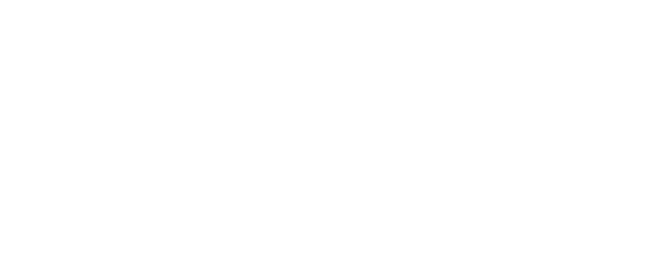

# Instrukcja użytkownika System EDB wersja dla przedstawiciela organu administracji

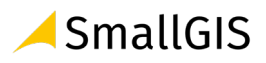

SmallGIS Sp. z o.o. Ul. Wadowicka 8A, 30-415, Kraków

+48 12 295 08 27 +48 12 295 08 21 www.smallgis.pl, biuro@smallgis.pl

## Informacje o dokumencie:

| Autor                 | SmallGIS                                                                                                    |
|-----------------------|----------------------------------------------------------------------------------------------------|
| Tytuł                 | Instrukcja użytkownika [System EDB] (wersja dla przedstawiciela organu<br>administracji)                                                   |
| Projekt               | Zaprojektowanie, budowa i wdrożenie w infrastrukturze wskazanej przez<br>Zamawiającego Elektronicznego Dziennika Budowy (EDB) [System EDB] |
| Wersja                | 1.1                                                                                                    |
| Liczba stron          | 83                                                                                                    |
| Data utworzenia       | 2021-06-29                                                                                                    |
| Data ost. modyfikacji | 2021-12-20                                                                                                    |
| Odbiorca dokumentu    | Główny Urząd Nadzoru Budowlanego                                                                                                    |
| Kontakt do uwag       | gunb@smallgis.pl                                                                                                    |
| Nazwa pliku           | GUNB_EDB_Instrukcja_uzytkownika_organ_1.1.docx                                                                                             |

| Wersja | Data Wersji | Autor                          | Opis                                                                                                    |
|--------|-------------|--------------------------------|----------------------------------------------------------------------------------------------------|
| 1.00   | 2021-06-29  | Agata Kamień<br>Tomasz Oślizło | Utworzenie dokumentu.                                                                                                    |
| 1.1    | 2021-12-20  | Agata Kamień<br>Tomasz Oślizło | Uzupełnienie treści i korekta omyłek pisarskich.<br>Modyfikacja opisu procesu rejestracji i logowania się<br>użytkowników EDB. |
|        |             |                                |                                                                                                    |
|        |             |                                |                                                                                                    |
|        |             |                                |                                                                                                    |
|        |             |                                |                                                                                                    |
|        |             |                                |                                                                                                    |

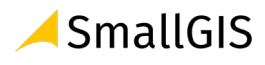

# Spis treści

| 1. |     | WST   | ĘP    |                                                                            | 5  |
|----|-----|-------|-------|----------------------------------------------------------------------------|----|
|    | 1.: | 1     | Cel c | dokumentu                                                                  | 5  |
|    | 1.2 | 2     | Strul | ktura dokumentu                                                            | 5  |
| 2. |     | Opis  | APLIK | ACJI                                                                       | 5  |
| 3. |     | FUNK  | CJE A | PLIKACJI                                                                   | 6  |
|    | 3.: | 1     | Stro  | na startowa                                                                | 6  |
|    | 3.2 | 2     | Reje  | stracja konta użytkownika                                                  | 6  |
|    |     | 3.2.1 | 1     | Rejestracja przedstawiciela organu administracji                           | 6  |
|    | 3.3 | 3     | Logo  | owanie do systemu                                                          | 9  |
|    |     | 3.3.1 | 1     | Logowanie do systemu za pośrednictwem konta EDB                            | 9  |
|    |     | 3.3.2 | 2     | Wylogowanie z systemu                                                      | 10 |
|    | 3.4 | 4     | Moje  | e dzienniki budowy                                                         | 10 |
|    |     | 3.4.1 | 1     | Złożenie wniosku o wydanie Dziennika Budowy                                | 11 |
|    |     | 3.4.2 | 2     | Akceptacja dziennika budowy                                                | 14 |
|    |     | 3.4.3 | 3     | Przyjęcie obowiązków inwestora lub upoważnionego przedstawiciela inwestora | 15 |
|    |     | 3.4.4 | 1     | Przeglądanie dzienników budowy                                             | 16 |
|    |     | 3.4.5 | 5     | Filtrowanie danych                                                         | 17 |
|    |     | 3.4.6 | 5     | Eksport zestawień do pliku                                                 | 18 |
|    |     | 3.4.7 | 7     | Podgląd strony tytułowej                                                   | 18 |
|    |     | 3.4.8 | 3     | Uczestnicy procesu budowlanego i inne upoważnione osoby                    | 21 |
|    |     | 3.4.9 | 9     | Przyjęcie obowiązków uczestnika procesu budowlanego                        | 28 |
|    |     | 3.4.1 | 10    | Wpisy do Dziennika Budowy                                                  | 32 |
|    |     | 3.4.1 | 11    | Zmiana statusu Dziennika Budowy                                            | 36 |
|    |     | 3.4.1 | 12    | Eksport DB do pliku PDF                                                    | 39 |
|    | 3.! | 5     | Moje  | e wnioski                                                                  | 40 |
|    |     | 3.5.1 | L     | Przeglądanie rejestru wniosków                                             | 40 |
|    |     | 3.5.2 | 2     | Filtrowanie rejestru                                                       | 42 |
|    |     | 3.5.3 | 3     | Podgląd wniosku                                                            | 43 |
|    |     | 3.5.4 | 1     | Złożenie wniosku o wydanie Dziennika Budowy                                | 45 |
|    | 3.( | 6     | Profi | il użytkownika                                                             | 45 |
|    |     | 3.6.1 | l     | Powiadomienia                                                              | 45 |
|    |     | 3.6.2 | 2     | Dane użytkownika                                                           | 47 |

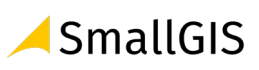

| Rejes | str EDB                            | 52                                                                                                    |
|-------|------------------------------------|----------------------------------------------------------------------------------------------------|
| .1    | Wnioski o wydanie Dziennika Budowy | 52                                                                                                    |
| .2    | Dzienniki budowy                   | 62                                                                                                    |
| .3    | Raporty                            | 82                                                                                                    |
|       | Rejes<br>.1<br>.2<br>.3            | Rejestr EDB        .1      Wnioski o wydanie Dziennika Budowy        .2      Dzienniki budowy        .3      Raporty |

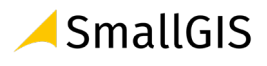

## 1. Wstęp

Niniejszy dokument stanowi Podręcznik użytkownika do systemu Elektronicznego Dziennika Budowy.

## 1.1 Cel dokumentu

Celem dokumentu jest prezentacja sposobu użytkowania systemu **Elektronicznego Dziennika Budowy** (system EDB).

## 1.2 Struktura dokumentu

Niniejszy dokument obejmuje:

- **Rozdział 1 Wstęp** opis celu dokumentu i struktury dokumentu.
- **Rozdział 2 Opis aplikacji** ogólny opis aplikacji, tj. przeznaczenie, zadania, które można realizować przy jej pomocy, rodzaje użytkowników aplikacji itp.
- Rozdział 3 Funkcje aplikacji opis przeznaczenia i działania poszczególnych funkcji systemu.
   Wskazanie najważniejszych elementów potrzebnych do prawidłowego działania funkcjonalności. Całość dopełniają zrzuty ekranowe z systemu.

## 2. Opis aplikacji

System **Elektronicznego Dziennika Budowy** przeznaczony jest do dokumentowania procesu budowy i docelowo ma zastąpić papierowe Dzienniki budowy.

**Elektroniczny Dziennik Budowy** (EDB) wydawany jest przez właściwe organy administracji architektoniczno-budowlanej lub nadzoru budowlanego pierwszej instancji, tj.:

- 1. STAROSTĘ,
- 2. WOJEWODĘ (w przypadku obiektów i robót budowlanych, które należą do kompetencji wojewody art. 82 ust. 3 ustawy Prawo budowlane.
- POWIATOWEGO INSPEKTORA NADZORU BUDOWLANEGO (w przypadku legalizacji budowy, o której mowa w art. 49 ust. 4 ustawy - Prawo budowlane oraz w przypadku pozwolenia na wznowienie robót budowlanych, o którym mowa w art. 51 ust. 4 tej ustawy),
- 4. WOJEWÓDZKIEGO INSPEKTORA NADZORU BUDOWLANEGO w przypadkach opisanych w stosunku do PINB w zakresie obiektów będących we właściwości WINB).

Wyposażenie uczestników procesu budowlanego w odpowiednie narzędzie elektroniczne umożliwia szybkie i transparentne dokonywanie i przeglądanie wpisów oraz komunikację, inwestorom wgląd w postęp prac finansowanych przez nich inwestycji.

System EDB jest dostępny do bezpłatnego i powszechnego użytkowania. Odbiorcami usług będą organy administracji publicznej, inwestorzy i pozostali uczestnicy procesu budowlanego.

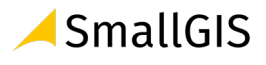

# 3. Funkcje aplikacji

W niniejszej części zamieszczone zostały opisy funkcji oraz sposób działania narzędzi dostępnych dla użytkowników EDB.

## 3.1 Strona startowa

Strona startowa Elektronicznego Dziennika Budowy jest dostępna pod adresem <u>https://e-dziennikbudowy.gunb.gov.pl/</u>. Znajdują się na niej podstawowe informacje oraz bieżące informacje dotyczące Systemu EDB oraz Dziennika Budowy.

Z tego miejsca można rozpocząć pracę elektronicznym dziennikiem budowy rejestrując i logując się w Systemie EDB.

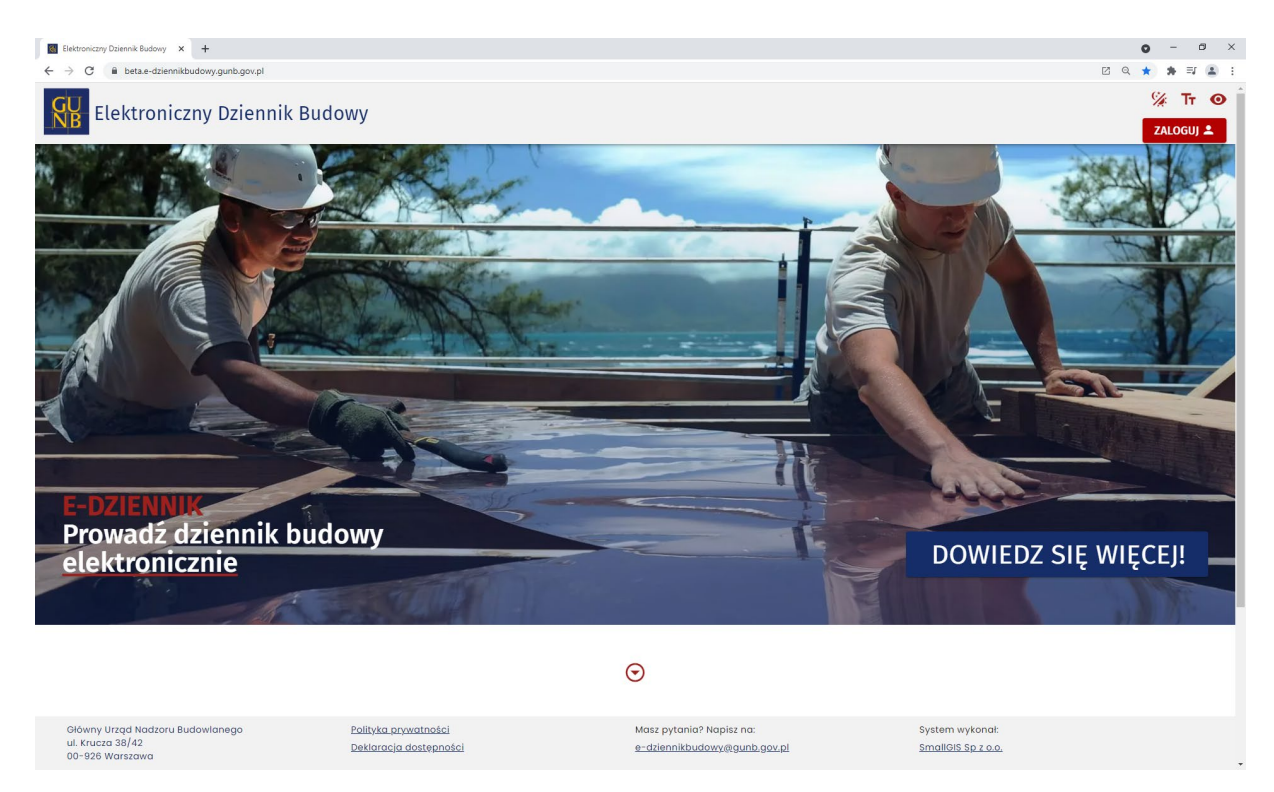

1. Strona startowa Systemu EDB

## 3.2 Rejestracja konta użytkownika

#### 3.2.1 Rejestracja przedstawiciela organu administracji

Rejestracja służy do zakładania nowego konta użytkownika systemu dla przedstawicieli organów Nadzoru Budowlanego (NB), Administracji Architektoniczno-Budowlanej (AAB), Państwowej Inspekcji Pracy (PIP), Państwowej Inspekcji Sanitarnej (PIS), Konserwatora Zabytków (KZ) oraz innych organów administracji (IO) mających interes prawny w zakresie dostępu do dziennika budowy.

W celu założenia konta użytkownika dla przedstawiciela organów administracji należy uruchomić portal <u>https://e-dziennikbudowy.gunb.gov.pl/</u> i wykonać następujące kroki:

1. Kliknąć przycisk

znajdujący się w górnym rogu portalu EDB.

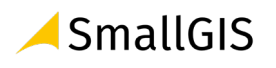

2. Po otwarciu okna **Zaloguj się** kliknąć opcję

UTWÓRZ NOWE KONTO

- 3. Uruchomione zostanie okno Utwórz konto.
- 4. W wyświetlonym oknie należy uzupełnić wymagane informacje: *e-mail, imię i nazwisko, typ podmiotu* (wraz z wskazaniem jednostki, którą reprezentuje użytkownik), *hasło + powtórnie hasło*. Następnie należy zaznaczyć opcję Nie jestem robotem, kolejno zaakceptować wymagane oświadczenia, regulaminy i zgody.

| Typ podmiotu<br>Organ administra                                                            | cji                                                                           |                                                | > | < | * |
|---------------------------------------------------------------------------------------------|-------------------------------------------------------------------------------|------------------------------------------------|---|---|---|
|                                                                                             |                                                                               |                                                |   |   |   |
| Nadrzędna rola użytkov                                                                      | nika                                                                          |                                                |   |   |   |
| Nadzór Budowlan                                                                             | У                                                                             |                                                | > | < | Ŧ |
| Nadzór Budowlany                                                                            |                                                                               |                                                |   |   |   |
| Nadzór Budowlany<br>Powiatowy Inspek                                                        | torat Nadzoru Bu<br>ektorat Nadzoru B                                         | dowlanego<br>Budowlanego                       | > | < | • |
| Nadzór Budowlany<br>Powiatowy Inspek<br>Powiatowy Insp<br>Wojewódzki Insp                   | torat Nadzoru Bu<br>ektorat Nadzoru B<br>pektor Nadzoru B                     | dowlanego<br>Budowlanego<br>udowlanego         | > | < | • |
| Nadzór Budowlany<br>Powiatowy Inspek<br>Powiatowy Insp<br>Wojewódzki Insp<br>Główny Urząd N | torat Nadzoru Bu<br>ektorat Nadzoru B<br>pektor Nadzoru Bu<br>adzoru Budowlar | dowlanego<br>Budowlanego<br>udowlanego<br>nego | > | < | • |

2. Definiowanie organu administracji podczas rejestracji konta dla użytkownika, który go reprezentuje.

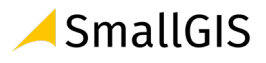

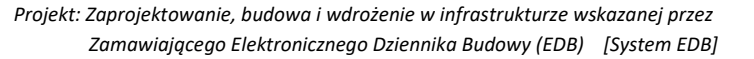

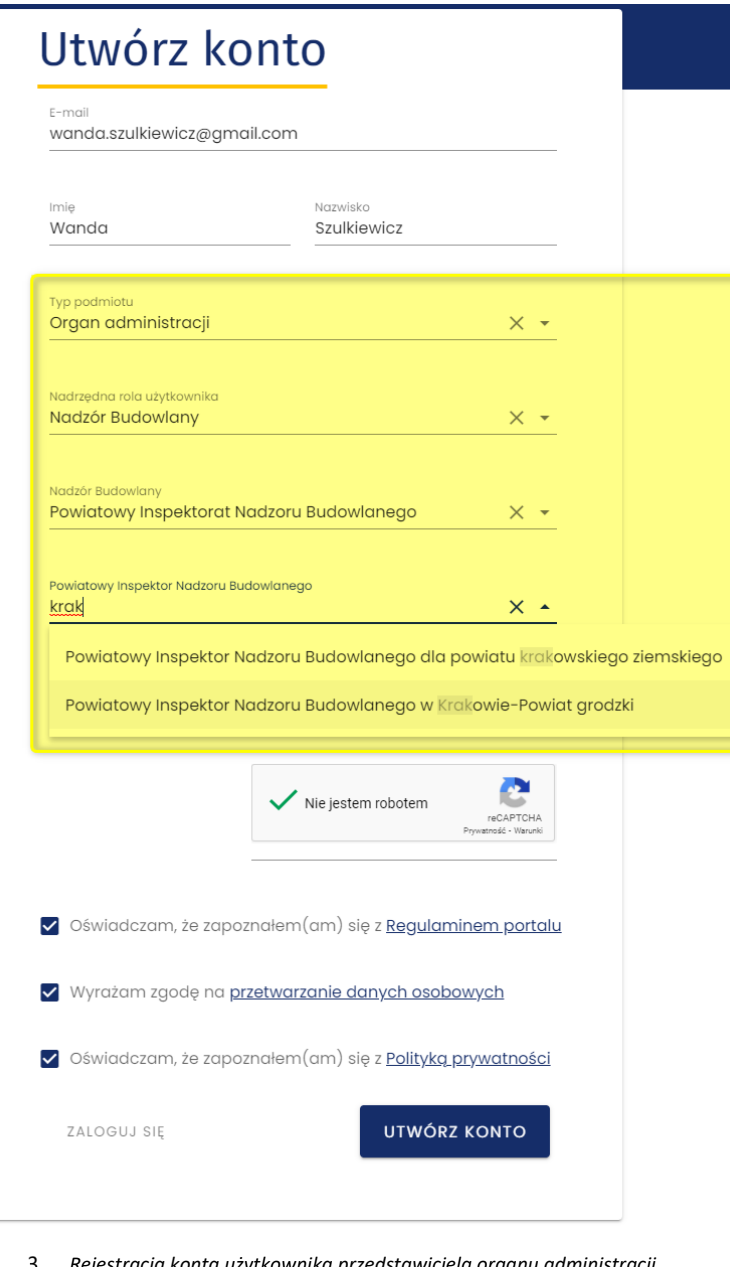

- 3. Rejestracja konta użytkownika przedstawiciela organu administracji
- Następnie należy kliknąć przycisk użytkownik otrzymuje wiadomość aktywacyjną.
   Na wskazany podczas rejestracji e-mail Aktywuj konto
- 6. W przesłanej wiadomości e-mail należy kliknąć przycisk

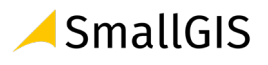

| Elektroniczny Dziennik Buc                                                                                                    | dowy                                                                               |
|----------------------------------------------------------------------------------------------------|------------------------------------------------------------------------------------|
|                                                                                                    |                                                                                    |
| Twoje konto zostało pomyślnie zareje<br><u>dziennikbudowy.gunb.go</u>                                                                               | estrowane w serwisie <u>e-</u><br>i <u>v.pl (</u> eDB).                            |
| Kliknij poniższy przycisk, aby akty                                                                                                    | wować swoje konto:                                                                 |
| Aktywuj konto                                                                                                    | D                                                                                  |
| Jeśli coś poszło nie tak, skopiuj poniżs:<br>internetowej: <u>https://beta.e-dz</u><br>gunb.gov.pl/auth/registration/activation/<br>aec3-994b90da55 | zy adres do przeglądarki<br><u>ziennikbudowy.</u><br>?h=aec828cd-90f6-40a7-<br>512 |
| Jeśli nie rejestrowałeś konta w serwisie el                                                                                                    | DB, zignoruj tę wiadomość.                                                         |
|                                                                                                    | Pozdrawiamy,                                                                       |
|                                                                                                    | Zespół eDB.                                                                        |
|                                                                                                    |                                                                                    |
| Główny Urząd Nadzoru Budowlanego<br>ul. Krucza 38/42 00-926 Warszawa                                                                                | Polityka prywatności<br>Deklaracja dostępności                                     |
|                                                                                                    |                                                                                    |

4. Aktywacja konta

 Aktywacja konta zostanie potwierdzona komunikatem. Rozpoczęcie pracy w systemie EDB przez przedstawiciela organu administracji wymaga weryfikacji i odblokowania konta przez Administratora Lokalnego.

| Potwierdzenie konto                                                                        | ۲<br>د                                                                                |
|--------------------------------------------------------------------------------------------|---------------------------------------------------------------------------------------|
| Twoje konto zostało wstępni<br>w systemie Elektronicznego I<br>po jego zatwierdzeniu przez | e aktywowane. Rozpoczęcie pracy<br>Dziennika Budowy będzie możliwe<br>Administratora. |
|                                                                                            |                                                                                       |

#### 5. Potwierdzenie aktywacji konta

#### 3.3 Logowanie do systemu

#### 3.3.1 Logowanie do systemu za pośrednictwem konta EDB

Logowanie do Systemu EDB dla przedstawicieli organów Nadzoru Budowlanego (NB), Administracji Architektoniczno-Budowlanej (AAB), Państwowej Inspekcji Pracy (PIP), Państwowej Inspekcji Sanitarnej (PIS), Konserwatora Zabytków (KZ) oraz innych organów administracji (IO) mających interes prawny w zakresie dostępu do dziennika budowy odbywa się wyłącznie za pośrednictwem konta użytkownika utworzonego bezpośrednio w Systemie EDB..

Aby korzystać z funkcjonalności dostępnych dla zalogowanych użytkowników konieczne jest zalogowanie do Systemu EDB.

W celu logowania do Systemu EDB należy wykonać następujące kroki:

1. Uruchomić Portal Systemu EDB, kliknąć przycisk znajdujący się w górnym rogu portalu systemu.

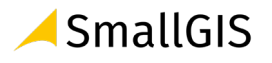

 W wyświetlonym oknie logowania użytkownik powinien wpisać dane autoryzacyjne w polu E-mail i Hasło, następnie kliknąć przycisk Zaloguj.

| Z | aloguj się                             |
|---|----------------------------------------|
| - | E-mail<br>wanda.szulkiewicz@gmail.com  |
| 6 | Hasto                                  |
|   | ZALOGUJ                                |
|   | LUB                                    |
|   | ZALOGUJ SIĘ<br>WĘZŁEM KRAJOWYM         |
|   | NIE PAMIĘTASZ HASŁA? UTWÓRZ NOWE KONTO |
|   |                                        |

6. Logowanie EDB

#### 3.3.2 Wylogowanie z systemu

Po zakończeniu pracy w systemie konieczne jest wylogowanie się z systemu. Aby to zrobić należy kliknąć na pozycję **Wyloguj** znajdującą się na ostatnim miejscu w **Menu** systemu.

| G | Elektroniczny D          | ziennik Budowy              |
|---|--------------------------|-----------------------------|
| ŧ | Home (                   |                             |
|   | Moje dzienniki budowy    |                             |
| F | Moje wnioski             | Informacje podstawowe       |
|   | Rejestr EDB 🗸 🗸          | Nazwa użytkownika           |
| Θ | Profil użytkownika 🗸 🗸 🗸 | wanda.szulkiewicz@gmail.com |
| ∋ | Wyloguj                  | Organ Administracji         |
|   |                          | Nadrzędna rola użytkownika  |

7. Wylogowanie użytkownika z Systemu EDB

## 3.4 Moje dzienniki budowy

Widok **Moje dzienniki budowy** jest rejestrem dzienników budowy, w kontekście których zalogowany użytkownik jest uczestnikiem procesu budowlanego lub posiada uprawnienia innej osoby upoważnionej do obsługi dziennika budowy (w dowolnej funkcji).

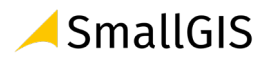

#### 3.4.1 Złożenie wniosku o wydanie Dziennika Budowy

Złożenie wniosku o wydanie dziennika budowy jest możliwe za pośrednictwem opcji dostępnej w rejestrze **Moje dzienniki budowy**. Jest to opcja dostępna wyłącznie dla **Inwestora i Upoważnionego Przedstawiciela Inwestora.** 

W celu złożenia wniosku o wydanie dziennika budowy należy wykonać następujące kroki:

|    | 1. Kliknąć przycisl             | w oknie Moje dzienniki budowy                                                                                                    |                                   |
|----|---------------------------------|----------------------------------------------------------------------------------------------------|-----------------------------------|
| G  | U<br>B<br>Elektroniczny Dzienni | k Budowy                                                                                                    | 🧏 Tr 🧿<br>GUSTAW ROJEK 🛓          |
| ŧ. | Home                            | Moje dzienniki budowy                                                                                                    |                                   |
|    | Moje dzienniki budowy           |                                                                                                    |                                   |
| Ð  | Moje wnioski                    | WNIOSEK O NOWY DB                                                                                                    |                                   |
| 0  | Profil użytkownika              | Filtrowanie                                                                                                    | ~                                 |
|    | Powiadomienia                   | Nazwa        Nr dziennika        Dane        Data        Data        Status        Funkcje        Ostatni          obiektu            adresowe         rejestracji         rozpoczęcia             obiektu <t< th=""><th>ldentyfikator Narzędzia działki ∱</th></t<> | ldentyfikator Narzędzia działki ∱ |
|    | Dane użytkownika                | Brak danych                                                                                                    |                                   |
| ∋  | Wyloguj                         | Wierszy na stronie:                                                                                                    | 5 • - < >                         |

8. Moje dzienniki budowy

2. W wyświetlonym oknie **Wniosek o wydanie nowego dziennika budowy** należy wypełnić wszystkie wymagane pola, następnie kliknąć przycisk **Wyślij**.

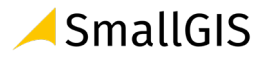

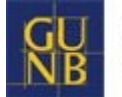

| Dane inwestora                                                                                           |                                          |                                                    |                                                            |
|----------------------------------------------------------------------------------------------------|------------------------------------------|----------------------------------------------------|------------------------------------------------------------|
| Imię i nazwisko lub nazwa inwestora<br>Gustaw Rojek                                                      |                                          |                                                    |                                                            |
| Podstawa wykonania robót                                                                                 |                                          |                                                    |                                                            |
| Typ podstawy prawnej wykonania robół<br>Pozwolenie na budowę                                             | •                                        | Nazwa zamierzenia budowlan<br>Dom handlowy         | ego zgodnie z decyzją o pozwoleniu na budowę lub zgłoszeni |
| Organ Administracji Architektoniczno-Budówlanej<br>Wojewódzki Organ Administracji Architektonic:         | zno-Budowlanej 👻                         | Wojewódzki Organ Administra<br>Wojewoda Małopolski | cji Architektoniczno-Budowlanej                            |
| Data wydania/dokonania zgłoszenia<br>2021–08–11                                                          | Numer decyzji/zgłoszenia<br>AK/012.3029  |                                                    | Znak sprawy<br>Ak/012.3029                                 |
| Obiekt lub roboty budowlane                                                                              |                                          |                                                    |                                                            |
| Rodzaj obiektu budowlanego lub robót budowlanych<br>obiekt budowlany                                     | ~                                        | Rodzaj obiektu budowlanego<br>budynek              | •                                                          |
| Rodzaj budynku<br>budynek handlowo-usługowy                                                              | •                                        |                                                    |                                                            |
| Opis obiektu lub robót budowlanych                                                                       |                                          |                                                    |                                                            |
| Obiekt wpisaný do rejestru zabytków<br>lub znajduje slę na obszarze wpisanym<br>do rejestru zabytków     | Numer w rejestrze zobytków<br>79/ZOK.003 |                                                    |                                                            |
| Dane szczegółowe dotyczące lokalizo                                                                      | icji budowy                              |                                                    |                                                            |
| Pełny identyfikator działki ewidencyjne<br>Pełny identyfikator działki ewidencyjnej<br>126102_9.0001.809 | əj                                       |                                                    |                                                            |
|                                                                                                    |                                          |                                                    | +                                                          |
| Lokalizacja biura budowy                                                                                 |                                          |                                                    |                                                            |
| Województwo •<br>Miejscowość<br>Kraków •                                                                 | <sup>Ulica</sup><br>Do Wilgi             | ~                                                  | Numer adresowy<br>45                                       |
| Kod poczłowy<br>30-234                                                                                   |                                          |                                                    |                                                            |

9. Formularz wniosku o wydanie EDB

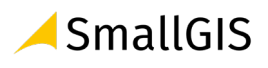

| ryslany |
|---------|
| OK      |
|         |

10. Potwierdzenie złożenia wniosku

## Dodatkowe opcje formularza wniosku o wydanie dziennika budowy

| +                                                                                                 | Dodanie kolejnej działki ewidencyjnej wskazującą<br>lokalizacje zamierzenia budowlanego.                                                                                                    |
|---------------------------------------------------------------------------------------------------|----------------------------------------------------------------------------------------------------|
| ~                                                                                                 | Powrót do poprzedniego formularza.                                                                                                    |
| ×                                                                                                 | Czyszczenie wyboru na liście.                                                                                                    |
| Obiekt wpisany do rejestru zabytków lub znajduje się<br>na obszarze wpisanym do rejestru zabytków | Opcję zaznacza się w przypadku obiektu, który jest wpisany<br>do rejestru zabytków lub znajduje się na obszarze<br>wpisanym do rejestru zabytków. Po zaznaczeniu pozycji<br>należy podać nr obiektu w rejestrze zabytków.                                                                                                    |
| Pełny identyfikator działki ewidencyjnej                                                          | Opcję zaznacza się w przypadku kiedy lokalizację<br>zamierzenia budowlanego definiuje się poprzez<br>identyfikator/y działek ewidencyjnych .<br>Pełny Identyfikator działki ewidencyjnej<br>126105_9.0001.311                                                                                                    |
| Jesteś przedstawicielem inwestora?                                                                | Opcję zaznacza upoważniony przedstawiciel inwestora, po<br>czym musi załączyć plik z upoważnieniem<br>/pełnomocnictwem do reprezentowani inwestora.<br>Wybierz plik<br>uczba plikow: 0 (tęcznie 0 B)<br>Uwaga: Rozmiar plik załącznika nie może przekraczać domyślnie 5 MB.<br>Parametr ten może zostać zmieniony przez Administratora. |

3. Po wysłaniu wniosku można go podejrzeć w rejestrze wniosków dostępnym z pozycji menu **Moje wnioski.** 

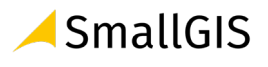

| Elektroniczny Dz      | ziennik Buc           | dowy                 |                               |                                     |                           |                              | 🧏<br>GUSTAW ROJEK 2   | Tr 🧿 |
|-----------------------|-----------------------|----------------------|-------------------------------|-------------------------------------|---------------------------|------------------------------|-----------------------|------|
| Home 🔇                |                       |                      |                               | Wnioski o wyda                      | nie Dziennika Budo        | wy                           |                       |      |
| Moje dzienniki budowy |                       |                      |                               |                                     |                           |                              |                       |      |
| Moje wnioski          | Filtrowanie           |                      |                               |                                     |                           |                              |                       | ~    |
| Profil użytkownika ^  | Inwestor Za           | amierzenie budowlane | Numer decyzji/zgłoszenia<br>↓ | Obiekt budowlany                    | Czy w Rejestrze zabytków? | Dane adresowe                | identyfikator działki |      |
| Powiadomienia         | Gustaw Do<br>Rojek Do | om jednorodzinny     | 876/21                        | budynek mleszkalny<br>jednorodzinny | nie                       | 30-127 Kraków, Wesele<br>12a | 126102_9.0002.806     |      |
| Dane użytkownika      |                       |                      |                               |                                     |                           | Wierszy na s                 | rronie: 5 ∓ 1-1 z 1   | < >  |
| Wyloguj               |                       |                      |                               |                                     |                           |                              |                       |      |

11. Widok utworzonego wniosku o wydanie dziennika budowy w rejestrze Moje wnioski

Wysłany wniosek oczekuje na zatwierdzenie przez przedstawiciela odpowiedniego organu administracji. Po jego zatwierdzeniu automatycznie tworzony jest nowy dziennik budowy wraz z nadanym mu unikalnym numerem w skali kraju. Nowy dziennik widoczny jest w rejestrze **Dzienniki budowy** dla wydającego DB oraz w rejestrze **Moje dzienniki**, który składał dany wniosek.

#### 3.4.2 Akceptacja dziennika budowy

Inwestor lub upoważniony przedstawiciel inwestora składający wniosek o wydanie dziennika budowy otrzymuje wiadomość e-mail na jego adres mailowy zapisany w systemie EDB z potwierdzeniem zatwierdzenia wniosku i utworzeniem dziennika budowy. Akceptacja dziennika budowy następuje automatycznie po utworzeniu dziennika budowy.

| Elektroniczny Dziennik Budowy                                                                                                    |
|----------------------------------------------------------------------------------------------------|
|                                                                                                    |
| Twój wniosek do wydania dziennika budowy na obiekt Osiedle pod<br>jaworami został zatwierdzony - dziennik budowy otrzymał nr AB/DOL<br>/LG/31/21. |
| Pozdrawiamy,                                                                                                    |
| Zespół eDB.                                                                                                    |
|                                                                                                    |
| Główny Urząd Nadzoru Budowlanego<br>ul. Krucza 38/42 00-926 Warszawa<br>Polityka prywatności<br>Deklaratyla dostępności                           |
| Wiadomość wygenerowana automatycznie, prosimy na nią nie odpowiadać.<br>@EDB                                                                      |

12. Treść wiadomości e-mail po zatwierdzaniu wniosku i utworzeniu dziennika budowy.

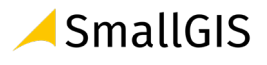

# 3.4.3 Przyjęcie obowiązków inwestora lub upoważnionego przedstawiciela inwestora

Po akceptacji dziennika budowy następuje automatycznie przyjęcie obowiązków przez inwestora i jego przedstawiciela. Objęcie funkcji inwestora lub upoważnionego przedstawiciele inwestora stanowi pierwszy wpis do dziennika budowy. Data tego wpisu jest w tym momencie widoczna w kolumnie **Ostatni wpis w** tabeli **Moje dzienniki** budowy. W systemie EDB data ta zapisywana jest data również jako data rozpoczęcia procesu budowlanego, którego dotyczy utworzony dziennik budowy.

| Nazwa obiektu        | Nr dziennika    | Data rejestracji<br>↓ | Data rozpoczęcia    | Status  | Funkcja  | Ostatni wpis        | Strona<br>tytułowa | Narzędzia |
|----------------------|-----------------|-----------------------|---------------------|---------|----------|---------------------|--------------------|-----------|
| Most                 | NB/MPL/KR/14/21 | 2021-07-03            |                     | aktywny | Inwestor |                     |                    | \$        |
| Dom<br>jednorodzinny | NB/MPL/KR/13/21 | 2021-07-02            | 2021-07-03<br>17:12 | aktywny | Inwestor | 2021-07-03<br>17:12 |                    | \$        |

13. Moje dzienniki budowy – zmiany w rejestrze moich dzienników budowy po przyjęciu obowiązków

Każde przyjęcie obowiązków uczestnika procesu budowlanego przez kolejnych użytkowników systemu generuje informacyjną wiadomość e-mail, która przesyłana jest do inwestora oraz tworzy automatycznie wpis do dziennika budowy zawierający informację o danych użytkownika oraz jego funkcji szczegółowej jako uczestnika procesu budowlanego lub innej osoby upoważnionej do obsługi dziennika budowy (np. geodety).

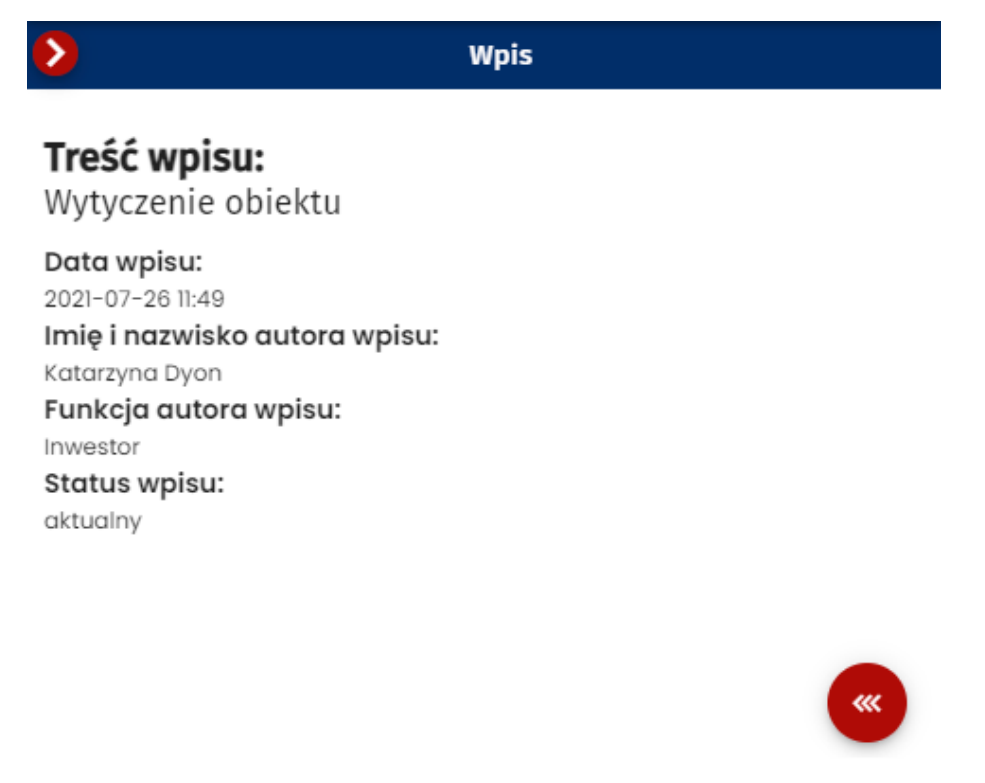

14. Wpis do dziennika budowy po przyjęciu obowiązków inwestora

Podgląd wniosków został opisany w rozdziale Wpisy do dziennika budowy.

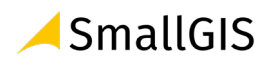

#### 3.4.4 Przeglądanie dzienników budowy

W celu przeglądania rejestru wniosków należy w menu kliknąć pozycję **Dzienniki budowy.** System wyświetli wtedy okno rejestru dzienników, który zawiera następujące informacje:

- Nazwa obiektu;
- Numer dziennika budowy;
- Dane adresowe;
- Data rejestracji data odebrania dziennika budowy przez inwestora;
- Data rozpoczęcia data przyjęcia obowiązków inwestora;
- Status dziennika budowy;
- Funkcja funkcja uczestnika procesu budowlanego;
- Ostatni wpisu data ostatniego wpisu do dziennika budowy;
- Strona tytułowa podgląd strony tytułowej dziennika budowy;
- Narzędzia narzędzia obsługi dziennika budowy.

| ÷ | Home                  |                         |             |                                    | Moje       | dzienni             | iki bu    | dowy          | /                   |                        |        |           |
|---|-----------------------|-------------------------|-------------|------------------------------------|------------|---------------------|-----------|---------------|---------------------|------------------------|--------|-----------|
| M | Moje dzienniki budowy | WNIOSEK O NOWY DB       |             |                                    |            |                     |           |               |                     |                        |        |           |
| Ð | Moje wnioski          | Filtrowanie             |             |                                    |            |                     |           |               |                     |                        |        | ~         |
| 0 | Profil użytkownika 🔨  | Nazwa obiektu 🛧 Nr dzie | nnika 🛧     | Dane adresowe 个                    | Data       | Data                | Status 🛧  | Funkcje       | Ostatni wpis        | Identyfikator działki  | Strong | Narzędzia |
|   | Powiadomienia         | Dom NB/MP               | PL/KR/38/21 | 30-900 Kraków,<br>Adama Bochenka 1 | 2021-08-03 | rozpoczęcia 🕆       | aktywny   | T<br>Inwestor | Ť                   | T<br>126102_9.0002.908 |        | \$        |
|   | Dane użytkownika      | Trasa rowerowa NB/GU    | UNB/14/21   | 30-398 Kraków,<br>Bagienna 27      | 2021-07-23 | 2021-07-29<br>06:06 | aktywny   | Inwestor      | 2021-08-03<br>12:34 | 126101_1.0001.1        |        | \$        |
| ∋ | Wyloguj               | Dom NB/MP               | PL/KR/19/21 | 31–345 Kraków,<br>Stawowa 12       | 2021-07-08 | 2021-07-08<br>14:37 | zamknięty | Inwestor      | 2021-07-16<br>07:59 | 126102_9.0033.1287     |        | \$        |

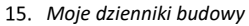

#### Opcje przeglądania rejestru

- Kliknięcie w nagłówek kolumny powoduje jej sortowanie. Strzałka poniżej nazwy kolumny wskazuje typ sortowania: ↓ sortowanie rosnące, ↑ sortowanie malejące.
- Rejestr domyślnie wyświetla 5 rekordów danych, liczbę tą można dostosować do własnych potrzeb za pomocą listy Wiersze na stronie znajdującej się na pasku nawigacji w prawym dolnym rogu rejestru.

|   | Wierszy na stronie: 5 💌 1-2 z 2 < >                                                                                          |
|---|----------------------------------------------------------------------------------------------------|
|   | 16. Pasek nawigacji po stronach rejestru – parametr ilości wierszy na stronie                                                |
| • | Na pasku nawigacji znajduje się informacja o łącznej liczbie <mark>wierszy w tabeli</mark> oraz <mark>liczbie wierszy</mark> |
|   | aktualnie wyświetlanych na aktywnej stronie                                                                                  |
|   | Wierszy na stronie: 5 👻 12 z 2 < >                                                                                           |

17. Pasek nawigacji po stronach rejestru – informacje o ilości wierszy w tabeli oraz bieżących wierszach na stronie

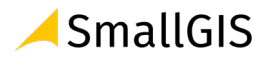

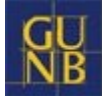

Przycisk służy do przejścia na poprzednią stronę rejestru, a przycisk do wyświetlenia kolejnej strony.

#### Dodatkowa opcje dostępne w oknie Moje dzienniki budowy

- Przycisk służy do wyświetlenia **podglądu strony tytułowej dziennika budowy.** Temat szerzej opisany został w <u>osobnym rozdziale.</u>
- Przycisk
   WNIOSEK O NOWY DB
   służy do wyświetlenia formularza Wniosek o wydanie nowego
   dziennika budowy. Temat szerzej opisany został w <u>odrębnym rozdziale nr 3.5.1.1.</u>
- Przycisk
   EKSPORT DO PLIKU
   służy do eksportu bieżącej listy dzienników do pliku PDF. Temat
   szerzej opisany został w odrębnym rozdziale nr 3.5.2.6.
- 4. Panel służy do filtrowania dzienników budowy użytkownika.
  Temat szerzej opisany został w kolejnym rozdziale.

#### 3.4.5 Filtrowanie danych

Użytkownik może przeglądać i wyszukiwać swoje dzienniki budowy używając narzędzi filtrowania. W celu filtrowania danych należy kliknąć w tytuł panelu **Filtrowanie**.

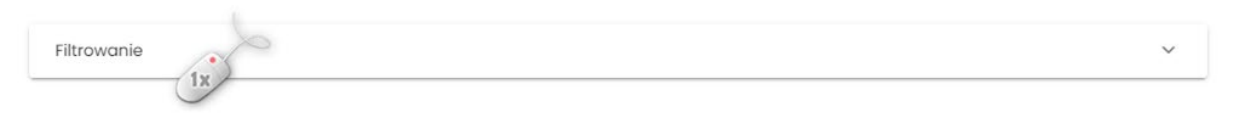

18. Rozwinięcie/zwinięcie panelu Filtrowania rejestru

Następnie należy wpisać wyszukiwaną frazę lub zaznaczyć dostępne opcje filtrowania, po czym kliknąć

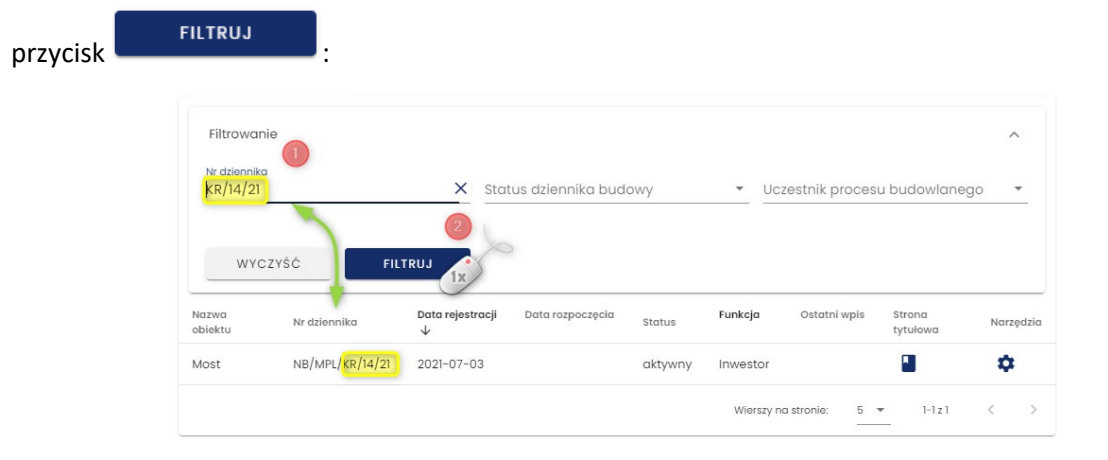

19. Podgląd rejestru po filtrowaniu danych

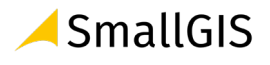

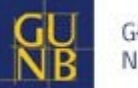

Kliknięcie ikony imes usuwa frazę filtrowania wpisaną w danym polu.

Przycisk usuwa wszystkie wpisane frazy i wybrane opcje filtrowania.

#### 3.4.6 Eksport zestawień do pliku

Rejestr Moje dzienniki budowy można zapisać do pliku w kilku formatach. Narzędzie do eksportu

danych dostępne jest pod przyciskiem Po jego kliknięciu należy wskazać format pliku, w jakim chcemy zapisać zestawienie dzienników. Do wyboru dostępne są następujące formaty: **pdf, csv, xls**.

Uwaga: Do pliku zapisywane są wyłącznie aktualnie widoczne w rejestrze dzienniki budowy. Jeśli rejestr dzienników ma aktywny filtr danych to w celu wygenerowania pełnego rejestru dzienników należy ten filtr <u>wyczyścić</u>.

|                      |                 | Moje                  | e dziennil       | ki bud  | owy        |                |              |         |            |
|----------------------|-----------------|-----------------------|------------------|---------|------------|----------------|--------------|---------|------------|
| WNIOSEK O NO         | DWY DB          |                       |                  |         |            |                |              |         |            |
| Filtrowanie          |                 |                       |                  |         |            | ~              | 1            | EKSPOR  | T DO PLIKU |
| Nazwa obiektu        | Nr dziennika    | Data rejestracji<br>↓ | Data rozpoczęcia | Status  | Funkcja    | Ostatni wpis   | Stro<br>tytu | PDF     | 1x         |
| Most                 | NB/MPL/KR/14/21 | 2021-07-03            |                  | aktywny | Inwestor   |                |              | CSV     |            |
| Dom<br>jednorodzinny | NB/MPL/KR/13/21 | 2021-07-02            |                  | aktywny | Inwestor   |                |              | XLS     |            |
|                      |                 |                       |                  |         | Wierszy ne | a stronie: 5 🤊 |              | 1-2 z 2 | < >        |

20. Podgląd rejestru po filtrowaniu danych

| ≡ | user_edb_list.pdf         | 1 /                    | 1   - 100% +              | E \$                                |                  |                           | Ŧ | ē | : |
|---|---------------------------|------------------------|---------------------------|-------------------------------------|------------------|---------------------------|---|---|---|
|   | Construction Construction |                        | Zestawienie               | e prowadzonych in                   | westycji         |                           |   |   | A |
|   |                           | Nr dziennika<br>budowy | Adres inwestycji          | Rodzaj inwestycji                   | Status dziennika | Data wydania<br>dziennika |   |   |   |
|   |                           | NB/MPL/KR/13/21        | 30-127 Kraków, Wesele 12a | budynek mieszkalny<br>jednorodzinny | aktywny          | 2021-07-02                |   |   |   |
|   |                           | NB/MPL/KR/14/21        | 30-127 Kraków, Wesele 12  | most                                | aktywny          | 2021-07-03                |   |   |   |
|   | _                         |                        |                           |                                     |                  |                           |   |   |   |

21. Podgląd rejestru po filtrowaniu danych

## 3.4.7 Podgląd strony tytułowej

W celu wyświetlenia podglądu strony tytułowej dziennika budowy należy kliknąć ikoną 📕 znajdującą się w kolumnie **Strona tytułowa**.

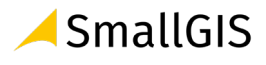

## Moje dzienniki budowy

| WNIOSEK O NO         | DWY DB          |                       |                  |         |            |              |                    |             |
|----------------------|-----------------|-----------------------|------------------|---------|------------|--------------|--------------------|-------------|
| Filtrowanie          |                 |                       |                  |         |            | ~            | EKSPOR             | RT DO PLIKU |
| Nazwa obiektu        | Nr dziennika    | Data rejestracji<br>↓ | Data rozpoczęcia | Status  | Funkcja    | Ostatni wpis | Strona<br>tytułowa | Narzędzia   |
| Most                 | NB/MPL/KR/14/21 | 2021-07-03            |                  | aktywny | Inwestor   |              |                    | \$          |
| Dom<br>jednorodzinny | NB/MPL/KR/13/21 | 2021-07-02            |                  | aktywny | Inwestor   |              |                    | \$          |
|                      |                 |                       |                  |         | Wierszy no | a stronie: 5 | 1-222              | < >         |

22. Rejestr moich dzienników budowy – wywołanie podglądu strony tytułowej dziennika budowy

Uwaga: Strony tytułowej dziennika budowy nie można modyfikować. Dane na stronie tytułowej są danymi, które wynikają wprost z przekazanego i zatwierdzonego wniosku o wydanie dziennika budowy.

#### Opcje obsługi okna podglądu strony tytułowej

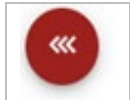

Powrót do rejestru moich dzienników budowy

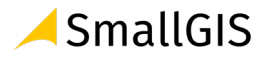

|                                                                                                    | Dzienni<br>Nr NB/MP<br>Wydany dn         | k budowy<br>L/KR/53/21<br>ia 2021-08-11            |                                                            |
|----------------------------------------------------------------------------------------------------|------------------------------------------|----------------------------------------------------|------------------------------------------------------------|
| Dane inwestora                                                                                           |                                          |                                                    |                                                            |
| Imię i nazwisko lub nazwa inwestora<br>Gustaw Rojek                                                      |                                          |                                                    |                                                            |
| Podstawa wykonania robót                                                                                 |                                          |                                                    |                                                            |
| Typ podstawy prawnej wykonania robót.<br>Pozwolenie na budowę                                            | ~                                        | Nazwa zamierzenia budowlan<br>Dom handlowy         | ego zgodnie z decyzją o pozwoleniu na budowę lub zgłoszeni |
| Organ Administracji Architektoniczno-Budowlanej<br>Wojewódzki Organ Administracji Architektonic:         | zno-Budowlanej 👻                         | Wojewódzki Organ Administra<br>Wojewoda Małopolski | icji Architektoniczno-Budowlane]                           |
| Data wydania/dokonania zgłoszenia<br>2021–08–11                                                          | Numer decyzji/zgłoszenia<br>AK/012.3029  |                                                    | Znak sprawy<br>Ak/012.3029                                 |
| Obiekt lub roboty budowlane                                                                              |                                          |                                                    |                                                            |
| Rodzaj obiektu budowlanego lub robót budowlanych<br>obiekt budowlany                                     | -                                        | Rodzaj obiektu budowlanego<br>budynek              | ÷                                                          |
| Rodzaj budynku<br>budynek handlowo-usługowy                                                              | *                                        |                                                    |                                                            |
| Opis obiektu lub robót budowlanych                                                                       |                                          |                                                    |                                                            |
| Obiekt wpisany do rejestru zobytków<br>lub znajduje się na obszarze wpisanym<br>do rejestru zabytków     | Numer w rejestrze zobytków<br>79/ZOK.003 |                                                    |                                                            |
| Dane szczegółowe dotyczące lokalizo                                                                      | acji budowy                              |                                                    |                                                            |
| Pełny identyfikator działki ewidencyjne<br>Pełny identyfikator działki ewidencyjnej<br>126102_9.0001.809 | a)                                       |                                                    |                                                            |
|                                                                                                    |                                          |                                                    | +                                                          |
| Lokalizacja biura budowy                                                                                 |                                          |                                                    |                                                            |
| Województwo 👻                                                                                            |                                          |                                                    |                                                            |
| Miejscowość<br>Kraków                                                                                    | <sup>Ulica</sup><br>Do Wilgi             | *                                                  | Numer odresowy<br>45                                       |
| Kod pocztowy<br>30–234                                                                                   |                                          |                                                    |                                                            |

23. Rejestr moich dzienników budowy – podgląd strony tytułowej

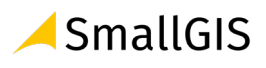

#### 3.4.8 Uczestnicy procesu budowlanego i inne upoważnione osoby

W momencie wydania dziennika budowy do grupy uczestników procesu budowlanego zostaje automatycznie dodany użytkownik składający wniosek w funkcji inwestora lub uprawnionego przedstawiciela inwestora (po załączeniu do wniosku odpowiedniego upoważnienia/pełnomocnictwa).

Kolejnych uczestników procesu budowlanego definiuje inwestor lub jego upoważniony przedstawiciel. Kolejność dodawania kolejnych uczestników procesu budowalnego jest dowolna, jednak w praktyce zaleca się rozpoczęcie od wskazania osoby pełniącej role **kierownika budowy**, który również w ramach swoich uprawnień w systemie EDB może dodawać uczestników procesu budowlanego i inne osoby upoważnione do obsługi dziennika budowy.

W celu dodania uczestnika procesu budowlanego z menu podręcznego danego dziennika budowy należy wybrać opcję **Uczestnicy procesu budowlanego i inne upoważnione osoby.** 

Uwaga. Opcja ta jest dostępna w menu dopiero po potwierdzeniu odbioru danego dziennika budowy przez inwestora/upoważnionego przedstawiciela inwestora ze względu na konieczność zachowania ciągłości procesu obsługi dziennika budowy.

| >                    |                 |                                    | Moj                   | e dzienn              | iki bud           | low       | ıy    |                      |                            |                    |             |
|----------------------|-----------------|------------------------------------|-----------------------|-----------------------|-------------------|-----------|-------|----------------------|----------------------------|--------------------|-------------|
| WNIOSEK O NO         | WY DB           |                                    |                       |                       |                   |           |       |                      |                            |                    |             |
| Filtrowanie          |                 |                                    |                       |                       |                   |           |       |                      |                            |                    | ~           |
| Nazwa obiektu 🛧      | Nr dziennika 个  | Dane adresowe $\uparrow$           | Data<br>rejestracji ↓ | Data<br>rozpoczęcia ↑ | Status $\uparrow$ | Funi<br>个 | kcje  | Ostatni<br>wpis ↑    | ldentyfikator działki<br>↑ | Strona<br>tytułowa | Narzędzia   |
| Test                 | NB/MPL/KR/38/21 | 30-900 Kraków,<br>Adama Bochenka 1 | 2021-08-03            |                       | aktywny           | Inw       | estor |                      | 126102_9.0002.908          |                    | ۵           |
| Trasa rowerowa       | NB/GUNB/14/21   | 30-398 Kraków,<br>Bagienna 27      | 2021-07-23            | 2021-07-29<br>06:06   | aktywny           | Inw       | estor | 2021-08-<br>03 12:34 | 126101_1.0001.1            |                    | *           |
| Dom<br>jednorodzinny | NB/MPL/KR/19/21 | 31–345 Kraków,<br>Stawowa 12       | 2021-07-08            | 2021-07-08<br>14:37   | zamknięty         |           | Wp    | isy                  |                            |                    | 1x          |
|                      |                 |                                    |                       |                       | _                 | 乄         | Eks   | portuj DB do         | PDF                        |                    |             |
|                      |                 |                                    |                       |                       |                   |           | Pot   | wierdź odeb          | ranie DB                   |                    |             |
|                      |                 |                                    |                       |                       |                   |           | Ucz   | estnicy proc         | cesu budowlanego i in      | ne upoważr         | nione osoby |
|                      |                 |                                    |                       |                       |                   | 1<br>12   | Zm    | ień status           | 1x                         |                    |             |
|                      |                 |                                    |                       |                       |                   |           |       |                      |                            |                    |             |

24. Rejestr moich dzienników budowy – uruchomienie formularza obsługi uczestników procesu budowlanego i innych upoważnionych osób

W wyświetlonym formularzu **Uczestnicy procesu budowlanego i inne upoważnione osoby** widoczni są domyślnie uczestnicy procesu budowlanego, których funkcje w ramach danego dziennika budowy są aktywne (czyli potwierdzili objęcie funkcji w dzienniku budowy). Widok ten można zmienić zmieniając położenie suwaka w opcji **Pokaż tylko zatwierdzone.** Opcja **Pokaż tylko aktualne** wyświetla widok uczestników procesu budowlanego, którzy posiadają nieograniczony czasowo dostęp do danego dziennika budowy lub też nie wygasł im czasowy dostęp do danego dziennika budowy przydzielony im w przeszłości.

W celu dodania nowego uczestnika procesu budowlanego, należy kliknąć przycisk

DODAJ UCZESTNIKA PROCESU BUDOWLANEGO LUB INNĄ UPOWAŻNIONĄ OSOBĘ

Uwaga: Przycisk ten widoczny jest na formularzu wyłącznie dla użytkowników Systemu EDB posiadających odpowiednie uprawnienie.

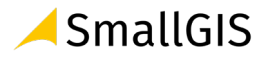

#### Uczestnicy procesu budowlanego i inne upoważnione osoby nr NB/MPL/KR/19/21

| Funkcja 🛧 | Imię 个 | Nazwisko<br>↑ | PESEL | Data przyjęcia<br>obowiązków ↓ | Data wygaśnięcia<br>obowiązków 个 | Koordynator<br>1  | Szczegóły | Narzędzia |
|-----------|--------|---------------|-------|--------------------------------|----------------------------------|-------------------|-----------|-----------|
| nwestor   | Gustaw | Rojek         |       | 2021-07-08                     |                                  |                   | 8         | \$        |
|           |        |               |       |                                | Wierszy r                        | na stronie: 10 💌  | 1-3 z 3   | < >       |
|           |        |               |       | DODAJ UCZE                     | STNIKA PROCESU BUDOWL            | ANEGO LUB INNA UI | POWAŻNION | Ą OSOBĘ   |

25. Formularz obsługi uczestników procesu budowlanego – uruchomienie dodania nowego uczestnika procesu budowalnego

W wyświetlonym formularzu należy wybrać funkcję uczestnika, podać jego adres e-mail oraz wskazać datę przypisania obowiązków. Podanie PESEL nie jest na tym etapie niezbędne, informacja ta może zostać późnej uzupełniona przez samego uczestnika procesu budowlanego za pośrednictwem formularza <u>Dane użytkownika</u>.

| Uczestnik procesu budowlanego<br>Kierownik budowy | × •    | Adres e-mail<br>witold.nowak@gmail.com    |
|---------------------------------------------------|--------|-------------------------------------------|
| PESEL (wpisać, jeśli znany)                       | 0 / 11 | Data przypisania obowiązków<br>2021-07-11 |
| Data wygaśnięcia obowiązków                       |        |                                           |
|                                                   |        | ZAPISZ                                    |

26. Formularz dodania uczestnika procesu budowlanego lub innej upoważnionej osoby

**Data wygaśnięcia obowiązków** jest uzupełniana w momencie, kiedy uczestnik procesu budowlanego otrzymuje czasowy dostęp do dziennika budowy. Taki dostęp można określić w dolnym momencie wykorzystując opcję **Ustaw dostęp czasowy w** menu podręcznym uczestnika procesu budowlanego, którego opis znajduje się w dalszej części instrukcji.

Ostatnim krokiem jest potwierdzenie dodania uczestnika procesu budowlanego przez kliknięcie w przycisk ZAPISZ.

Dane nowego uczestnika procesu budowlanego zostaną zapisane w systemie, co zostanie potwierdzone komunikatem.

| Informacje             |    |
|------------------------|----|
| Dane zostały zapisane. |    |
|                        |    |
|                        | OK |

27. Potwierdzenie dodania uczestnika procesu budowlanego lub innej upoważnionej osoby

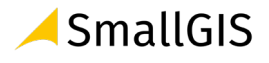

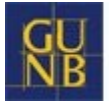

W celu weryfikacji poprawności przypisania uczestnika procesu budowlanego do dziennika budowy należy zmienić konfigurację domyślnych filtrów w tabeli widok rejestru uczestników procesu budowlanego wyłączając opcje **Pokaż tylko zatwierdzone.** Po wyłączeniu tej opcji w rejestrze widoczni są Ci uczestnicy procesu budowanego, którzy nie potwierdzili jeszcze objęcia funkcji w danym zamierzeniu budowlanym. Są oni oznaczeni kolorem pomarańczowym oraz nie mają uzupełnionej daty przyjęcia obowiązków.

| Funkcja             | Imię   | Nazwisko | PESEL | Data przyjęcia<br>obowiązków ↓ | Data wygaśnięcia<br>obowiązków | Koordynate      | or Szczegóły   | Narzędzi    |
|---------------------|--------|----------|-------|--------------------------------|--------------------------------|-----------------|----------------|-------------|
| Kierownik<br>budowy | Witold | Nowak    |       |                                |                                |                 | 8              | ¢           |
| Inwestor            | Gustaw | Rojek    |       | 2021-07-03                     |                                |                 | õ              | \$          |
|                     |        |          |       |                                | Wierszy na                     | stronie: 5<br>— | ▼ 1-2 z 2      | < >         |
|                     |        |          |       | DOD                            | DAJ UCZESTNIKA PROCESU BUI     | DOWLANEGO LU    | B INNĄ UPOWAŻN | IONĄ OSOBĘ  |
|                     |        |          |       |                                |                                | POKAŻ STRONĘ    | TYTUŁOWĄ       | POKAŻ WPISY |

28. Formularz obsługi uczestników procesu budowlanego lub innej upoważnionej osoby – widok nowo dodanego uczestnika, który oczekuje na przyjęcie zaproszenia do objęcia funkcji.

#### Dodatkowe opcje obsługi uczestników procesu budowlanego

Podgląd informacji o uczestnika można uzyskać po kliknięciu ikony 🐣 .

| Funkcja  | Imię   | Nazwisko | PESEL | Data przyjęcia<br>obowiązków ↓ | Data wygaśnięcia<br>obowiązków | Koordynator       | Szczegóły | Narzędzia         |
|----------|--------|----------|-------|--------------------------------|--------------------------------|-------------------|-----------|-------------------|
| Inwestor | Gustaw | Rojek    |       | 2021-07-04                     |                                |                   | 8         | •                 |
|          |        |          |       |                                | Wiersz                         | y na stronie: 5 ▼ | 11        | $\langle \rangle$ |

29. Formularz obsługi uczestników procesu budowlanego lub innej upoważnionej osoby – wyświetlenie informacji o uczestniku procesu budowlanego

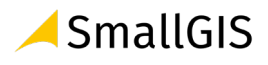

## Uczestnik procesu budowlanego lub inna upoważniona osoba NB/MPL/KR/19/21

Funkcja: Inwestor Imię: Gustaw Nazwisko: Rojek Data przypisania obowiązków: 2021-07-08 Data przyjęcia obowiązków: 2021-07-08 Numer telefonu: 645645645 Dodatkowy numer telefonu:

Adres e-mail: gustaw.rojek@gmail.com

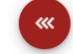

30. Formularz obsługi uczestników procesu budowlanego lub innej upoważnionej osoby – wyświetlenie informacji o uczestniku procesu lub innej upoważnionej osoby budowlanego

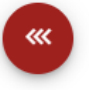

#### Powrót do rejestru uczestników procesu budowlanego

Zestaw narzędzi do obsługi uczestników procesu budowlanego znajduje się w menu podręcznym.

| unkcja  | Imię   | Nazwisko | Data przyjęcia obowiązków $\psi$ | Data wygaśnięcia obowiązków | Koordynator         | Szczegóły | y Narzędzia                |
|---------|--------|----------|----------------------------------|-----------------------------|---------------------|-----------|----------------------------|
| nwestor | Gustaw | Rojek    | 2021-07-08                       |                             |                     | 8         |                            |
|         |        |          |                                  |                             | Wierszy na stronie: | 5 🕶 📲     | Usun przypisanego uczestni |
|         |        |          | DC                               | DAJ UCZESTNIKA PROCESU BU   | JDOWLANEGO LUB IN   | INĄ U 📩   | Ustaw dostęp czasowy       |
|         |        |          |                                  |                             |                     | Ð         | Edytuj dodatkowe informacj |

31. Narzędzia obsługi uczestników procesu budowlanego lub innej upoważnionej osoby

Usuń przypisanego uczestnika 🛸 - umożliwia usunięcie uczestnikowi dostępu do dziennika budowy.

Usunięcie dostępu do dziennika wymaga potwierdzania - po kliknięciu w oknie zapytania, data końca dostępu do dziennika budowy zostanie zapisana i wyświetlona w rejestrze uczestników procesu budowlanego w kolumnie **Data wygaśnięcia obowiązków.** 

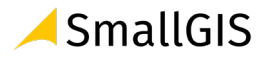

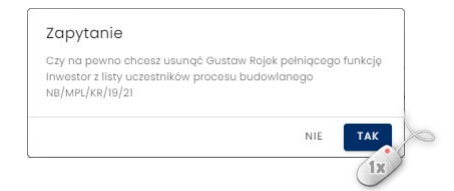

32. Potwierdzenie usunięcia dostępu do dziennika budowy

**Ustaw dostęp czasowy** <sup>2</sup> - umożliwia zdefiniowanie daty końca dostępu danego użytkownika do dziennika budowy.

| Us | taw dostęp czasowy                        |        |        |
|----|-------------------------------------------|--------|--------|
| ī  | Data wygaśnięcia obowiązków<br>2021–07–31 |        |        |
|    |                                           | ANULUJ | ZAPISZ |

33. Formularz konfiguracji dostępu czasowego do dziennika budowy

Po wyborze daty oraz kliknięciu przycisku **Zapisz**, data końca dostępu do dziennika budowy zostanie zapisana i wyświetlona w rejestrze uczestników procesu budowlanego w kolumnie **Data wygaśnięcia obowiązków.** 

| 4                   |               |          |             |                                |                                |             |           |           |
|---------------------|---------------|----------|-------------|--------------------------------|--------------------------------|-------------|-----------|-----------|
| 🗩 Pokaż tylk        | ko aktualnycł | h        | D Po        | okaż tylko zatwierdz           | onych                          |             |           |           |
| Funkcja             | Imię          | Nazwisko | PESEL       | Data przyjęcia<br>obowiązków ↓ | Data wygaśnięcia<br>obowiązków | Koordynator | Szczegóły | Narzędzia |
| Projektant          | Damian        | Biłas    |             | 2021-07-06                     | 2021-07-31                     |             | Bo        | \$        |
| Inwestor            | Gustaw        | Rojek    |             | 2021-07-04                     |                                |             | Do        | \$        |
| Kierownik<br>budowy | Witold        | Nowak    | 44051401458 | 2021-07-04                     |                                |             | 2         | \$        |

34. Rejestr uczestników procesu budowlanego po ustawieniu dostępu czasowego do dziennika

Opcja **Ustaw dostęp czasowy** umożliwia również przywrócenie bezterminowego dostępu do dziennika budowy. Aby to zrobić należy kliknąć ikonę  $\times$  znajdującą się po prawej stronie daty wygaśnięcia obowiązków.

| Us | taw dostęp czasowy                        |        |        |
|----|-------------------------------------------|--------|--------|
|    | Data wygaśnięcia obowiązków<br>2021-09-10 |        | 1x     |
|    |                                           | ANULUJ | ZAPISZ |

35. Formularz ustawienia czasowego dostępu do dziennika budowy – ustawienie bezterminowego dostępu

**Edytuj dodatkowe informacje** • umożliwia dodanie dodatkowych informacji o uczestniku procesu budowlanego nie przewidzianych w formularzach systemowych.

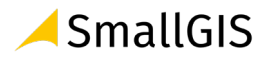

| Edytuj dodatkowe informacje |        |          |
|-----------------------------|--------|----------|
| Dodatkowe informacje        |        |          |
|                             |        | 0 / 2000 |
|                             | ANULUJ | ZAPISZ   |

36. Formularz edycji opisu dodatkowego uczestnika procesu budowlanego

## 3.4.8.1 Typy specjalności kierownika robót budowlanych

W przypadku dodawania kierownika robót budowlanych należy określić typ specjalności jaką w danym zamierzeniu budowlany wykorzystuje. System po podaniu adresu e-mail sprawdza czy użytkownik znajduje się on w bazie Systemu EDB. Jeśli tak jest, na liście zaznacza specjalności danego użytkownika zapisane w jego profilu. Osoba dodająca kierownika robót budowlanych musi wskazać specjalności spośród posiadanych lub wskazuje nowe jeszcze nieokreślone w profilu użytkownika.

W przypadku kiedy podany adres e-mail nie istnieje w Systemie EDB lub użytkownik nie ma w profilu zdefiniowanych specjalności, należy je wskazać na liście typów specjalności.

| Uczestnik<br>Kierow | : procesu budowlanego<br>nik robót budowlanych X                                                              | -    | Adres e-mail<br>jan.nowak@hoho.pl                                              |  |  |
|---------------------|----------------------------------------------------------------------------------------------------|------|--------------------------------------------------------------------------------|--|--|
| Typ spec<br>archite | jalności uprawnień zawodowych<br>ektoniczna, inżynieryjna drogowa X                                           |      | PESEL (wpisać, jeśli znany)                                                    |  |  |
|                     | instalacyjna w zakresie sieci, instalacji i urządzeń elektry<br>elektroenergetyczne w elektrowniach jądrowych | czny | rch i elektroenergetycznych spec. sieci, instalacje i urządzenia elektryczne i |  |  |
|                     | instalacyjna w zakresie sieci, instalacji i urządzeń elektry                                                  | czny | rch i elektroenergetycznych spec. trakcje elektryczne                          |  |  |
|                     | instalacyjna w zakresie sieci, instalacji i urządzeń telekomunikacyjnych                                      |      |                                                                                |  |  |
|                     | inżynieryjna drogowa                                                                                          |      |                                                                                |  |  |
|                     | inżynieryjna hydrotechniczna                                                                                  |      |                                                                                |  |  |
|                     | inżynieryjna hydrotechniczna spec. melioracje wodne                                                           |      |                                                                                |  |  |

37. Definiowanie typu specjalności kierownika robót budowlanych w danym dzienniku budowy.

## Uczestnik procesu budowlanego lub inna upoważniona osoba NB/MPL/KR/57/21

| Funkcja:                     |
|------------------------------|
| Kierownik robót budowlanych  |
| Specjalności:                |
| architektoniczna             |
| Imię:                        |
| Jan                          |
| Nazwisko:                    |
| Nowak                        |
| Data przypisania obowiązków: |
| 2021-08-19                   |
| Adres e-mail:                |
| jan.nowak@hoho.pl            |

38. Podgląd typu specjalności kierownika robót budowlanych

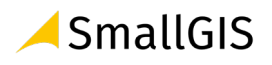

#### 3.4.8.2 Uczestnik procesu budowlanego nie posiadający konta w Systemie EDB

W przypadku dodawania do dziennika budowy uczestnika procesu budowalnego, który nie ma konta użytkownika w Systemie EDB, system po kliknięciu **Zapisz** będzie wymagał uzupełnienia dodatkowych informacji o użytkowniku umożliwiające identyfikację i potwierdzenie tożsamości. Dodawany uczestnik procesu budowlanego otrzyma wiadomość e-mail z instrukcją postępowania w takim przypadku.

Zatwierdzenie swojego udziału w procesie budowlanym będzie wymagało wcześniejszej rejestracji konta użytkownika, a następnie przejęcia funkcji w procesie budowlanym danej inwestycji.

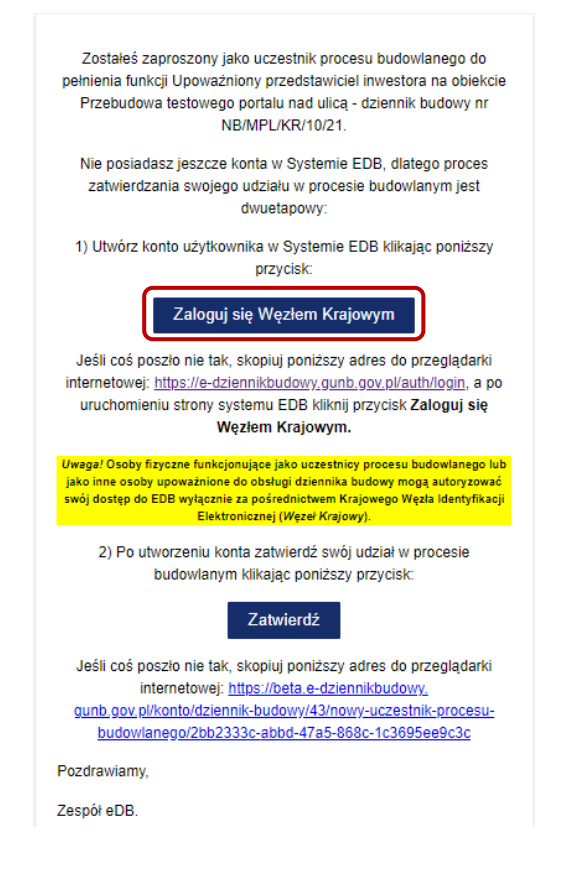

39. Wiadomość e-mail do użytkownika nie posiadającego konta w systemie EDB z informacje o procedurze zatwierdzania udziału w procesie budowlanym. Rejestracja konta

Rejestracje konta możemy rozpocząć klikając w otrzymanej wiadomości przycisk **Zaloguj się węzłem** krajowym.

Następnie, możemy przystąpić do zatwierdzenia udziału w procesie budowlanym, klikając przycisk **Zatwierdź** w wiadomości mailowej lub link w powiadomieniu systemowym.

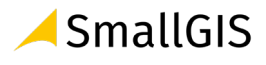

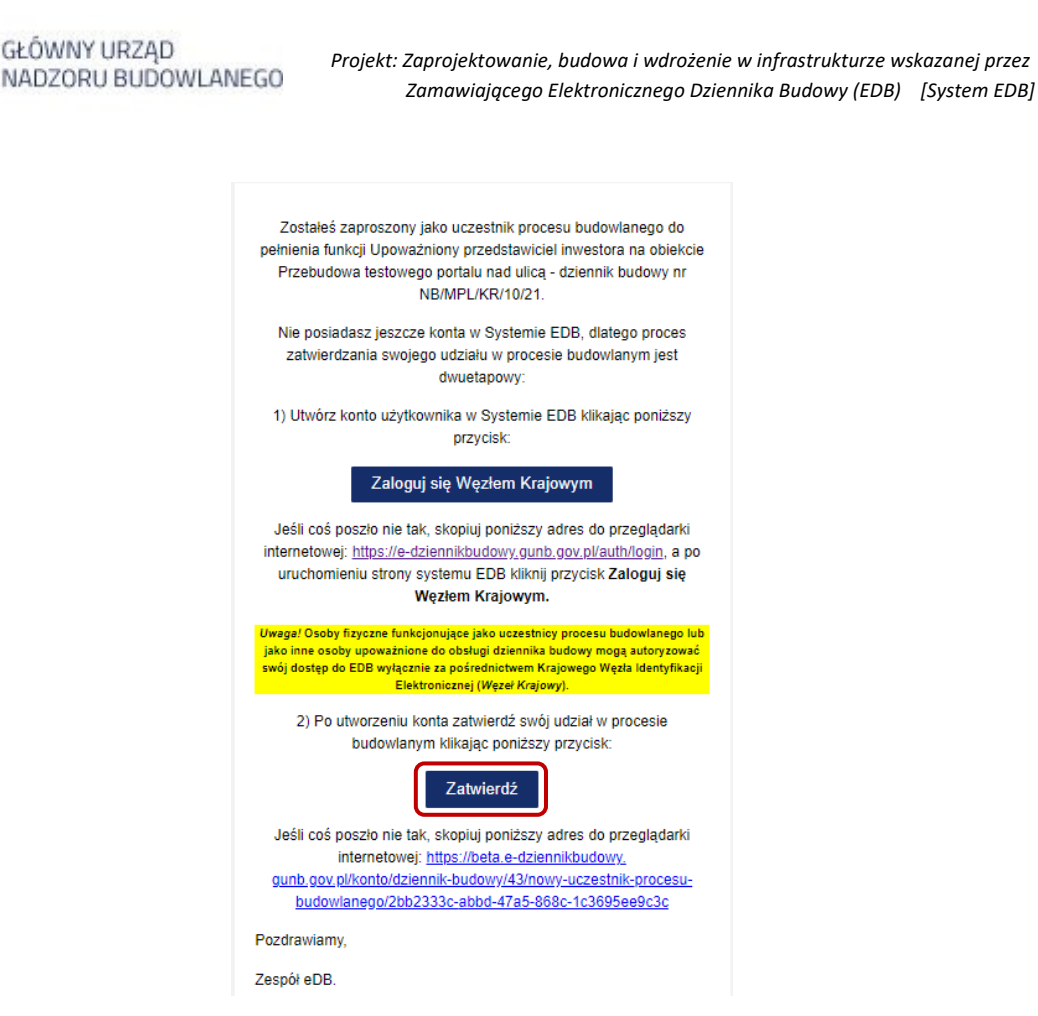

40. Wiadomość e-mail do użytkownika nie posiadającego konta w systemie EDB z informacje o procedurze zatwierdzania udziału w procesie budowlanym.

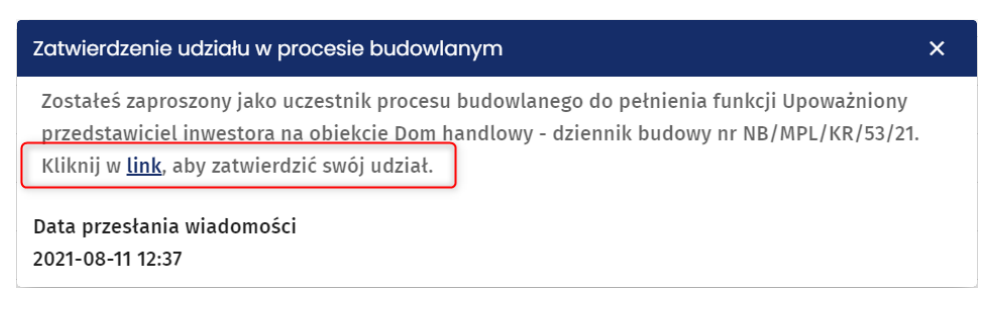

#### 41. Powiadomienie systemowe dotyczące zatwierdzania udziału w procesie budowlanym.

#### 3.4.9 Przyjęcie obowiązków uczestnika procesu budowlanego

Kolejnym etapem obsługi dziennika budowy jest objęcie funkcji przez uczestników procesu budowlanego i formalne potwierdzenie przyjęcia obowiązków do nich należących. w systemie EDB możemy to wykonać na 3 sposoby:

- 1. Poprzez kliknięcie w przycisk Zatwierdź w wiadomości e-mail;
- 2. Poprzez kliknięcie linku w powiadomieniu systemowym;
- 3. Poprzez wybranie opcji **Przyjęcie obowiązków** w menu podręcznym na stronie **Moje dzienniki budowy.**

Poniżej zamieszczony został przykład treści wiadomości e-mail z informacją o zaproszeniu do grona uczestników procesu budowlanego w określonej funkcji w konkretnym zamierzeniu budowlanym.

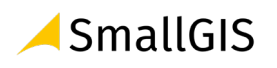

| Elektroniczny Dziennik Budowy                                                                                                    |
|----------------------------------------------------------------------------------------------------|
| Zostałeś zaproszony jako uczestnik procesu budowlanego do<br>pełnienia funkcji Kierownik budowy na obiekcie Dom jednorodzinny -<br>dziennik budowy nr NB/MPL/KR/13/21.<br>Kliknij poniższy przycisk, aby zatwierdzić swój udział:<br>Zatwierdź |
| Jeśli coś poszło nie tak, skopiuj poniższy adres do przeglądarki<br>internetowej: <u>https://beta.e-dziennikbudowy.gunb.gov.pl/konto</u><br>/dziennik-budowy/46/uczestnik-procesu-budowlanego<br>/74?confirm=true&isRegistered=true            |
| Pozdrawiamy,                                                                                                    |
| Zespół eDB.                                                                                                    |
| Główny Urząd Nadzoru Budowlanego <u>Połłyka prywatności</u><br>ul. Krucza 38/42 00-926 Warszawa <u>Deklavacja doslepności</u>                                                                                                    |
| Wiadomość wygenerowana automatycznie, prosimy na nią nie odpowiadać.<br>ØFDR                                                                                                    |

42. Treść wiadomości e-mail z zaproszeniem do objęcia funkcji w procesie budowlanym zamierzenia budowlanego

W celu wyrażenia zgodny na podjęcie obowiązków, należy kliknąć przycisk

Zatwierdź

Użytkownik zostanie przekierowany do systemu EDB (jeśli nie jest on zalogowany, wywołany zostanie formularz logowania), w którym wyświetli się okno potwierdzenia udziału w procesie budowlanym w przypisanej użytkownikowi roli.

| G    | U Elektroniczny    | Dziennik | udowy                                             |                              |       |            | <b>%</b> | Тт | 0 |  |
|------|--------------------|----------|---------------------------------------------------|------------------------------|-------|------------|----------|----|---|--|
|      | В                  |          |                                                   | ·                            |       |            |          |    |   |  |
| A    | Home               | G        | l                                                 | Jczestnik proce              | su bı | Idowlanego |          |    |   |  |
| ·10' | Szybki start       |          | unkcia:                                           |                              |       |            |          |    |   |  |
| Θ    | Profil użytkownika | ~        | lierownik budowy                                  |                              |       |            |          |    |   |  |
| θ    | Administrator      | ~        | <b>mię:</b><br>Vitold                             |                              |       |            |          |    |   |  |
| Ð    | Wyloguj            |          | <b>lazwisko:</b><br>Iowak                         |                              |       |            |          |    |   |  |
|      |                    |          | PESEL:                                            |                              |       |            |          |    |   |  |
|      |                    |          | Data przypi:<br>1021-07-11 Udział w procesie bude | owlanym został zatwierdzony. |       |            |          |    |   |  |
|      |                    |          | Data przyjęc<br>1021-07-04                        | _                            | ок    |            |          |    |   |  |
|      |                    |          | <b>lumer telefonu:</b><br>576676343               |                              |       |            |          |    |   |  |
|      |                    |          | <b>Dodatkowy numer telefonu:</b><br>143436676     |                              |       |            |          |    |   |  |

43. Potwierdzenie objęcia funkcji w procesie budowlanym zamierzenia budowlanego

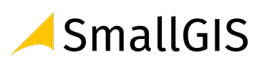

Inną ścieżką do potwierdzenia przyjęcia obowiązków jest kliknięcie w link służący do zatwierdzenia swojego udziału w procesie budowlanym, który przesłany zostanie do użytkownika w <u>powiadomieniu</u> <u>systemowym.</u>

|                                 | Powiadomienia s                                                       | ystemowe                     |                   |           |
|---------------------------------|-----------------------------------------------------------------------|------------------------------|-------------------|-----------|
| Filtrowanie                     |                                                                       |                              |                   | ~         |
| ytuł                            | Treść                                                                 |                              | Data przesłania 🗸 | Szczegóły |
| atwierdzenie udziału w<br>roces | Zostałeś zaproszony jako uczestnik procesu bu                         | udowlanego do pełnienia fu   | 2021-07-04 12:46  | F         |
| atwierdzenie udziału            | ı w procesie budowlanym                                               | × przerw                     | 2021-07-02        | E         |
| Zostałeś zaproszony j           | ako uczestnik procesu budowlanego do                                  | pełnienia <sup>przerw…</sup> | 2021-07-01 17:13  | E         |
| funkcji Kierownik bud           | owy na obiekcie Dom jednorodzinny - d                                 | Iziennik nienia fu           | 2021-06-28 17:11  | E         |
| budowy nr NB/MPL/K<br>udział.   | R/13/21 <mark>. Kliknij w <u>link</u>, aby zatwierdzić s</mark><br>1x | SWOJ                         | 2021-06-28 13:50  | E         |
| Data przesłania<br>wiadomości   | Data odebra<br>wiadomości                                             | r na stronie:                | 5 💌 1-5 z 52      | < >       |

44. Treść powiadomienia systemowego z informacją o zaproszeniu do objęcia funkcji w procesie budowlanym zamierzenia budowlanego

Ostatnią możliwością jest zatwierdzenie udziału w procesie budowlanym poprzez opcję **Przyjęcie obowiązków**, która jest dostępna w menu podręcznym dziennika budowy .

| G  | U<br>B | elektroniczny Dziennik E | Budowy               |                 |                          |                     |         |                                            | • witc               | 🥳                  | Ττ ⊙ ΄<br>≜ |
|----|--------|--------------------------|----------------------|-----------------|--------------------------|---------------------|---------|--------------------------------------------|----------------------|--------------------|-------------|
| ŧ  | Home   | e 🔇                      |                      |                 | M                        | oje dzie            | nniki l | budowy                                     |                      |                    |             |
| í. | Szybł  | ki start                 |                      |                 |                          |                     |         |                                            |                      |                    |             |
| θ  | Profil | użytkownika              | WNIOSEK O NO         | DWY DB          |                          |                     |         |                                            |                      |                    |             |
|    |        | Moje dzienniki budowy    | Filtrowanie          |                 |                          |                     |         |                                            | ~                    | EKSPORT            | DO PLIKU    |
|    | -      | Moje wnioski             | Nazwa obiektu        | Nr dziennika    | Data<br>rejestracji<br>↓ | Data<br>rozpoczęcia | Status  | Funkcja                                    | Ostatni<br>wpis      | Strona<br>tytułowa | Narzędzia   |
|    | ۶      | Powiadomienia            | Most                 | NB/MPL/KR/14/21 | 2021-07-<br>03           | 2021-07-04<br>13:19 | aktywny | Upoważniony<br>przedstawiciel<br>inwestora | 2021-07-<br>04 13:19 |                    | \$          |
|    | Θ      | Dane użytkownika         | Dom<br>jednorodzinny | NB/MPL/KR/13/21 | 2021-07-<br>02           | 2021-07-03<br>17:12 | aktywny | Kierownik budowy                           | 20<br>04             | Przyjęcie obc      | swiązków    |
|    |        |                          | Dom                  | NB/MPL/KR/1/21  | 2021-06-<br>24           | 2021-06-24<br>08:48 | aktywny | Inspektor nadzoru<br>autorskiego           | 2021-07-<br>02 09:49 | - 1x               | \$          |

45. Moje dzienniki budowy – przyjęcie funkcji uczestnika procesu budowlanego bezpośrednio w Rejestrze moich dzienników budowy

Po wybraniu tej opcji system wyświetli okno **Objęcia funkcji uczestnika procesu budowlanego** z informacją o numerze dziennika budowy, nazwą obiektu budowlanego oraz funkcją jaką obejmuje użytkownik w danym zamierzeniu budowlanym. Użytkownik potwierdza objęcie funkcji klikając

przycisk

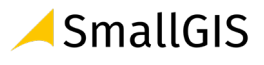

| Objęcie funkcji uczestnika pro<br>nego  | ocesu buc    | dowla |
|-----------------------------------------|--------------|-------|
| NB/MPL/KR/13/21: Dom jednorodzinny      |              |       |
| Potwierdzam przyjęcie obowiązków: Kiero | ownik budowy | r     |
|                                         | NIE          | ТАК   |
| ·                                       |              | 1x    |

46. Moje dzienniki budowy – potwierdzenie przyjęcie obowiązków

Potwierdzenie zapisywane jest w bazie danych systemu. Od tego momentu w rejestrze uczestników procesu budowlanego otrzymuje kolejne uprawnienia do obsługi dziennika budowy np.: możliwość dokonywania wpisów w dzienniku budowy.

| Uczestnicy procesu budowlanego i inne upoważnione osoby nr<br>AB/DOL/LG/31/21 |                       |                |       |                                         |                            |          |          |           |       |      |
|-------------------------------------------------------------------------------|-----------------------|----------------|-------|-----------------------------------------|----------------------------|----------|----------|-----------|-------|------|
| Pokaż ty<br>Funkcja                                                           | lko aktualnyc<br>Imię | ch<br>Nazwisko | PESEL | Pokaż tylko zatwierd:<br>Data przyjęcia | zonych<br>Data wygaśnięcia | Koor     | rdynator | Szczegóły | Narzę | dzia |
| Inwestor                                                                      | Gustaw                | Rojek          |       | 2021-07-04                              | obowiązkow                 |          |          | 0         | \$    |      |
| Kierownik<br>budowy                                                           | Witold                | Nowak          |       | 2021-07-04                              |                            |          |          | Do        | ¢     |      |
|                                                                               |                       |                |       |                                         | Wierszy no                 | stronie: | 5 🕶      | 1-2 z 2   | <     | >    |

47. Rejestr uczestników procesu budowlanego – widok po potwierdzeniu przyjęcia obowiązków.

Inwestor jest każdorazowo informowany drogą mailową o przyjęciu funkcji w ramach danego zamierzenia budowlanego na jego inwestycji.

Dodatkowo każde przyjęcie obowiązków uczestnika procesu budowlanego generuje wpis do dziennika budowy zawierający informację o danych uczestnika procesu budowlanego i jego funkcji.

| Moje wpisy       | Aktualne                       | Filtrowanie            |                                  |             |                | ~                 |
|------------------|--------------------------------|------------------------|----------------------------------|-------------|----------------|-------------------|
| Data wpisu 🗸     | Imię i nazwisko autora wpisu 个 | Funkcja autora wpisu 个 | Treść wpisu 🔨                    | Załącznik   | Status wpisu 个 | Narzędzia         |
| 2021-08-05 08:37 | Witold Nowak                   | Kierownik budowy       | Potwierdzam przyjęcie obowiązków |             | aktualny       | \$                |
| 2021-08-05 08:04 | Gustaw Rojek                   | Inwestor               | Potwierdzam przyjęcie obowiązków |             | aktualny       | \$                |
|                  |                                |                        | Wierszy na str                   | onie: 5<br> | ▼ 1-2 z 2      | $\langle \rangle$ |

48. Rejestr wpisów do dziennika budowy z oznaczonym wpisem informującym o przyjęciu uczestnika procesu budowalnego

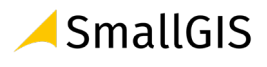

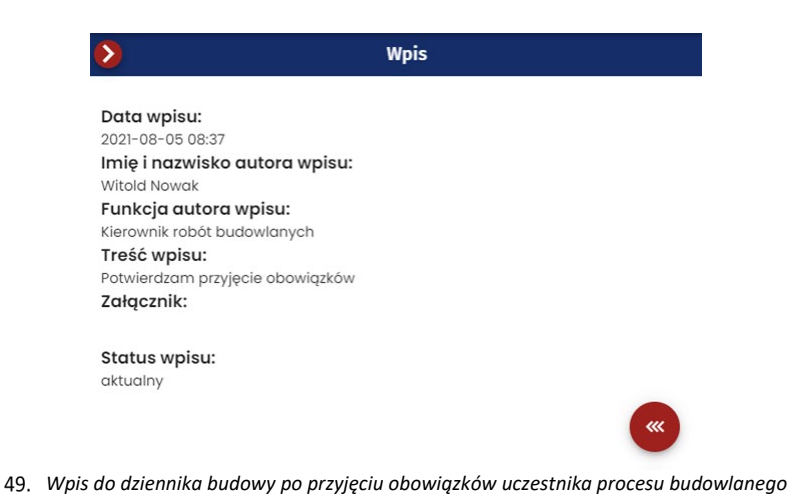

### 3.4.10 Wpisy do Dziennika Budowy

W celu wyświetlenia wpisów do dziennika budowy należy w menu podręcznym dziennika budowy kliknąć pozycję **Wpisy.** 

Uwaga: Widoczność tej opcji w menu zależy od uprawnień użytkownika oraz od wykonanie etapów poprzedzających możliwość dodawania i przeglądania wpisów oraz przyjęcie obowiązków uczestnika procesu budowlanego.

| ŧ. | Home                  | 0 |                      |                 |                                          | Мо                       | je dzie              | nnik   | i b     | udow              | y               |                       |                    |           |
|----|-----------------------|---|----------------------|-----------------|------------------------------------------|--------------------------|----------------------|--------|---------|-------------------|-----------------|-----------------------|--------------------|-----------|
| M  | Moje dzienniki budowy | 1 | -                    |                 |                                          |                          |                      |        |         |                   |                 |                       |                    |           |
| Ē. | Moje wnioski          |   | WNIOSEK O N          | OWY DB          |                                          |                          |                      |        |         |                   |                 |                       |                    |           |
| 0  | Profil użytkownika    | ^ | Filtrowanie          |                 |                                          |                          |                      |        |         |                   |                 |                       |                    | ~         |
|    | Powiadomienia         |   | Nazwa obiektu        | Nr dziennika    | Dane<br>adresowe                         | Data<br>rejestracji<br>V | Data<br>rozpoczęcia  | Status |         | Funkcje           | Ostatni<br>wpis | Identyfikator działki | Strona<br>tytułowa | Narzędzia |
|    | Dane użytkownika      |   | Dom<br>jednorodzinny | NB/MPL/KR/38/21 | 30-900<br>Kraków,<br>Adama<br>Bochenka 1 | 2021-08-<br>03           | 2021-08-<br>05 08:04 | aktyw  | ny      | Inwestor          | 2021-<br>08-09  | 126102_9.0002.908     |                    | •2        |
| Ð  | Wyloguj               |   | Trasa<br>rowerowa    | NB/GUNB/14/21   | 30-398<br>Kraków,<br>Bagienna<br>27      | 2021-07-<br>23           | 2021-07-<br>29 06:06 | zamk   | R       | Wpisy<br>Eksportu | DB do PD        | F                     |                    |           |
|    |                       |   | Dom<br>jednorodzinny | NB/MPL/KR/19/21 | 31-345<br>Kraków,<br>Stawowa<br>12       | 2021-07-<br>08           | 2021-07-<br>08 14:37 | zamk   | M       | Uczestni          | cy procesi      | u budowlanego i inne  | e upoważnie        | one osoby |
|    |                       |   |                      |                 |                                          |                          |                      |        | р<br>В2 | Zmień st          | atus            |                       |                    |           |

50. Rejestr moich dzienników budowy – wyświetlenie rejestru wpisów

W oknie rejestru wpisów znajdują się podstawowe dane o wpisie oraz narzędzia jego obsługi:

- Data i godzina wpisu uzupełniana automatycznie przez System EDB;
- Autor wpisu jw.;
- Funkcja autora wpisu jw.;
- Treść wpisu rejestr wyświetla tylko początek wpisu, a jego pełną treść można wyświetlić w podglądzie wpisu;
- Załącznik lista plików załączonych do dziennika budowy, ich pobranie i podgląd są możliwe w podglądzie wpisu;
- Status wpisu jest uzupełniany automatycznie przez System EDB;
- Narzędzia zawiera menu podręczne z opcjami obsługi danego wpisu.

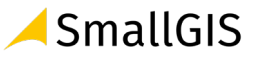

| >                |                                                     |                | Wpisy dziennika<br>Nr NB/MPL/13/21                                          |                           |                     |
|------------------|-----------------------------------------------------|----------------|-----------------------------------------------------------------------------|---------------------------|---------------------|
| Om Moje wpisy    | Aktualne                                            | Filtrowanie    |                                                                             |                           | ~                   |
| Data wpisu 🕹     | Funkcja autora wpisu                                | Autor          | Treść wpisu Żałącznik                                                       | Status wpisu              | Narzędzia           |
| 2021-08-09 13:52 | Małopolski Wojewódzki Inspektor Nadzoru Budowlanego | Euglenia Kania | Potwierdzam przyjęcie obowiązków                                            | aktualny                  | ٥                   |
| 2021-08-09 13:51 | Małopolski Wojewódzki Inspektor Nadzoru Budowlanego | Euglenia Kania | Uzasadnienie zmiany statusu dziennika budowy na Zamknięty: Zamykamy projekt | aktualny                  | \$                  |
| 2021-08-09 13:50 | Inwestor                                            | Gustaw Rojek   | Potwierdzam przyjęcie obowiązków                                            | aktualny                  | \$                  |
|                  |                                                     |                | Wierszy na stronie:                                                         | 5 ¥ 1-3z3                 | < >                 |
|                  |                                                     |                | POKAŻ STRONĘ TYTUŁOWĄ                                                       | POKAŻ UCZE<br>PROCESU BUD | STNIKÓW<br>OWLANEGO |
|                  |                                                     |                |                                                                             | )                         |                     |
|                  |                                                     |                |                                                                             |                           | ***                 |

51. Rejestr wpisów w dzienniku budowy

Dodanie wpisu wymaga kliknięcia w przycisk DODAJ NOWY WPIS + ^ , po czym wyświetlony zostanie panel treści nowego wpisy. Po uzupełnieniu treści wpisu, można dodać do niego załącznik klikając w pole Wybierz plik.

Zapis danych odbywa się poprzez kliknięcie przycisku Oddaj WPIS

| >                               |                                  | W<br>Nr N             | pisy dziennika<br>B/MPL/KR/56/21                |                     |                          |                       |
|---------------------------------|----------------------------------|-----------------------|-------------------------------------------------|---------------------|--------------------------|-----------------------|
| Moje wpisy                      | Aktualne                         | Filtrowanie           | 9                                               | ~                   | DODAJ NOWY               | (1)<br>WPIS + ^       |
| Treść wpisu                     | 2                                |                       |                                                 |                     |                          |                       |
| Pole Treść wpisu jest v         | wymagane                         |                       |                                                 |                     |                          | 0 / 1000              |
|                                 | Wybierz plik                     |                       | Liczba plików: 0 (łacznie 0 B)                  |                     |                          |                       |
|                                 |                                  |                       |                                                 |                     | Do                       | DDAJ WPIS             |
| Data wpisu↓<br>2021-08-18 07:27 | Funkcja autora wpisu<br>Inwestor | Autor<br>Gustaw Rojek | Treść wpisu<br>Potwierdzam przyjęcie obowiązków | Załącznik           | Status wpisu<br>aktualny | Narzędzia             |
|                                 |                                  |                       |                                                 | Wierszy na stronie: | 5 💌 1-1 z 1              | < >                   |
|                                 |                                  |                       | POKAŻ ST                                        | RONĘ TYTUŁOWĄ       | POKAŻ UCZ<br>PROCESU BUD | ESTNIKÓW<br>DOWLANEGO |
|                                 |                                  |                       |                                                 |                     |                          | (w                    |

52. Dodanie wpisu do dziennika budowy

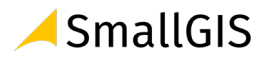

#### 3.4.10.1 Korekta wpisu

Uczestnik procesu budowlanego może korygować wpisy. Opcja ta dotyczy wyłącznie własnych wpisów w statusie aktywnym.

W menu narzędziowym wpisu należy wybrać opcję **Skoryguj wpis**. W oknie koryguj wpis wpisujemy nową treść wpisu oraz fakultatywnie można dodać załączniki.

UWAGA! Poprzednio dodane do wpisu załączniki nie są wiązane z nową treścią wpisu, dlatego należy je ponownie podpiąć do korygowanego wpisu.

| Treść wpisu                    |             |
|--------------------------------|-------------|
| Pole Trešć vpisu jest wymagane | 0 / 1000    |
| Wybierz plik                   | gcznie 0 8) |

53. Formularz korekcji wpisów

Po zapisie, status korygowanego wpisu zostaje zmieniony na **skorygowany**. Skorygowaną treść wpisu można podglądnąć klikając opcję **Pokaż wpis korygujący** w menu podręcznym wpisu.

| undi y | gonany 🗣              |
|--------|-----------------------|
| Ĉ      | Pokaż wpis            |
| Ê      | Pokaż wpis korygujący |

54. Wywołanie podglądu wpisu korygującego

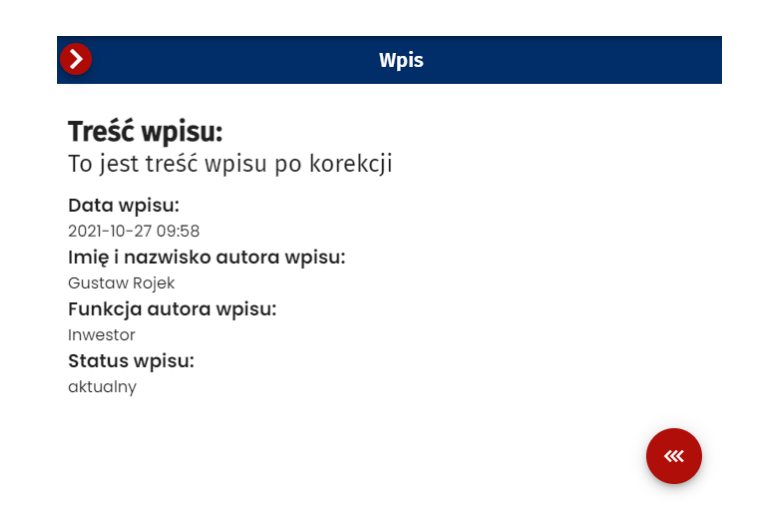

55. Podgląd wpisu korygującego

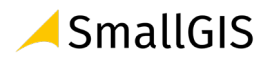

W podglądzie wpisu skorygowanego znajduje się odnośnik do wpisu korygującego (link do odpowiedniej pozycji w dzienniku budowy).

| $\diamond$                                                                                                    | Wpis                                                           |   |
|----------------------------------------------------------------------------------------------------|----------------------------------------------------------------|---|
| <b>Treść wpis</b><br>Potwierdzar                                                                                                    | <b>iu:</b><br>n przyjęcie obowiązków                           |   |
| Data wpisu:<br>2021-08-18 07:27<br>Imię i nazwisk<br>Gustaw Rojek<br>Funkcja autor<br>Inwestor<br>Status wpisu:<br>skorygowany<br>Wpis koryguja<br>To jest treść wpi | ;o autora wpisu:<br>ra wpisu:<br>ący:<br><u>su po korekcji</u> | ~ |
|                                                                                                    |                                                                |   |

56. Podgląd wpisu z informacją o wpisie korygującym

#### 3.4.10.2 Anulowanie wpisu

Uczestnik procesu budowlanego może anulować wpis, ale wyłącznie w zakresie własnych, aktywnych wpisów. W tym celu w menu narzędziowym wpisu należy wybrać opcję **Oznacz wpis jako anulowany.** 

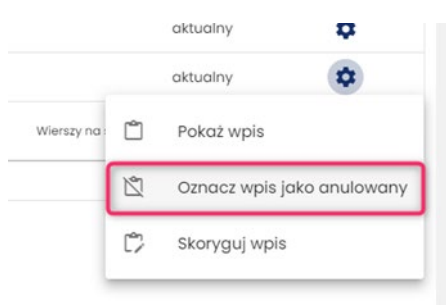

57. Menu narzędziowe wpisu – opcja anulowania wpisu

W oknie Anuluj wpis należy podać uzasadnienie anulowania wpisu:

| Uzasadnienie |         |
|--------------|---------|
|              | 0 / 200 |

58. Formularza anulowania wpisu

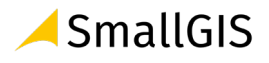

Po zapisie, status anulowanego wpisu zostaje zmieniony na **anulowany** oraz blokowany jest on do modyfikacji. W podglądzie anulowanego wpisu znajduje się uzasadnienie jego anulowania.

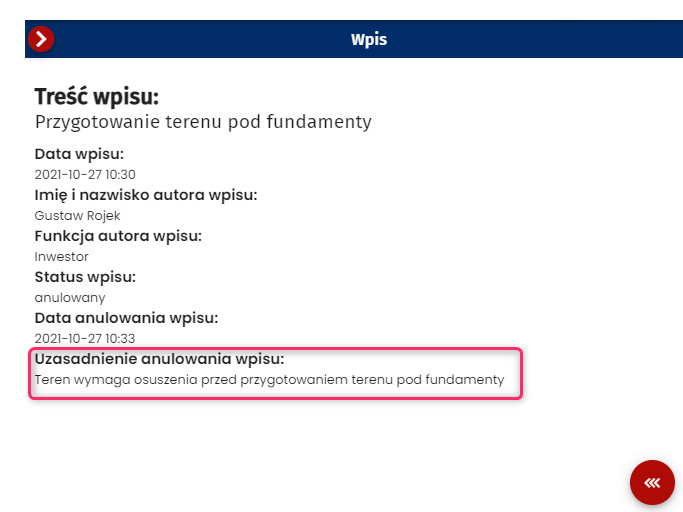

59. Podgląd anulowanego wpisu z uzasadnieniem anulowania wpisu

### 3.4.11 Zmiana statusu Dziennika Budowy

W Systemie EDB dziennik budowy może przyjąć jeden z kilku statusów. Zostały one opisane w poniższej tabeli, a ich przepływ w procesie obsługi dziennika przedstawia schemat **Status flow** dziennika budowy zamieszczony pod tabelą.

| Status<br>dziennika<br>budowy | Podmiot<br>uprawniony<br>do nadania<br>statusu | Opis                                                                                                    |
|-------------------------------|------------------------------------------------|----------------------------------------------------------------------------------------------------|
| nieaktywny                    | NB/AB                                          | Status nadawany przez organ, który wydał dziennik w przypadku wyeliminowania z obrotu<br>prawnego decyzji stanowiącej podstawę wykonywania robót budowlanych (uchylenia,<br>stwierdzenia nieważności lub stwierdzenia wygaśnięcia decyzji).<br>W statusie tym automatycznie następuje blokada możliwości dodawania, korygowania oraz<br>anulowania wpisów.                                                                                                    |
| aktywny                       | n/d                                            | Domyślny status nadawany automatycznie przy wydawaniu dziennika.                                                                                                    |
| zamknięty                     | KB/I/NB                                        | Status nadawany przez kierownika budowy po zakończeniu wszystkich robót budowlanych,<br>zgodnie z § 6 ust. 6 rozporządzenia ("Kierownik budowy <b>stwierdza wpisem</b> w dzienniku<br>budowy fakt <b>zamknięcia dziennika</b> lub jego kontynuację w następnym, kolejno<br>numerowanym tomie").<br>Status ten może zostać zwrotnie zmieniony na <b>aktywny</b> przez Inwestora, jeśli konieczność<br>stwierdzona zostanie kontynuacji robót wynikająca z decyzji inwestora lub organu nadzoru<br>budowlanego.<br>Status ten może być nadawany i "odwieszany". |
| oddany do<br>użytkowania      | NB                                             | Status nadawany przez organ nadzoru budowlanego po uzyskaniu przez decyzję<br>o pozwoleniu na użytkowanie przymiotu prawomocności (całego obiektu lub z warunkami).<br>Odbiór częściowy z zamiarem kontynuacji zapisów w tym samym dzienniku nie ma wpływu<br>na nadanie statusu – dziennik taki pozostanie nadal jako aktywny.<br>W statusie tym automatycznie następuje blokada możliwości dodawania, korygowania oraz<br>anulowania wpisów.                                                                                                    |

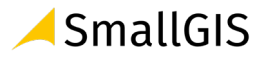
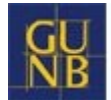

| archiwalny           | n/d         | Status nadawany automatycznie po 3 latach od daty nadania statusu "oddany do<br>użytkowania".<br>W statusie tym automatycznie następuje blokada możliwości dodawania, korygowania oraz<br>anulowania wpisów.                           |
|----------------------|-------------|----------------------------------------------------------------------------------------------------|
| wstrzymanie<br>robót | NB/KB/P/INI | Status nadawany w przypadkach wskazanych w ustawie lub innych przepisach, wobec<br>których organ nadzoru budowlanego, a także kierownik budowy, inspektor nadzoru<br>inwestorskiego oraz projektant mogą wstrzymać prowadzenie budowy. |

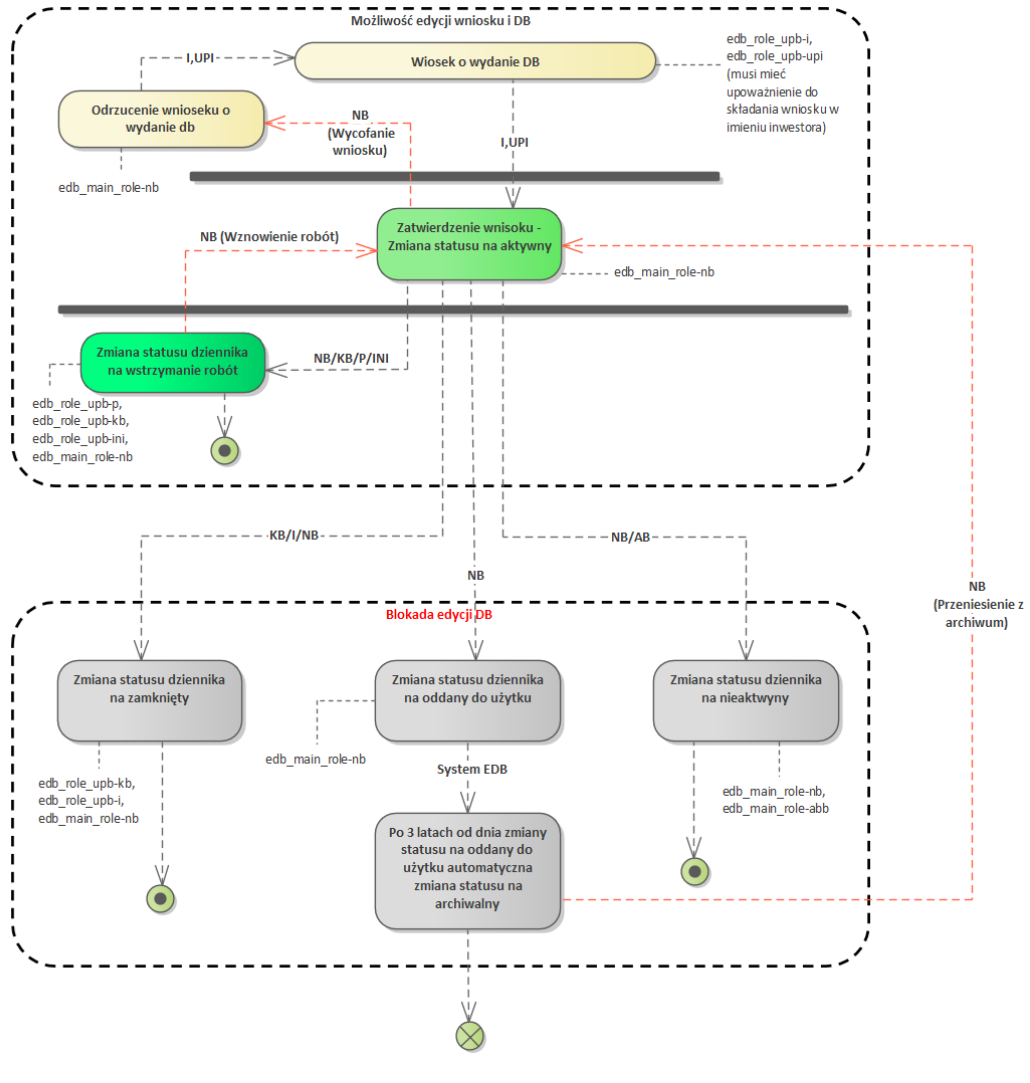

60. Status flow dziennika budowy

W celu zmiany statusu należy z menu podręcznego dziennika budowy wybrać opcję Zmień status.

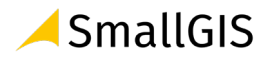

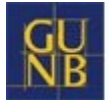

| Filtrowanie          |                 |                       |                  |         |          | ~                    | EKSPO              | ORT DO PLIKU               |
|----------------------|-----------------|-----------------------|------------------|---------|----------|----------------------|--------------------|----------------------------|
| Nazwa obiektu        | Nr dziennika    | Data rejestracji<br>↓ | Data rozpoczęcia | Status  | Funkcja  | Ostatni wpis         | Strona<br>tytułowa | Narzędzia                  |
| Most                 | NB/MPL/KR/14/21 | 2021-07-03            | 2021-07-04 13:19 | aktywny | Inwestor | 2021-07-04 13:19     |                    | ۰                          |
| Dom<br>jednorodzinny | NB/MPL/KR/13/21 | 2021-07-02            | 2021-07-03 17:12 | aktywny | Inwestor | 2021-07-04<br>16:20  |                    | ۰                          |
|                      |                 |                       |                  |         | W        | ierszy na stronie: 5 | Wpi                | sy                         |
|                      |                 |                       |                  |         |          |                      | 🖹 Eksp             | portuj do PDF              |
|                      |                 |                       |                  |         |          |                      | Potv               | vierdź odebranie DB        |
|                      |                 |                       |                  |         |          |                      | Ucze               | estnicy procesu budowlaneg |
|                      |                 |                       |                  |         |          |                      | Zmie               | eń status                  |

61. Uruchomienie okna zmiany statusu dziennika budowy

W wyświetlonym formularzu dostępna jest lista statusów dzienników budowy. Jej zawartość zależy od uprawnień użytkownika, który dokonuje zmiany statusu oraz statusu dziennika budowy sprzed dokonania zmiany.

W celu zmiany statusu należy wybrać nowy status docelowy z dostępnej listy, a następnie wpisać uzasadnienie zmiany statusu, którego treść zostanie zamieszczona w dzienniku budowy jako wpis. Zmianę statusu należy zatwierdzić poprzez kliknięcie przycisku **Zapisz**.

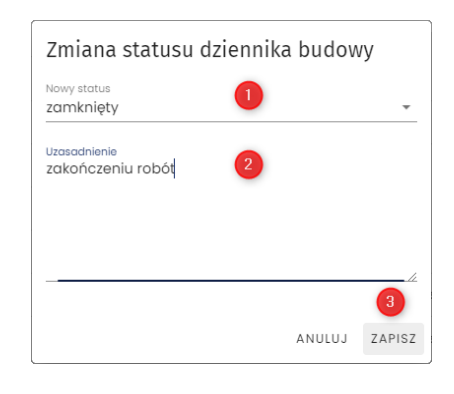

62. Zmiana statusu dziennika budowy

System poprosi użytkownika o potwierdzenie zmiany statusu – należy kliknąć przycisk TAK.

| Zapytanie                                       |                              |
|-------------------------------------------------|------------------------------|
| Czy na pewno chcesz zmienić<br>NB/MPL/KR/13/21? | status dziennika budowy o nr |
|                                                 |                              |
|                                                 |                              |

63. Potwierdzenie zmiany statusu

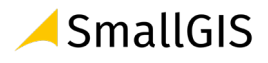

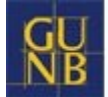

| Filtrowanie          |                 |                       |                  |           |          |                     | EKSP               | ORT DO PLIKU |
|----------------------|-----------------|-----------------------|------------------|-----------|----------|---------------------|--------------------|--------------|
| Nazwa obiektu        | Nr dziennika    | Data rejestracji<br>↓ | Data rozpoczęcia | Status    | Funkcja  | Ostatni wpis        | Strona<br>tytułowa | Narzędzia    |
| Most                 | NB/MPL/KR/14/21 | 2021-07-03            | 2021-07-04 13:19 | aktywny   | Inwestor | 2021-07-04<br>13:19 |                    | \$           |
| Dom<br>jednorodzinny | NB/MPL/KR/13/21 | 2021-07-02            | 2021-07-03 17:12 | zamknięty | Inwestor | 2021-07-04<br>16:20 |                    | \$           |
|                      |                 |                       |                  |           | Wie      | erszy na stronie:   | 5 ▼ 1-2 z          | 2 < >        |

64. Rejestr dzienników budowy po zmianie statusu dziennika budowy

# 3.4.12 Eksport DB do pliku PDF

Eksport dziennika budowy do pliku PDF jest możliwy z poziomu menu podręcznego dziennika budowy w rejestrze dzienników.

| Filtrowanie                            |                 |                                      |                          |                       |                              |                                            |    | ~                                       | EKSPOR                  | T DO PLIKU         |                   |
|----------------------------------------|-----------------|--------------------------------------|--------------------------|-----------------------|------------------------------|--------------------------------------------|----|-----------------------------------------|-------------------------|--------------------|-------------------|
| Organ wydający<br>dziennik budowy<br>↑ | Nr dziennika 个  | Dane adresowe                        | Data<br>rejestracji<br>↓ | Status<br>dziennika ↑ | Dane<br>inwestora ↑          | Rodzaj obiekt                              | u  | Nazwa obiektu 🔨                         | ldentyfikator działki 个 | Strona<br>tytułowa | Narzędzia         |
| Główny Urząd<br>Nadzoru<br>Budowlanego | NB/GUNB/16/21   | 03-345<br>warszawa, 1<br>maja 1      | 2021-07-<br>26           | wstrzymanie<br>robót  | Grzegorz<br>Wijkowski        | budynek<br>mieszkalny<br>jednorodzir       |    | budowa budynku<br>mieszkalnego          | 146501_1.1043.34        |                    | \$                |
| Główny Urząd                           | NR/GUNR/15/21   | 15-445<br>Białystok,<br>Aleia Józefa | 2021-07-                 | aktuwov               | Andrzej<br>Falkowski-        | ippy                                       |    | Wpisy                                   |                         |                    |                   |
| Budowlanego                            | 146/00146/13/21 | Piłsudskiego<br>10                   | 23                       | GREYWITY              | Kowalski                     | iiiiy                                      | ¢  | Eksportuj DB do PD                      | F                       |                    | 2                 |
| Główny Urząd<br>Nadzoru<br>Budowlanego | NB/GUNB/14/21   | 30-398<br>Kraków,<br>Bagienna 27     | 2021-07-<br>23           | zamknięty             | Gustaw<br>Rojek              | inny                                       |    | Uczestnicy proces                       | u budowlanego i inne    | e upoważnio        | ne osoby          |
| Główny Urząd<br>Nadzoru<br>Budowlanego | NB/GUNB/13/21   | 32-090<br>Słomniki, mjr<br>Hubala 36 | 2021-07-<br>23           | aktywny               | Katarzyna<br>Wróbel          | budynek<br>zakładów<br>opieki<br>medycznej | t, | Zmień status                            |                         |                    |                   |
| Główny Urząd<br>Nadzoru<br>Budowlanego | NB/GUNB/12/21   | 02-996<br>Borzęcin,<br>Dębowa 5      | 2021-07-<br>23           | aktywny               | Amanda<br>Astran-<br>Okońska | budynek<br>mieszkalny<br>jednorodzin       | ny | budowa nowego<br>obiektu<br>budowlanego | 140602_2.5589.54/8      |                    | \$                |
|                                        |                 |                                      |                          |                       |                              |                                            |    | Wierszy n                               | a stronie: 5 🔻          | 41-45 z 119        | $\langle \rangle$ |

65. Rejestr wpisów w dzienniku budowy

Dziennik budowy domyślnie eksportowany jest w wersji skróconej, czyli zawiera wyłącznie aktualne wpisy i nie zawiera zestawienia uczestników procesu budowlanego. Zawartość raportu można określić w oknie **Eksport DB do pliku PDF** zmieniając parametry raportu.

Generowanie pliku rozpoczyna się po kliknięcia przycisku Zapisz.

| Eksport DB do pliku PDF                                |   |
|--------------------------------------------------------|---|
| Tylko aktualne wpisy                                   |   |
| Wraz z zestawieniem uczestników procesu<br>budowlanego |   |
| ANULUJ ZAPISZ                                          | 0 |
| 1x                                                     |   |

66. Potwierdzenie parametrów zawartości eksportowanego dziennika budowy

Uwaga: Eksport DB do pliku PDF w obu wersjach jest domyślnie dostępny dla uczestników procesu budowlanego oraz przedstawicieli organów administracji.

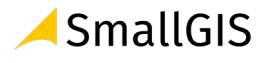

# 3.5 Moje wnioski

Widok **Moje wnioski** dostępny jest dla użytkownika, który jest uprawniony do składania wniosków.

# 3.5.1 Przeglądanie rejestru wniosków

W celu przeglądania rejestru wniosków należy w menu głównym kliknąć pozycję **Moje wnioski.** System wyświetli okno rejestru wniosków, który to rejestr zawiera następujące informacje:

- Imię i nazwisko / nazwa inwestora,
- Nazwa zamierzenia budowlanego,
- Numer decyzji lub zgłoszenia,
- Nazwa obiektu budowalnego,
- Czy obiekt jest w rejestrze zabytków,
- Dane adresowe,
- Data wydania lub zgłoszenia,
- Identyfikatory działek ewidencyjnych, na których zlokalizowana jest inwestycja.

| NB              | Elektroniczny              | DZIENNIK BUGO               | wy                                     |                                   |                              |                                 | GUSTAW ROJE                | к ᆂ | 1            |
|-----------------|----------------------------|-----------------------------|----------------------------------------|-----------------------------------|------------------------------|---------------------------------|----------------------------|-----|--------------|
|                 |                            |                             | Wnioski o                              | wydanie                           | e Dziennika                  | Budowy                          |                            |     |              |
| WNIOSE          | K O NOWY DB                |                             |                                        |                                   |                              |                                 |                            |     |              |
| Filtrow         | anie                       |                             |                                        |                                   |                              |                                 |                            |     | ~            |
| nwestor<br>↑    | Zamierzenie<br>budowlane ↑ | Numer<br>decyzji/zgłoszenia | Obiekt budowlany 🛧                     | Czy w<br>Rejestrze<br>zabytków? ↑ | Dane adresowe $\uparrow$     | Data<br>wydania/zgłoszenia<br>↑ | Identyfikator działki<br>↑ | Pod | glqd<br>osku |
| Gustaw<br>Rojek | Dom<br>jednorodzinny       | 1                           | budynek<br>mieszkalny<br>jednorodzinny | nie                               | 31-345 Kraków,<br>Stawowa 12 | 2021-07-07                      | 126102_9.0033.1287         |     | I            |
| 3ustaw<br>Rojek | Dom                        | 1                           | przebudowa                             | nie                               | 23-345 Kraków,<br>Abrahama 1 | 2021-07-09                      | 126102_9.0033.1287         |     | I            |
|                 |                            |                             |                                        |                                   |                              | Wierszy n                       | a stronie: 5 💌 1-2z2       | i   |              |

67. Okno podglądu rejestru wniosków

#### Opcje przeglądania rejestru

- Kliknięcie w nagłówek kolumny powoduje jej sortowanie. Strzałka poniżej nazwy kolumny wskazuje typ sortowania: ↓ sortowanie rosnące, ↑ sortowanie malejące.
- Kliknięcie w nazwę inwestora powoduje wyświetlenie danych kontaktowych numeru telefonu (jeśli został uzupełniony) oraz adresu e-mail.

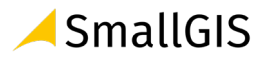

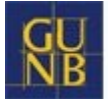

| <u>23456789</u><br>g <u>ustaw.rojek@gmail.com</u> ebudowl | lane Numer decyzji/zgłoszenia ↓ |
|-----------------------------------------------------------|---------------------------------|
| ustaw Rojek Dom jednorodzini                              | ny 876/21                       |

68. Dane kontaktowe inwestora dostępne z poziomu Rejestru wniosków

 Rejestr domyślnie wyświetla 5 rekordów danych, liczbę tą można dostosować do własnych potrzeb za pomocą listy Wiersze na stronie znajdującej się na pasku nawigacji w prawym dolnym rogu rejestru.

|              | Wierszy na stronie: | 5     | •      | 1-2 z 2        | <       | >              |   |
|--------------|---------------------|-------|--------|----------------|---------|----------------|---|
| 69. Pasek na | wigacji po stronach | rejes | stru - | - parametr ilo | ści wie | rszy na stroni | е |

 Na pasku nawigacji znajduje się informacja o łącznej liczbie wierszy w tabeli oraz liczbie wierszy aktualnie wyświetlanych na aktywnej stronie

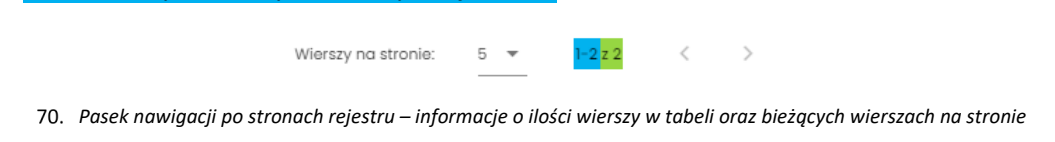

- Przycisk < służy do przejścia na poprzednią stronę rejestru, a przycisk > do wyświetlenia kolejnej strony.
- Przycisk służy do wyświetlenia podglądu wniosku.

Kliknięcie w identyfikator działki ewidencyjnej wyświetli jej identyfikatora EGIB lub (w przypadku wielu działek) listę identyfikatorów. Kliknięcie wybranego identyfikatora powoduje przekierowanie do lokalizacji danej działki ewidencyjnej na Geoportalu GUGIK (<u>https://mapy.geoportal.gov.pl/</u>) – strona otwiera się w nowej karcie przeglądarki.

| Dane adresowe           | Zatwierdzony | Identyfikator działki     |
|-------------------------|--------------|---------------------------|
| 20-107 Kraków Wasala    |              | <u>126102_\9.0002.806</u> |
| 12a 12a ki akow, wesele | nie          | 126102_9.000 • 506        |

71. Lista identyfikatorów działek ewidencyjnych, na których realizowane jest zamierzenie budowlane z danego wniosku

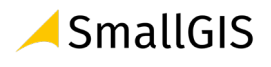

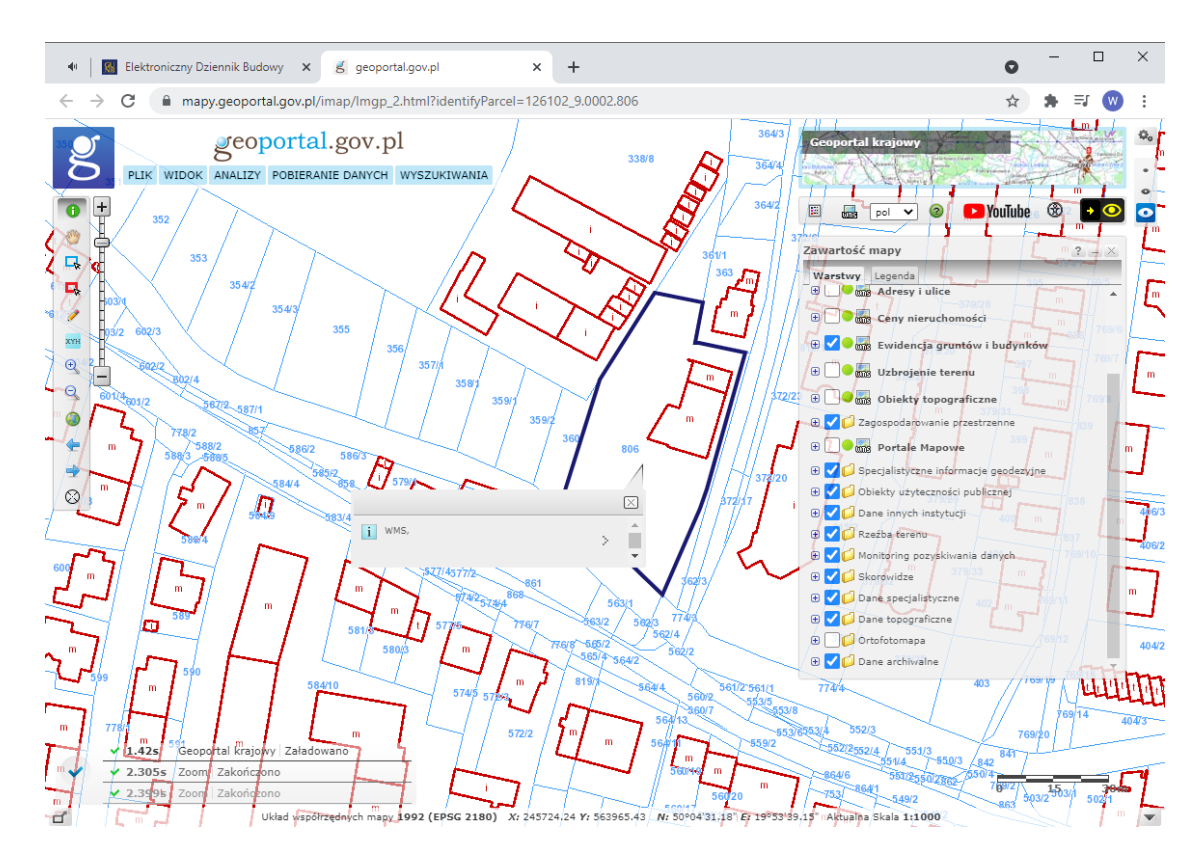

72. Lokalizacja zamierzenia budowlanego z danego wniosku wskazywana na Geoportalu GUGIK (https://mapy.geoportal.gov.pl/)

Uwaga: Lokalizacja będzie wyświetlona wyłącznie dla poprawnie wprowadzonych danych ewidencyjnych, które mają odzwierciedlenie w Geoportalu GUGIK. Prawidłowe działanie tego narzędzia zależy również od poprawności działania Geoportalu GUGIK. w przypadku błędu uruchomienia Geoportalu lub błędu lokalizacji działki należy sprawdzić jego działanie lub lokalizację działki bezpośrednio na stronie https://mapy.geoportal.gov.pl

# 3.5.2 Filtrowanie rejestru

Wnioski można przeglądać i wyszukiwać używając narzędzi filtrowania. W celu filtrowania danych należy kliknąć w tytuł panelu **Filtrowanie**.

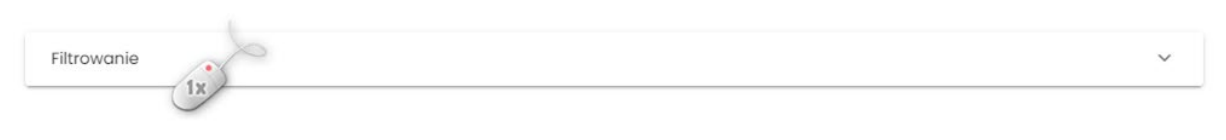

73. Rozwinięcie/zwinięcie panelu Filtrowania rejestru

Następnie należy wpisać wyszukiwaną frazę lub zaznaczyć dostępne opcje filtrowania i kliknąć przycisk

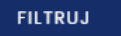

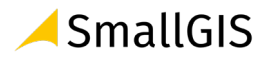

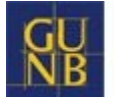

| Filtrowo                 | anie                                                                    |                                   | 0                                                                            |                                            |                               |                                |                                 | ^                |
|--------------------------|-------------------------------------------------------------------------|-----------------------------------|------------------------------------------------------------------------------|--------------------------------------------|-------------------------------|--------------------------------|---------------------------------|------------------|
| Inwesto                  | or                                                                      |                                   | Zamierzenie k<br>dom                                                         | udowlane                                   |                               | × Numer dec                    | cyzji/zgłoszenia                |                  |
| Rodzaj                   | obiektu budowlar                                                        | nego lub robót budo               | wlanyon                                                                      | •                                          | -                             |                                |                                 |                  |
| Obi<br>zab<br>obs<br>zab | iekt wpisany do re<br>bytków lub znajduj<br>szarze wpisanym o<br>bytków | jestru<br>e się na<br>do rejestru | Obiekt niewpisany d<br>zabytków lub nie zno<br>obszarze wpisanym<br>zabytków | o rejestru<br>ajduje się na<br>do rejestru | Zatwierdzone                  |                                | Niezatwierdzone                 |                  |
| Miejsco                  | wość                                                                    |                                   | Ulica                                                                        |                                            |                               | Numer adı                      | resowy                          |                  |
| Wojew                    | ództwo                                                                  |                                   |                                                                              |                                            |                               |                                |                                 |                  |
| Numer                    | obrębu ewidency                                                         | nego Nu                           | mer działki ewidencyj                                                        | nej                                        | Od Od                         |                                | Do                              |                  |
|                          | WYCZYŚĆ                                                                 | FILTRUJ                           | 2                                                                            |                                            |                               |                                |                                 |                  |
| westor                   | Zamierzenie<br>budowlane ↑                                              | Numer<br>decyzji/zgłoszenia<br>↓  | Obiekt budowlany $\uparrow$                                                  | Czy w<br>Rejestrze<br>zabytków? ↑          | Dane adresowe                 | Data<br>wydania/zgłoszeni<br>↑ | ia Identyfikator działki ↑      | Podglą<br>wniosk |
| ustaw<br>ojek            | Dom<br>jednorodzinny                                                    | 345/2021                          | budynek<br>mieszkalny<br>jednorodzinny                                       | nie                                        | 30–127 Kraków,<br>Wesele 10   | 2021-08-05                     | 126102_9.0002.876/21            | •                |
| ustaw<br>ojek            | Dom<br>jednorodzinny                                                    | 298/21                            | budynek<br>mieszkalny<br>jednorodzinny                                       | nie                                        | 31-764 Kraków,<br>Obwodowa 17 | 2021-08-05                     | 126102_9.0002.806               |                  |
|                          |                                                                         |                                   |                                                                              |                                            |                               | v                              | Nierszy na stronie: 5 💌 1-2 z 2 | <                |

74. Podgląd rejestru po filtrowaniu danych

Kliknięcie ikony imes kasuje frazę filtrowania wpisaną w danym polu. WYCZYŚĆ Przycisk

usuwa wszystkie wpisane frazy i wybrane opcje filtrowania.

#### Podgląd wniosku 3.5.3

W celu wyświetlenia podglądu wniosku należy kliknąć ikonę 📕 znajdującą się w ostatniej kolumnie tabeli rejestru.

# Wnioski o wydanie Dziennika Budowy

| Inwestor        | Zamierzenie<br>budowlane | Numer<br>decyzji/zgłoszenia<br>↓ | Obiekt budowlany                       | Czy w<br>Rejestrze<br>zabytków? | Dane<br>adresowe                | Identyfikator działki | Podgląd<br>wniosku |
|-----------------|--------------------------|----------------------------------|----------------------------------------|---------------------------------|---------------------------------|-----------------------|--------------------|
| Gustaw<br>Rojek | Dom<br>jednorodzinny     | 876/21                           | budynek<br>mieszkalny<br>jednorodzinny | nie                             | 30–127<br>Kraków,<br>Wesele 12a | 126102_9.0002.806     |                    |
| Gustaw<br>Rojek | Most                     | 2.05/2021                        | most                                   | nie                             | 30-127<br>Kraków,<br>Wesele 12  | 126102_9.0002.806     |                    |

75. Rejestr wniosków – wywołanie podglądu wniosku

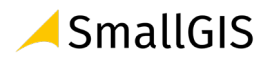

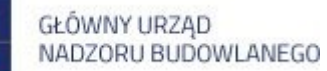

| Dane inwestora                                                                                                    |                                          |                                                                                                  |                                                                                               |
|----------------------------------------------------------------------------------------------------|------------------------------------------|--------------------------------------------------------------------------------------------------|-----------------------------------------------------------------------------------------------|
| Imię i nazwisko lub nazwa inwestora<br>Gustaw Rojek                                                                                                    |                                          |                                                                                                  |                                                                                               |
| Podstawa wykonania robót                                                                                                    |                                          |                                                                                                  |                                                                                               |
| Typ podstawy prawnej wykonania robół<br>Pozwolenie na budowę<br>Organ Administracji Architektoniczno-Budowlanej<br>Wojewódzki Organ Administracji Architektoniczno | ▼<br>10-Budowlanej v                     | Nazwa zamierzenia budowlan<br>Dom handlowy<br>Wojewódzki Organ Administra<br>Wojewoda Małopolski | ego zgodnie z decyzją o pozwoleniu na budowę lub zgłoszeni<br>cji Architektoniczno-Budowlanej |
| Data wydania/dokonania zgłoszenia<br>2021–08–11                                                                                                    | Numer decyzji/zgłoszenia<br>AK/012.3029  |                                                                                                  | Znak sprawy<br>Ak/012.3029                                                                    |
| Obiekt lub roboty budowlane                                                                                                    |                                          |                                                                                                  |                                                                                               |
| Rodzaj obiektu budowlanego lub robôt budowlanych<br>obiekt budowlany<br>Rodzaj budynku<br>budynek handlowo-usługowy                                                | •                                        | Rodzaj obiektu budowlanego<br>budynek                                                            | ~                                                                                             |
| Opis obiektu lub robót budowlanych                                                                                                    |                                          |                                                                                                  |                                                                                               |
| Oblekt wpisany do rejestru zabytków<br>lub znajduje się na obszarze wpisanym<br>do rejestru zabytków                                                               | Numer w rejestrze zabytków<br>79/ZOK.o03 |                                                                                                  |                                                                                               |
| Dane szczegółowe dotyczące lokalizac                                                                                                    | cji budowy                               |                                                                                                  |                                                                                               |
| Pełny identyfikator działki ewidencyjnej<br>Pełny identyfikator działki ewidencyjnej<br>126102_9.0001.809                                                          |                                          |                                                                                                  | +                                                                                             |
| Lokalizacja biura budowy                                                                                                    |                                          |                                                                                                  |                                                                                               |
| Województwo<br>Miejscowość<br>Kraków<br>Kod pocztowy<br>30–234                                                                                                    | <sup>Ulica</sup><br>Do Wilgi             | •                                                                                                | Numer adresowy<br>45                                                                          |

76. Okno podglądu wniosku

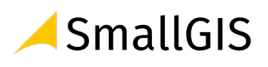

#### 3.5.4 Złożenie wniosku o wydanie Dziennika Budowy

Złożenie wniosku o wydanie dziennika budowy jest możliwe za pośrednictwem opcji **Wniosek o nowy DB** dostępnej również w rejestrze **Moje wnioski.** 

| Wnioski o wydanie Dziennika Budowy |                            |                                  |                                        |                                   |                              |                                 |                            |                    |  |
|------------------------------------|----------------------------|----------------------------------|----------------------------------------|-----------------------------------|------------------------------|---------------------------------|----------------------------|--------------------|--|
| WNIOSE                             | K O NOWY DB                |                                  |                                        |                                   |                              |                                 |                            |                    |  |
| Filtrowo                           | anie                       |                                  |                                        |                                   |                              |                                 |                            | ~                  |  |
| Inwestor<br>个                      | Zamierzenie<br>budowlane ↑ | Numer<br>decyzji/zgłoszenia<br>↓ | Obiekt budowlany 个                     | Czy w<br>Rejestrze<br>zabytków? ↑ | Dane adresowe<br>↑           | Data<br>wydania/zgłoszenia<br>↑ | ldentyfikator działki<br>↑ | Podgląd<br>wniosku |  |
| Gustaw<br>Rojek                    | Dom<br>jednorodzinny       | 1                                | budynek<br>mieszkalny<br>jednorodzinny | nie                               | 31-345 Kraków,<br>Stawowa 12 | 2021-07-07                      | 126102_9.0033.1287         |                    |  |

| 77. | Wnioski o | wydanie | Dziennika | Budowy |
|-----|-----------|---------|-----------|--------|
|-----|-----------|---------|-----------|--------|

Sposób złożenia wniosku jest analogiczny jak opisany w rozdziale Moje dzienniki budowy.

# 3.6 Profil użytkownika

W menu **Profil użytkownika** znajdują się informacje dotyczące aktualnie zalogowanego do systemu użytkownika zapisane w ramach jego profilu w Systemie EDB.

# 3.6.1 Powiadomienia

W module **Powiadomienia** zgromadzone są wiadomości z Systemu EDB informujące użytkownika o istotnych etapach obsługi dziennika budowy oraz powiadomienia techniczne (dotyczące np. aktualizacji systemu lub przerw technicznych).

| Filtrowanie                    |                                                                           |                   | ~        |
|--------------------------------|---------------------------------------------------------------------------|-------------------|----------|
| Tytuł                          | Treść                                                                     | Data przesłania 🗸 | Szczegół |
| Zmiana treści udzielonej zgody | Informujemy, iż nastąpiła zmiana treści udzielonej zgody: Poprzednia $\_$ | 2021-08-11 13:59  | E        |
| Zatwierdzenie wniosku o wydani | Twój wniosek do wydania dziennika budowy na obiekt Dom handlowy został    | 2021-08-11 12:34  | E        |
| Przerwa techniczna             | Informujemy, że od 2021-08-09 10:00 do 2021-08-09 10:01 nastąpi przerw    | 2021-08-09 15:43  | =        |
| Zatwierdzenie wniosku o wydani | Twój wniosek do wydania dziennika budowy na obiekt Dom jednorodzinny z    | 2021-08-09 13:50  |          |
| Przerwa techniczna             | Informujemy, że od 2021-08-09 00:00 do 2021-08-10 00:01 nastąpi przerw    | 2021-08-09 13:44  | F        |
|                                | Wierszy na stronie:                                                       | 5 💌 6-10 z 32     | <        |

78. Okno powiadomień systemowych

Nowe powiadomienia oraz te dotychczas nieprzeczytane przez użytkownika oznaczone są pogrubieniem czcionki. Aby je wyświetlić należy kliknąć ikonę 🗐. Po przeczytaniu wiadomości jest ona oznaczana jako przeczytana, a w systemie zapisywana jest data jej odebrania.

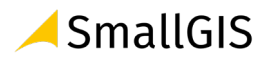

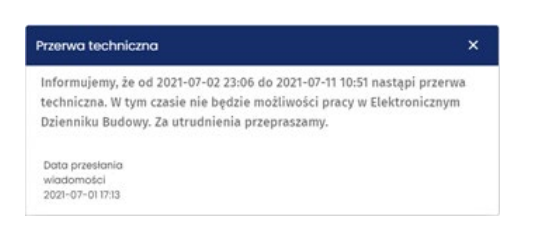

79. Okno podglądu treści powiadomienia

Nowe wiadomości sygnalizowane są ikoną  $\clubsuit$ , obok której wyświetlana jest liczba nowych powiadomień. Kliknięcie ikony powoduje wyświetlenie okna z rejestrem powiadomień. W rejestrze domyślnie wyświetlane są wiadomości nieprzeczytane, posortowanie malejąco wg daty i godziny przesłania wiadomości.

| G | U Elektroniczny Dziennik E | udowy                                                                                     | 🌾 Tr 🧿                      |
|---|----------------------------|-------------------------------------------------------------------------------------------|-----------------------------|
| ÷ | Home                       | Powiadomienia systemowe                                                                   | 1R                          |
| 0 | Profil użytkownika         |                                                                                           |                             |
|   | Moje dzienniki budo        | Filtrowanie                                                                               | ~                           |
|   | 🖹 Moje wnioski             | Tytuł Treść                                                                               | Data przesłania V Szczegóły |
|   | Powiadomienia              | Przerwa techniczna Informujemy, że od 2021-07-02 23:06 do 2021-07-11 10:51 nastąpi przerw | 2021-07-01 17:13            |
|   | Dane użytkownika           | Wierszy no stron                                                                          | sio: <u>5</u> ♥ 1-1 z 1 < > |
| ۵ | Rejestr EDB 🗸 🗸            |                                                                                           | 0                           |
| 0 | Administrator 🗸            |                                                                                           | •                           |
| ∋ | Wyloguj 🗸                  |                                                                                           |                             |
|   |                            |                                                                                           |                             |

80. Sygnalizacja nowych wiadomości oraz przejście do ich podglądu

Powiadomienia można przeglądać i wyszukiwać używając narzędzi filtrowania. W celu filtrowania danych należy kliknąć w tytuł panelu **Filtrowanie**.

| Filtrowanie                    |                                                                        |                   | ~         |
|--------------------------------|------------------------------------------------------------------------|-------------------|-----------|
| Tytuł                          | Treść                                                                  | Data przesłania 🗸 | Szczegóły |
| Zatwierdzenie udziału w proces | Zostałeś zaproszony jako uczestnik procesu budowlanego do pełnienia fu | 2021-06-24 03:49  | E         |

81. Rozwinięcie/zwinięcie panelu Filtrowania rejestru powiadomień

Następnie należy wpisać wyszukiwaną frazę lub zaznaczyć dostępne opcje filtrowania, a następnie

kliknąć przycisk

FILTRUJ

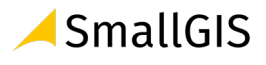

| Tytuł                                                  | vniosek Nieprzecz                                                                                                    | ytane             | ^       |
|--------------------------------------------------------|----------------------------------------------------------------------------------------------------|-------------------|---------|
| WYCZYŚĆ                                                | FILTRUJ                                                                                                    |                   |         |
| ytuł                                                   | Treść                                                                                                    | Data przesłania 🗸 | Szczegó |
|                                                        |                                                                                                    | 2021-06-24 03:38  | E       |
| ceptacja dziennika budowy                              | Twój <mark>wniosek</mark> do wydania dziennika budowy na obiekt Osiedle pod jaworam                                                                                      |                   |         |
| ceptacja dziennika budowy<br>ceptacja dziennika budowy | Twój <mark>wniosek</mark> do wydania dziennika budowy na obiekt Osiedle pod jaworam<br>Twój <mark>wniosek</mark> do wydania dziennika budowy na obiekt Dom jednorodzinny | 2021-06-30 08:39  | E       |

82. Filtrowanie powiadomień

#### 3.6.1.1 Powiadomienia WebPush

W Systemie EDB funkcjonują także powiadomienia typu WebPush i są one dedykowane urządzaniom

mobilnym. Aktywowanie powiadomień WebPush wymaga kliknięcia ikony

tabelą powiadomień. Aktywność wiadomości WebPush oznaczona jest zmiana koloru ikony **Powia** na kolor zielony.

| Powiadomienia systemowe                                                   |                                                                                                    |                                                                                                    |
|---------------------------------------------------------------------------|----------------------------------------------------------------------------------------------------|----------------------------------------------------------------------------------------------------|
|                                                                           |                                                                                                    | ~                                                                                                    |
| Treść ↑                                                                   | Data przesłania 🗸                                                                                                    | Szczegóły                                                                                                    |
| Zostałeś zaproszony jako uczestnik procesu budowlanego do pełnienia fu    | 2021-08-10<br>06:03                                                                                                    | E                                                                                                    |
| Zostałeś zaproszony jako uczestnik procesu budowlanego do pełnienia fu    | 2021-08-10 06:01                                                                                                    | E                                                                                                    |
| Informujemy, że od 2021-08-09 10:00 do 2021-08-09 10:01 nastąpi<br>przerw | 2021-08-09<br>15:43                                                                                                    | E                                                                                                    |
| Informujemy, że od 2021-08-09 00:00 do 2021-08-10 00:01 nastąpi<br>przerw | 2021-08-09<br>13:44                                                                                                    | E                                                                                                    |
| Twój wniosek do wydania dziennika budowy na obiekt Garaz został<br>zatwie | 2021-08-09<br>13:00                                                                                                    | E                                                                                                    |
| Wierszy na stronie:                                                       | 5 💌 1-5 z 11                                                                                                    | $\langle \rangle$                                                                                                    |
|                                                                           | Powiadomienia systemowe         Treść ↑         Zostałeś zaproszony jako uczestnik procesu budowlanego do pełnienia fu         Zostałeś zaproszony jako uczestnik procesu budowlanego do pełnienia fu         Informujemy, że od 2021-08-09 10:00 do 2021-08-09 10:01 nastąpi przerw         Informujemy, że od 2021-08-09 00:00 do 2021-08-10 00:01 nastąpi przerw         Twój wniosek do wydania dziennika budowy na obiekt Garaz został zatwie | Treść ↑       Data przesłania ↓         Zostaleś zaproszony jako uczestnik procesu budowlanego do pełnienia<br>fu       2021-08-01<br>06:03         Zostaleś zaproszony jako uczestnik procesu budowlanego do pełnienia<br>fu       2021-08-10<br>06:03         Zostaleś zaproszony jako uczestnik procesu budowlanego do pełnienia<br>fu       2021-08-09         Informujemy, że od 2021-08-09 10:00 do 2021-08-09 10:01 nastąpi<br>przerw       2021-08-09         Informujemy, że od 2021-08-09 00:00 do 2021-08-10 00:01 nastąpi<br>przerw       2021-08-09         Informujemy, że od 2021-08-09 00:00 do 2021-08-10 00:01 nastąpi<br>przerw       2021-08-09         Informujemy, że od 2021-08-09 00:00 do 2021-08-10 00:01 nastąpi<br>przerw       2021-08-09         Informujemy, że od 2021-08-09 00:00 do 2021-08-10 00:01 nastąpi<br>przerw       2021-08-09         Informujemy, że od 2021-08-09 00:00 do 2021-08-10 00:01 nastąpi<br>przerw       2021-08-09         Informujemy, że od 2021-08-09 00:00 do 2021-08-10 00:01 nastąpi<br>przerw       2021-08-09         Informujemy ze od 2021-08-09 00:00 do 2021-08-10 00:01 nastąpi<br>przerw       2021-08-09         Informujemy ze od 2021-08-09 00:00 do 2021-08-10 00:01 nastąpi<br>przerw       2021-08-09         Informujemy ze od 2021-08-09       13:40       13:00 |

#### 3.6.2 Dane użytkownika

Okno **Dane użytkownika** zawiera zestaw szczegółowych na temat użytkownika Systemu EDB. Część informacji zawartych w tej sekcji jest zapisywanych podczas rejestracji konta, jednak po tym procesie należy uzupełnić pozostałe wymagane informacje dotyczące użytkownika, w szczególności dane teleadresowe oraz informacje o uprawnieniach zawodowych (szczególnie ważne dla uczestników procesu budowlanego).

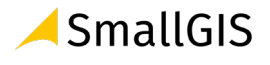

, znajdującą się pod

#### 3.6.2.1 Informacje podstawowe

W sekcji Informacje podstawowe znajdują się dane użytkownika dotyczące konta użytkownika:

- Nazwa użytkownika to adres e-mail;
- Typ podmiotu wskazywany przy rejestracji konta użytkownika;
- Nadrzędna rola użytkowania informacja o głównej roli użytkownika w systemie (uczestnik procesu budowlanego lub przedstawiciel organu administracji);
- **Sposób logowania do systemu EDB** możliwe opcje to logowanie przez System EDB i logowanie przez Węzeł krajowy.
- Data utworzenia konta;
- Data aktywacji konta;
- Informacja czy konto jest zablokowane;

| Dane użytkownika                               |                                                             |  |  |  |  |  |
|------------------------------------------------|-------------------------------------------------------------|--|--|--|--|--|
| Informacje podstawowe                          |                                                             |  |  |  |  |  |
| Nazwa użytkownika<br>gustaw.rojek@gmail.com    | ZMIEŃ HASŁO                                                 |  |  |  |  |  |
| Typ podmiotu<br>Osoba fizyczna 👻               | Nadrzędna rola użytkownika<br>Uczestnik procesu budowlanego |  |  |  |  |  |
| Sposób lagowania<br>Logowanie przez System EDB | Data utworzenia konta<br>2021-07-01                         |  |  |  |  |  |
| Data aktywacji konta<br>2021–07–01             | C Konto zablokowane                                         |  |  |  |  |  |

83. Dane użytkownika – sekcja Informacje podstawowego

Uwaga! Modyfikacja informacji o użytkowniku zawartych w sekcji Dane użytkownika w ograniczonym zakresie jest możliwa do wykonania przez osoby posiadające uprawnienia do modyfikacji kont użytkowników Systemu EDB (administratorów systemu).

W sekcji informacji podstawowych znajduje się przycisk do zmiany hasła ZMIEŃ HASŁO . Procedura zmiany hasła została opisana poniżej.

Uwaga! Procedura zmiany hasła nie dotyczy użytkowników logujących się do Systemu EDB za pośrednictwem Węzła Krajowego.

#### 3.6.2.2 Dane kontaktowe

W sekcji Dane kontaktowe znajdują się dane teleadresowe użytkownika:

- Numery telefonów;
- Adres skrzynki ePUAP;

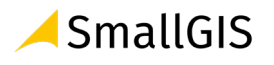

- Adres zamieszkania lub siedziby;
- **Opcja wprowadzenia adresu do korespondencji** w przypadku, jeśli jest inny niż adres zamieszkana/siedziby.

| Dane kontaktowe                 |        |                             |        |             |        |                                                   |     |
|---------------------------------|--------|-----------------------------|--------|-------------|--------|---------------------------------------------------|-----|
| Numer telefonu<br>+48 123456789 |        |                             |        | +48 Dodatka | wy num | ier telefonu                                      |     |
|                                 |        |                             | 9/9    |             |        |                                                   | 0/9 |
| Adres skrzynki ePUAP            |        |                             |        |             |        |                                                   |     |
|                                 |        |                             | 0 / 50 |             |        |                                                   |     |
| Adres zamieszkania/si           | edziby |                             |        |             |        |                                                   |     |
| <sup>Kraj</sup><br>Polska       |        |                             | •      |             |        |                                                   |     |
| Województwo<br>MAŁOPOLSKIE      | × •    | <sup>Powiat</sup><br>Kraków |        |             | × •    | <sup>Gmina</sup><br>Kraków-Krowodrza (delegatura) | × • |
| Miejscowość<br>Kraków           | × •    | Ulica<br>Wesele             |        |             | × •    | Numer adresowy<br>34                              | × • |
| Numer lokalu                    |        | <sup>Poczta</sup><br>Kraków |        |             |        | Kod pocztowy<br>30–127                            |     |
| Adres korespondencyj            | ny     |                             |        |             |        |                                                   |     |

84. Dane użytkownika – sekcje Dane kontaktowe, Adres zamieszkania/siedziby

Użytkownik może edytować dane w tej sekcji.

# 3.6.2.3 Regulariny i zgody

W sekcji **Regulaminy i zgody** znajduje się zestawienie regulaminów i zgód funkcjonujących w systemie wraz ze wskazaniem na aktualny stan ich akceptacji przez użytkownika.

| Regulaminy i zgody                                                |
|-------------------------------------------------------------------|
| ☑ Oświadczam, że zapoznałem(am) się z <u>Regulaminem portalu</u>  |
| Vyrażam zgodę na przetwarzanie danych osobowych                   |
| ✔ Oświadczam, że zapoznałem(am) się z <u>Polityką prywatności</u> |
|                                                                   |

85. Dane użytkownika – sekcja Regulaminy i zgody

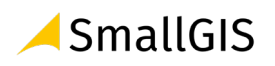

Uwaga: Użytkownik może modyfikować akceptacje regulaminów/zgód tylko w zakresie tych pozycji, które nie mają statusu obligatoryjnych do akceptacji.

#### 3.6.2.4 Uprawnienia zawodowe

Uprawnienia zawodowe są niezbędna dla uczestników procesu budowlanego pełniących funkcję:

- Kierownika budowy;
- Kierownika robót budowlanych;
- Geodety;
- Inspektora nadzoru inwestorskiego;
- Inspektora nadzoru autorskiego;
- Projektanta sprawującego nadzór autorski.

Uprawnienia zawodowe można zaimportować do Sytemu EDB z **Systemu ECRUB** lub zdefiniować je ręcznie. W celu zaimportowania uprawnień zawodowych z Systemu należy kliknąć przycisk

POBIERZ Z ECRUB

, następnie podać numer PESEL użytkownika i potwierdzić go klikając

| Podaj numer PESEL |        |              |
|-------------------|--------|--------------|
| PESEL             |        |              |
|                   |        |              |
|                   | ANULUJ | POBIERZ DANE |

86. Formularz importu uprawnień zawodowych z Sytemu eCRUB

| Uprawnienia zawodowe                                         |                | РОВ                                                                 | IERZ Z ECRUB |
|--------------------------------------------------------------|----------------|---------------------------------------------------------------------|--------------|
| Uczestnik procesu budowlanego<br>Kierownik robót budowlanych | × •            | Typ dokumentu/uprawnień/kwalifikacji<br>uprawnienia zawodowe        | × •          |
| Numer uprawnień<br>109/95                                    |                | <sup>Organ Zgłaszający</sup><br>Krajowa Komisja Kwalifikacyjna PIIB | × •          |
| Typ uprawnień zawodowych<br>projektowanie                    | 6 / 100<br>× • | Typ specjalności uprawnień zawodowych<br>architektoniczna           | × •          |
| Zakres uprawnień zawodowych<br>ograniczony                   | × •            | + 🛛 Wybierz plik                                                    |              |

87. Uprawnienia zawodowe pobrane z Sytemu eCRUB

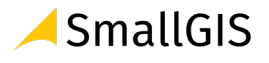

POBIERZ DANE

# 3.6.2.4.1 Definiowanie uprawnień zawodowych ręcznie

W celu dodania uprawnień zawodowych ręcznie należy kliknąć ikonę , następnie uzupełnić formularz oraz dodać ewentualne dokumenty potwierdzające posiadanie uprawnień.

| Uprawnienia zawodowe                                         |          |                                                                                     |     |
|--------------------------------------------------------------|----------|-------------------------------------------------------------------------------------|-----|
| Uczestnik procesu budowlanego<br>Klerownik robót budowlanych | × •      | Typ dokumentu/uprawnień/kwalifikacji<br>uprawnienia zawodowe                        | Χ - |
| Numer upravnień<br>KRB.678/9090/1/21                         | 17 / 100 | Typ instytucji nadającej uprawnienia zawodowe<br>Polska Izba Inżynierów Budownictwa | × • |
| Typ uprawnień zawodowych<br>kierowanie robotami budowlanymi  | × •      | Typ specjalności uprawnień zawodowych<br>konstrukcyjno-budowlana                    | × • |
| Zakres uprawnień zawodowych<br>ograniczony                   | × •      | Uprawnienia.jpg 🗙                                                                   |     |
|                                                              | U        | suń                                                                                 |     |

88. Definiowanie uprawnień zawodowych ręcznie.

Wprowadzone dane należy zapisać klikając przycisk ZAPISZ . Po zapisaniu danych w formularzu, obok nazwy skanu uprawnień pojawi się dodatkowa ikona **b**, umożliwiająca pobranie dołączony dokumentów na dysk komputera.

Możliwe jest dodanie większej liczby uprawnień – w takim przypadku każdorazowo należy kliknąć ikonę

|                                                                  | USUŃ |  |
|------------------------------------------------------------------|------|--|
| Usunięcie uprawnienia jest możliwe poprzez kliknięcie w przycisk |      |  |

# 3.6.2.5 Zmiana hasła

W celu zmiany hasła konta użytkownika należy kliknąć przycisk Zmień hasło.

| Dan                                         | e uży | rtkownika                                                   |             |
|---------------------------------------------|-------|-------------------------------------------------------------|-------------|
| Informacje podstawowe                       |       |                                                             |             |
| Nazwa użytkownika<br>gustaw.rojek@gmail.com |       |                                                             | ZMIEŃ HASŁO |
| Typ podmiotu<br>Osoba fizvezna              | *     | Nadrzędna rola użytkownika<br>Uczestnik procesu budowlanego | -           |

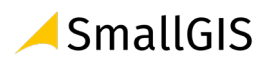

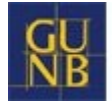

89. Uruchomienie zmiany hasła do konta użytkownika

Na formularzu zmiany hasła należy wpisać i potwierdzić nowe hasło, następnie kliknąć przycisk **Zmień.** 

| Zmiana ha                  | sła |
|----------------------------|-----|
| Haslo 1<br>Powtórz haslo 2 | 0   |
|                            |     |

90. Formularz zmiany hasła

Uwaga! Procedura zmiany hasła nie dotyczy użytkowników logujących się do Systemu EDB za pośrednictwem Węzła Krajowego.

# 3.7 Rejestr EDB

# 3.7.1 Wnioski o wydanie Dziennika Budowy

**Wnioski o wydanie Dziennika Budowy** to moduł zawierający rejestr wniosków zarejestrowanych w systemie EDB. Do rejestru wniosków mają dostęp **przedstawiciele organów administracji** posiadający odpowiednie uprawnienia nadane przez **Administratora**.

Zawartość danych w podglądzie rejestru zależy od przynależności terytorialnej danego użytkownika.

Przykład: przedstawiciel Powiatowego Inspektora Nadzoru Budowlanego w Krakowie (Powiat grodzki) posiada wgląd wyłącznie do wniosków składanych w kontekście inwestycji realizowanych na terenie powiatu grodzkiego Kraków .

Narzędzia obsługi rejestru wniosków i wybranego wniosku zostały opisane w kolejnych podrozdziałach, Są to narzędzia przeglądania, filtrowania, podglądu wniosku, korygowania wniosku i zatwierdzenia wniosku.

# 3.7.1.1 Przeglądanie rejestru wniosków

W celu przeglądania rejestru wniosków należy w menu **Rejestr EDB** kliknąć pozycję **Wnioski o wydanie Dziennika Budowy.** System wyświetli okno rejestru wniosków, który to rejestr zawiera następujące informacje:

- Imię i nazwisko / nazwa inwestora;
- Nazwa zamierzenia budowlanego;
- Numer decyzji lub zgłoszenia;
- Nazwa obiektu budowalnego;

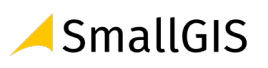

- Czy obiekt jest w rejestrze zabytków;
- Dane adresowe;
- Czy wniosek jest zatwierdzony;
- Data wydania lub zgłoszenia;
- Identyfikatory działek ewidencyjnych, na których zlokalizowana jest inwestycja.

| GN | U<br>B | lektroniczny D    | ziennik B | Budowy          |                          |                                 |                       |                                 |                             | WAI                 | 🚀                     | Ττ Θ<br>⊥ ≜ <sup>0</sup> |
|----|--------|-------------------|-----------|-----------------|--------------------------|---------------------------------|-----------------------|---------------------------------|-----------------------------|---------------------|-----------------------|--------------------------|
| ŧ  | Home   | e                 | 3         |                 |                          | Wniosk                          | i o wydan             | ie Dzie                         | nnika I                     | Budowy              |                       |                          |
| θ  | Profil | użytkownika       | ~         |                 |                          |                                 |                       |                                 |                             |                     |                       |                          |
|    | Rejes  | str EDB           | ^         | Filtrowo        | anie                     |                                 |                       |                                 |                             |                     |                       | ~                        |
|    | Ð      | Wnioski o wydanie | DIX       | Inwestor        | Zamierzenie<br>budowlane | Numer<br>decyzji/zgłoszer<br>1x | Objekt budowlany      | Czy w<br>Rejestrze<br>zabytków? | Dane<br>adresowe            | Zatwierdzony        | ldentyfikator działki | Strona<br>tytułowa       |
|    |        | Dzienniki budowy  | 0         | Gustaw<br>Rojek | Dom<br>jednorodzinny     | 876/21                          | budynek<br>mieszkalny | nie                             | 30-127<br>Kraków,<br>Wesele | nie                 | 126102_9.0002.806     |                          |
|    |        | Raporty           |           |                 | ,,                       |                                 | jednorodzinny         |                                 | 12a<br>30-127               |                     |                       |                          |
| ∋  | Wylo   | guj               |           | Gustaw<br>Rojek | Most                     | 2.05/2021                       | most                  | nie                             | Kraków,<br>Wesele 12        | nie                 | 126102_9.0002.806     |                          |
|    |        |                   |           |                 |                          |                                 |                       |                                 | 3                           | Wierszy na stronie: | 5 💌 1-2 z 2           | < >                      |

91. Okno podglądu rejestru wniosków

#### Opcje przeglądania rejestru

- Kliknięcie w nagłówek kolumny powoduje jej sortowanie. Strzałka poniżej nazwy kolumny wskazuje typ sortowania: ↓ sortowanie rosnące, ↑ sortowanie malejące.
- Kliknięcie w nazwę inwestora powoduje wyświetlenie danych kontaktowych numeru telefonu (jeśli został uzupełniony) oraz adresu e-mail.

| <u>23456789</u><br>gustaw.rojek@@ | gmail.com             | Numer decuzii/zaloszenia . I |
|-----------------------------------|-----------------------|------------------------------|
| (                                 | - Landrane budowidite | Numer decyzji/zgłoszeniu 🕁   |
| ustaw Rojek                       | Opom jednorodzinny    | 876/21                       |
| Bustaw Rojek                      | Oom jednorodzinny     | 876/21                       |

92. Dane kontaktowe inwestora dostępne z poziomu Rejestru wniosków

 Rejestr domyślnie wyświetla 5 rekordów danych, liczbę tą można dostosować do własnych potrzeb za pomocą listy Wiersze na stronie znajdującej się na pasku nawigacji w prawym dolnym rogu rejestru.

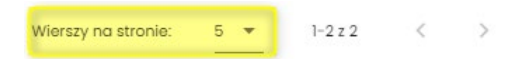

93. Pasek nawigacji po stronach rejestru – parametr ilości wierszy na stronie

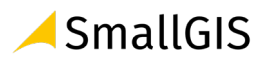

 Na pasku nawigacji znajduje się informacja o łącznej liczbie wierszy w tabeli oraz liczbie wierszy aktualnie wyświetlanych na aktywnej stronie

| Wierszy na stronie: | 5 🔻 | <mark>1-2</mark> z 2 | < | > |
|---------------------|-----|----------------------|---|---|
|                     |     |                      |   |   |

94. Pasek nawigacji po stronach rejestru – informacje o ilości wierszy w tabeli oraz bieżących wierszach na stronie

- Przycisk służy do przejścia na poprzednią stronę rejestru, a przycisk do wyświetlenia kolejnej strony.
- Przycisk służy do wyświetlenia podglądu wniosku.

Kliknięcie w identyfikator działki ewidencyjnej wyświetli jej identyfikatora EGIB lub (w przypadku wielu działek) listę identyfikatorów. Kliknięcie wybranego identyfikatora powoduje przekierowanie do lokalizacji danej działki ewidencyjnej na Geoportalu GUGIK (<u>https://mapy.geoportal.gov.pl/</u>) – strona otwiera się w nowej karcie przeglądarki.

| Dane adresowe         | Zatwierdzony | Identyfikator działki     |   |
|-----------------------|--------------|---------------------------|---|
|                       |              | <u>126102 (9.0002.806</u> | ļ |
| 30-127 Kraków, Wesele | nie          | 126102_9.00               |   |

95. Lista identyfikatorów działek ewidencyjnych na których realizowane jest zamierzenie budowlane z danego wniosku

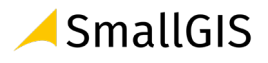

Projekt: Zaprojektowanie, budowa i wdrożenie w infrastrukturze wskazanej przez Zamawiającego Elektronicznego Dziennika Budowy (EDB) [System EDB]

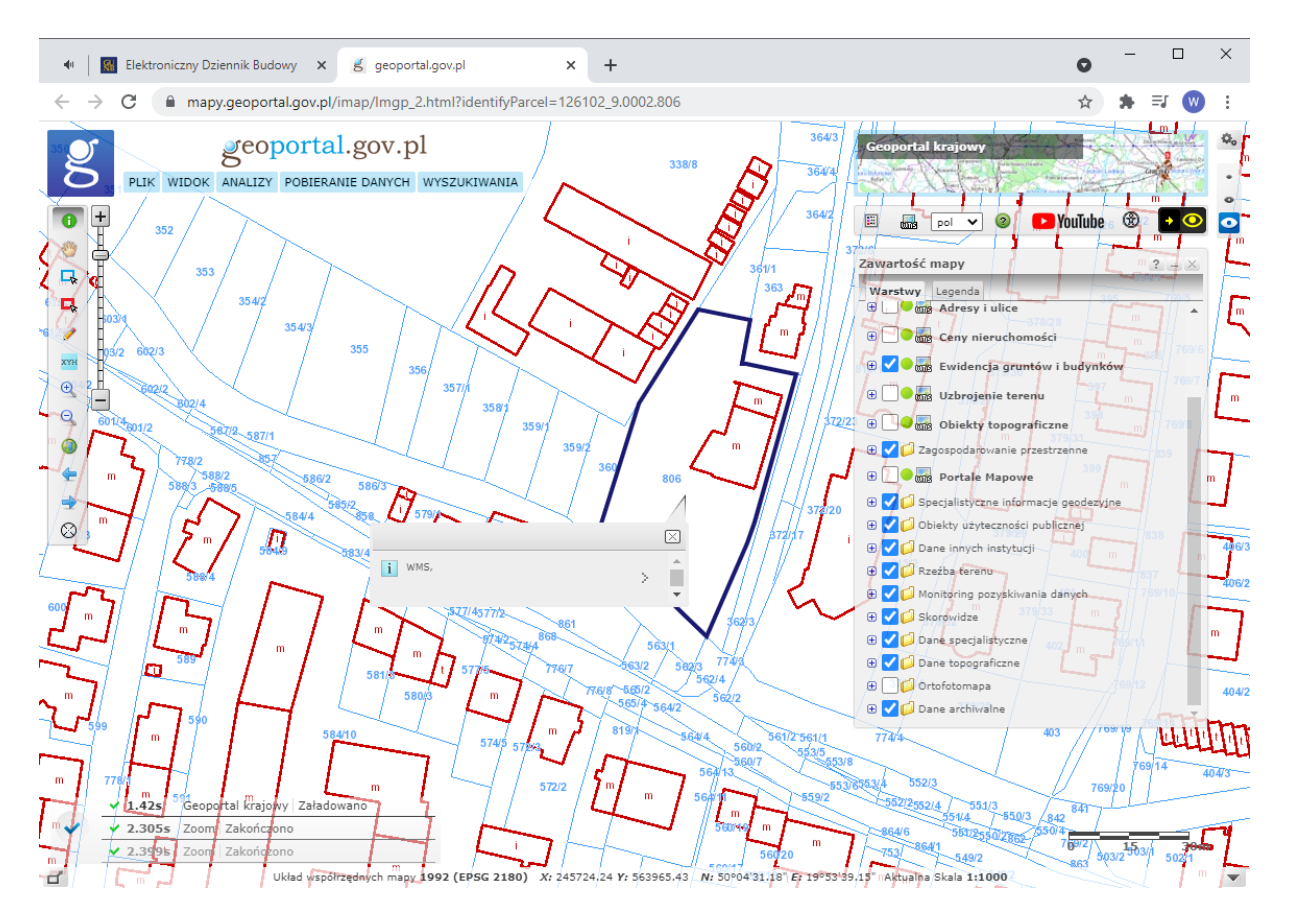

96. Lokalizacja zamierzenia budowlanego z danego wniosku wskazywana na Geoportalu GUGIK (https://mapy.geoportal.gov.pl/)

Uwaga: Lokalizacja będzie wyświetlona wyłącznie dla poprawnie wprowadzonych danych ewidencyjnych, które mają odzwierciedlenie w Geoportalu GUGIK. Prawidłowe działanie tego narzędzia zależy również od poprawności działania Geoportalu GUGKI. w przypadku błędu uruchomienia Geoportalu lub błędu lokalizacji działki należy sprawdzić jego działanie lub lokalizację działki bezpośrednio na stronie https://mapy.geoportal.gov.pl

#### 3.7.1.2 Filtrowanie rejestru

Wnioski można przeglądać i wyszukiwać używając narzędzi filtrowania. W celu filtrowania danych należy kliknąć w tytuł panelu **Filtrowanie**.

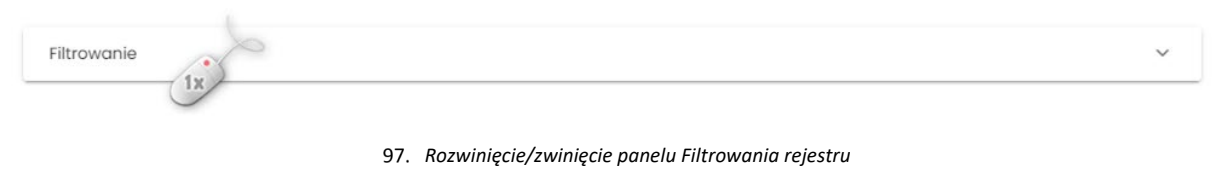

Następnie należy wpisać wyszukiwaną frazę lub zaznaczyć dostępne opcje filtrowania i kliknąć przycisk

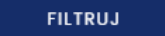

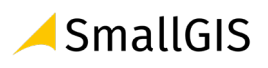

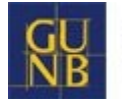

|                            |                                                                     |                                           | Zamierze                                                          | enie budowlane                                       |                             | ×                 |                              |                            |                  |
|----------------------------|---------------------------------------------------------------------|-------------------------------------------|-------------------------------------------------------------------|------------------------------------------------------|-----------------------------|-------------------|------------------------------|----------------------------|------------------|
| Rodzaj                     | r<br>obiektu budowlai                                               | nego lub robót budow                      | lanych                                                            | Ŧ                                                    | c<br>→ 0                    |                   | numer decyzji/zgłoszen       | lid                        |                  |
| Obie<br>zab<br>obsi<br>zab | ekt wpisany do re<br>ytków lub znajduj<br>zarze wpisanym o<br>ytków | ejestru c<br>le się no z<br>do rejestru z | Dbiekt niewpisar<br>abytków lub nie<br>obszarze wpisan<br>abytków | ny do rejestru<br>znajduje się na<br>sym do rejestru | Zatwierdzo                  | one               | ✓ Nieza                      | twierdzone                 |                  |
| viejscov                   | wość                                                                |                                           | Ulica                                                             |                                                      |                             |                   | Numer adresowy               |                            |                  |
| Wojewć                     | ództwo                                                              |                                           | *                                                                 |                                                      |                             |                   |                              |                            |                  |
| lumer d                    | obrębu ewidency                                                     | jnego Num                                 | er działki ewide                                                  | ncyjnej                                              | 🖬 Od                        |                   | <b>D</b> o                   |                            |                  |
|                            | WYCZYŚĆ                                                             | FILTRUJ                                   |                                                                   |                                                      |                             |                   |                              |                            |                  |
| estor                      | Zamierzenie<br>budowlane ↑                                          | Numer<br>decyzji/zgłoszenia ↓             | Obiekt<br>budowlany 个                                             | Czy w Rejestrze<br>zabytków? ↑                       | Dane adresowe<br>↑          | Zatwierdzony<br>↑ | Data<br>wydania/zgłoszenia ↑ | ldentyfikator działki<br>↑ | Podglo<br>wniosl |
|                            | Most                                                                | 2.05/2021                                 | most                                                              | nie                                                  | 30-127 Kraków,<br>Wesele 12 | tak               | 2021-05-09                   | 126102_9.0002.806          |                  |

98. Podgląd rejestru po filtrowaniu danych

Kliknięcie ikony imes frazę filtrowania wpisaną w danym polu.

Przycisk usuwa wszystkie wpisane frazy i wybrane opcje filtrowania.

# 3.7.1.3 Podgląd wniosku

W celu wyświetlenia podglądu wniosku należy kliknąć ikonę 📕 znajdującą się w ostatniej kolumnie tabeli rejestru.

|                 |                          | Millos                           | n o nyaar                              |                                 |                                 | aaony               |                       |                    |
|-----------------|--------------------------|----------------------------------|----------------------------------------|---------------------------------|---------------------------------|---------------------|-----------------------|--------------------|
| Filtrowo        | anie                     |                                  |                                        |                                 |                                 |                     |                       | ~                  |
| Inwestor        | Zamierzenie<br>budowlane | Numer<br>decyzji/zgłoszenia<br>↓ | Obiekt budowlany                       | Czy w<br>Rejestrze<br>zabytków? | Dane<br>adresowe                | Zatwierdzony        | ldentyfikator działki | Podgląd<br>wniosku |
| Gustaw<br>Rojek | Dom<br>jednorodzinny     | 876/21                           | budynek<br>mieszkalny<br>jednorodzinny | nie                             | 30-127<br>Kraków,<br>Wesele 12a | nie                 | 126102_9.0002.806     |                    |
| Gustaw<br>Rojek | Most                     | 2.05/2021                        | most                                   | nie                             | 30-127<br>Kraków,<br>Wesele 12  | nie                 | 126102_9.0002.806     |                    |
| Rojek           | moor                     | 20072021                         | moor                                   |                                 | Wesele 12                       | Wierszy na stronie: | 5 v 1-2 z 2           | <                  |

99. Rejestr wniosków – wywołanie podglądu wniosku

# Opcje obsługi okna podglądu

| KORYGUJ WNIOSEK | Możliwość korekty danych wprowadzonych we wniosku |
|-----------------|---------------------------------------------------|
| ~               | Powrót do rejestru wniosków                       |

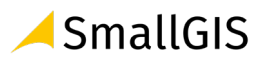

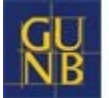

# Wniosek o wydanie nowego dziennika budowy

|                                                                           |                                                       |                                             |                                     | KORYGUJ WNIOSEK                                      |  |  |  |  |  |  |
|---------------------------------------------------------------------------|-------------------------------------------------------|---------------------------------------------|-------------------------------------|------------------------------------------------------|--|--|--|--|--|--|
| Dane inwestora                                                            |                                                       |                                             |                                     |                                                      |  |  |  |  |  |  |
| Imię i nazwiska lub nazwa inwestora<br>Gustaw Rojek                       |                                                       |                                             |                                     |                                                      |  |  |  |  |  |  |
| Pozwolenie na budowę lub zgłoszeni                                        | ie budowy                                             |                                             |                                     |                                                      |  |  |  |  |  |  |
| Nazwa zamierzenia budowlanego zgodnie z decyzją o p<br>Dom jednorodzinny  | Organ Administracji Architekta<br>Powiatowy Organ Adm | niczno-Budowianej<br>ninistracji Arch 👻     | Powiatowy Organ /<br>Prezydent Mia: | Administracji Architektoniczno-Budow<br>sta Kraków 👻 |  |  |  |  |  |  |
| Data wydania/dokonania zgłoszenia<br>2021-05-09                           | Numer decyzji/zgłoszenia<br>876/21                    |                                             | Znak sprawy<br>DJ/876/21            |                                                      |  |  |  |  |  |  |
| Obiekt lub roboty budowlane                                               |                                                       |                                             |                                     |                                                      |  |  |  |  |  |  |
| Rodraj obiektu budowlanego lub robót budowlanych<br>obiekt budowlany      | <u></u>                                               | Rodzaj obiektu budowlanego<br>budynek       |                                     | •                                                    |  |  |  |  |  |  |
| Rodzaj budynku<br>budynek mieszkalny                                      | *                                                     | Budynek mieszkalny<br>budynek mieszkalny je | ednorodzinny                        | ·                                                    |  |  |  |  |  |  |
| Opis oblektu lub robót budowlanych<br>Dom jednorodzinny z podpiwniczeniem |                                                       |                                             |                                     |                                                      |  |  |  |  |  |  |
| Obiekt jest wpisany do rejestru<br>zabytków                               |                                                       |                                             |                                     |                                                      |  |  |  |  |  |  |
| Dane szczegółowe dotyczące lokalizacji budowy                             |                                                       |                                             |                                     |                                                      |  |  |  |  |  |  |
| Województwo<br>MAŁOPOLSKIE                                                | Powiat<br>Kraków                                      | *                                           | <sup>Gmina</sup><br>Kraków-Krowod   | drza (delegatura) 👻                                  |  |  |  |  |  |  |
| Numer obrębu ewidencyjnego<br>0002                                        | Numer działki ewidencyjnej<br>806                     |                                             |                                     |                                                      |  |  |  |  |  |  |
|                                                                           |                                                       |                                             |                                     | +                                                    |  |  |  |  |  |  |
| Lokalizacja zamierzenia budowlaneg                                        | go                                                    |                                             |                                     |                                                      |  |  |  |  |  |  |
| Miejscowość<br>Kraków                                                     | Ulica<br>Wesele                                       | <b>.</b>                                    | Numer adresowy<br>12a               | •                                                    |  |  |  |  |  |  |
| Kod pocztowy<br>30-127                                                    |                                                       |                                             |                                     |                                                      |  |  |  |  |  |  |
| Załączniki z uprawnieniem do składo                                       | ania wniosku dla UP                                   | ť                                           |                                     |                                                      |  |  |  |  |  |  |
| Jesteś przedstawicielem inwestora?                                        |                                                       |                                             |                                     |                                                      |  |  |  |  |  |  |
|                                                                           |                                                       |                                             |                                     | ZAKOŃCZ EDYCJĘ ZAPISZ                                |  |  |  |  |  |  |
|                                                                           |                                                       |                                             |                                     | ~                                                    |  |  |  |  |  |  |

100. Okno podglądu wniosku

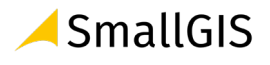

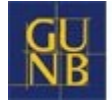

#### 3.7.1.4 Korygowanie treści wniosku

Korygowanie treści wniosku jest możliwe jedynie przez uprawnionych przedstawicieli organów administracji zatwierdzających wnioski o wydanie dzienników budowy.

Uwaga: Edycja wniosków możliwa jest wyłącznie dla wniosków niezatwierdzonych.

W celu skorygowania wniosku należy wykonać następujące kroki:

1. Przejść do podglądu wniosku poprzez kliknięcie ikony 💭 w wierszu dotyczącym danego wniosku.

| Wnioski o wydanie Dziennika Budowy |                          |                                  |                                        |                                 |                                    |              |                       |                    |              |  |
|------------------------------------|--------------------------|----------------------------------|----------------------------------------|---------------------------------|------------------------------------|--------------|-----------------------|--------------------|--------------|--|
| Filtrow                            | anie                     |                                  |                                        |                                 |                                    |              |                       |                    | ~            |  |
| Inwestor                           | Zamierzenie<br>budowlane | Numer<br>decyzji/zgłoszenia<br>↓ | Obiekt<br>budowlany                    | Czy w<br>Rejestrze<br>zabytków? | Dane<br>adresowe                   | Zatwierdzony | ldentyfikator działki | Strona<br>tytułowa | Zatwierd     |  |
| Gustaw<br>Rojek                    | Dom<br>jednorodzinny     | 876/21                           | budynek<br>mieszkalny<br>jednorodzinny | nie                             | 30-127<br>Kraków,<br>Wesele<br>12a | nie          | 126102_9.0002.806     | 1x                 | ~            |  |
| ∋ustaw<br>?ojek                    | Most                     | 2.05/2021                        | most                                   | nie                             | 30-127<br>Kraków,<br>Wesele<br>12  | nie          | 126102_9.0002.806     |                    | $\checkmark$ |  |
|                                    |                          |                                  |                                        |                                 |                                    | Wierszy      | v na stronie: 5 👻     | 1-2 z 2            | < >          |  |

101. Okno rejestru wniosków – wywołanie podglądu wniosku

2. W oknie podglądu wniosku kliknąć przycisk formularz wniosku do edycji.

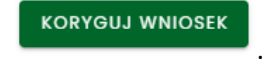

System EDB aktywuje

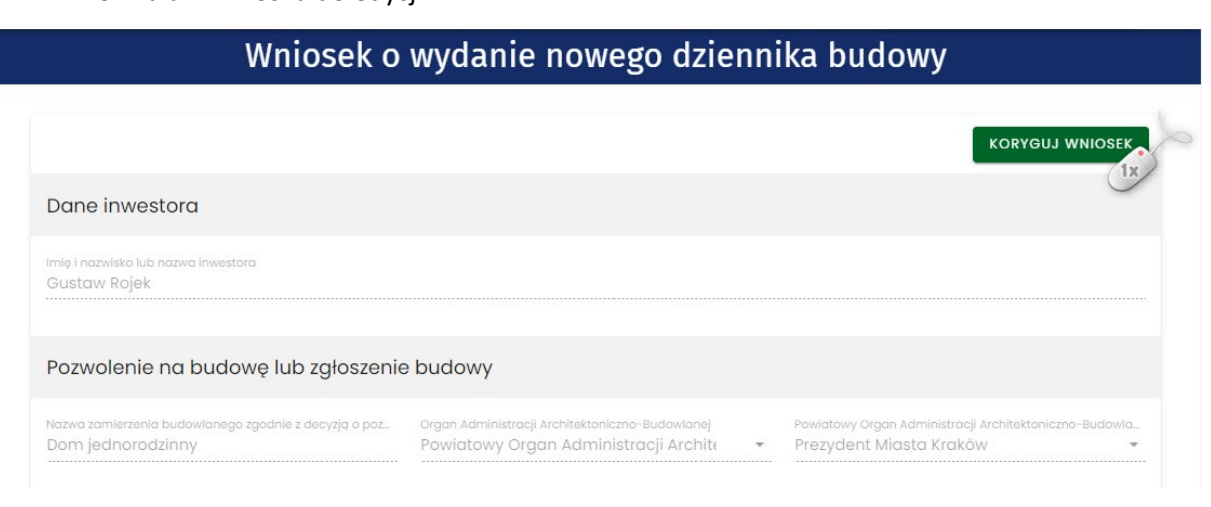

102. Okno podglądu wniosku – uruchomienie korekcji treści wniosku

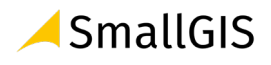

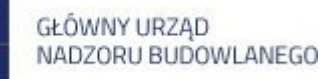

Następnie należy wprowadzić korektę danych i zatwierdzić ją poprzez klikając przycisk znajdujący się pod wnioskiem.

# ZAPISZ

| Sustaw Rojek<br>Pozwolenie na budowe lub załoszenie                                                           | e budowy                                              |                                              |                                                                                   |            |  |
|----------------------------------------------------------------------------------------------------|-------------------------------------------------------|----------------------------------------------|-----------------------------------------------------------------------------------|------------|--|
| azwa zamierzenia budowlanego zgodnie z decyzją o poz<br>Dom jednorodzinny                                     | Organ Administracji Architekto<br>Powiatowy Organ Adm | niczno-Budowlanej<br>ninistracji Archite 🗙 👻 | Powiatowy Organ Administracji Architektoniczno-Budow<br>Prezydent Miasta Kraków X |            |  |
| Data wydania/dokonania zgłoszenia<br>2021–05–09                                                               | Numer decyzji/zgłoszenia<br><mark>876/2021</mark>     |                                              | Znak sprawy<br>DJ/876/21                                                          |            |  |
| icozaj obiektu budowlanego lub robot budowlanych<br>obiekt budowlany<br>itodzaj budynku<br>pudynek mieszkalny | × •<br>× •                                            | Budynek mieszkalny                           | ednorodzinny                                                                      | × •<br>× • |  |
| upis oblektu lub robót budowlanych<br>Dom jednorodzinny z podpiwniczeniem                                     |                                                       | ~~~~~~~                                      | ~~~~~~~~~~~~~~~~~~~~~~~~~~~~~~~~~~~~~~~                                           | ~~~~~      |  |
| lasteé produtaviaialam investora?                                                                             | nia whioska ala opi                                   |                                              |                                                                                   |            |  |
| Jestes pizedstuwicielen niwestoru?                                                                            |                                                       |                                              |                                                                                   |            |  |

#### 103. Okno edycji wniosku – zapisanie zmian treści wniosku

#### Opcje obsługi okna edycji

| ZAKOŃCZ EDYCJĘ | Wyłączenie trybu edycji/korekty wniosku bez zapisywania zmian |
|----------------|---------------------------------------------------------------|
| ~              | Powrót do rejestru wniosków                                   |
| ×              | Usunięcie zawartości pola                                     |
| ä              | Możliwość wskazania daty w kalendarzu                         |

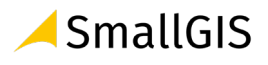

#### 3.7.1.5 Zatwierdzanie wniosku

Zatwierdzenie wniosków o wydanie dziennika budowy jest dostępne dla uprawnionych przedstawicieli organów administracji zatwierdzających wnioski o wydanie dzienników budowy.

Uwaga: Zatwierdzenie wniosku blokuję jego edycję, dlatego przed zatwierdzeniem wniosku należy zweryfikować poprawność danych wprowadzonych na wniosku.

W celu zatwierdzania wniosku należy przejść do rejestru wniosków, następnie kliknąć ikonę w wierszu dotyczącym danego wniosku.

| Filtrow         | anie                     |                                  |                                        |                                 |                                    |              |                       |                    | ~         |
|-----------------|--------------------------|----------------------------------|----------------------------------------|---------------------------------|------------------------------------|--------------|-----------------------|--------------------|-----------|
| Inwestor        | Zamierzenie<br>budowlane | Numer<br>decyzji/zgłoszenia<br>↓ | Obiekt<br>budowlany                    | Czy w<br>Rejestrze<br>zabytków? | Dane<br>adresowe                   | Zatwierdzony | ldentyfikator działki | Strona<br>tytułowa | Zatwierdź |
| Gustaw<br>Rojek | Dom<br>jednorodzinny     | 876/2021                         | budynek<br>mieszkalny<br>jednorodzinny | nie                             | 30-127<br>Kraków,<br>Wesele<br>12a | nie          | 126102_9.0002.806     |                    | 1x        |
| Gustaw<br>Rojek | Most                     | 2.05/2021                        | most                                   | nie                             | 30-127<br>Kraków,<br>Wesele<br>12  | nie          | 126102_9.0002.806     |                    | ~         |

104. Rejestr wniosków – zatwierdzenie wniosku

Zanim wniosek zostanie zatwierdzony, użytkownik proszony jest o potwierdzenie tej czynności –

System EDB wyświetla pytanie, na które należy odpowiedzieć klikając w przycisk

| Zapytanie                                  |           |        |
|--------------------------------------------|-----------|--------|
| Czy na pewno chcesz zatwierdzić wydanie dz | iennika b | udowy? |
|                                            |           |        |
|                                            | NIE       | TAK    |

105. Rejestr wniosków – potwierdzenie chęci zatwierdzenia wniosku

Zatwierdzenie wniosku zostanie potwierdzone komunikatem:

| Informacje              |     |
|-------------------------|-----|
| Zmiany zostały zapisane |     |
|                         | ОК  |
|                         | 0.0 |

106. Rejestr wniosków – potwierdzenia zatwierdzenie wniosku

Aby zakończyć proces zatwierdzenia wniosku o wydanie DB należy kliknąć przycisk OK.

Zatwierdzony wniosek zmienia swój status na zatwierdzony.

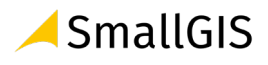

TAK

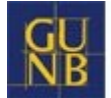

| Filtrow         | anie                     |                                  |                                        |                                 |                                    |              |                       |                    | ~         |  |
|-----------------|--------------------------|----------------------------------|----------------------------------------|---------------------------------|------------------------------------|--------------|-----------------------|--------------------|-----------|--|
| Inwestor        | Zamierzenie<br>budowlane | Numer<br>decyzji/zgłoszenia<br>↓ | Obiekt<br>budowlany                    | Czy w<br>Rejestrze<br>zabytków? | Dane<br>adresowe                   | Zatwierdzony | ldentyfikator działki | Strona<br>tytułowa | Zatwierdź |  |
| Gustaw<br>Rojek | Dom<br>jednorodzinny     | 876/2021                         | budynek<br>mieszkalny<br>jednorodzinny | nie                             | 30-127<br>Kraków,<br>Wesele<br>12a | tak          | 126102_9.0002.806     |                    |           |  |
| Gustaw<br>Rojek | Most                     | 2.05/2021                        | most                                   | nie                             | 30-127<br>Kraków,<br>Wesele<br>12  | nie          | 126102_9.0002.806     |                    | ~         |  |
|                 |                          |                                  |                                        |                                 |                                    | Wierszy      | y na stronie: 5 💌     | 1-2 z 2            | < >       |  |

107. Rejestr wniosków – widok wniosku w rejestrze po jego zatwierdzeniu

Zatwierdzenie wniosku automatycznie tworzy nowy dziennik budowy, nadając mu unikalny numer w skali kraju. Nowy dziennik widoczny jest w module **Dzienniki budowy** w przypadku użytkownika wydającego DB.

| G  | U F      | lektroniczny Dziel                                        | nnik Bud     | lowv                                                                                 |                       |                          |                          |                              |                                        |                                                 |                             | S.                 | Тт 🤆      |
|----|----------|-----------------------------------------------------------|--------------|--------------------------------------------------------------------------------------|-----------------------|--------------------------|--------------------------|------------------------------|----------------------------------------|-------------------------------------------------|-----------------------------|--------------------|-----------|
| _N | Β        |                                                           |              | )                                                                                    |                       |                          |                          |                              |                                        |                                                 | WANDA S                     | ZULKIEWIC          | z 🔺 🌲     |
| ŧ  | Home     | e                                                         | 3            |                                                                                      |                       |                          | ۵                        | Dzienni                      | ki budov                               | NY                                              |                             |                    |           |
| Θ  | Profil   | użytkownika                                               | ~            |                                                                                      |                       |                          |                          |                              |                                        |                                                 |                             |                    |           |
| Ľ  | Rejes    | str EDB                                                   | ~            | Filtrowanie                                                                          |                       |                          |                          |                              |                                        |                                                 | ~                           | EKSPORT D          | O PLIKU   |
|    | -        | Wnioski o wydanie Dzi                                     | e            | Organ<br>wydający<br>dziennik<br>budowy                                              | Nr dziennika          | Data<br>rejestracji<br>↓ | Status<br>dziennika      | Dane<br>inwestora            | Rodzaj obiektu                         | Nazwa obiektu                                   | Identyfikator działki       | Strona<br>tytułowa | Narzędzia |
|    |          | Dzienniki budowy                                          |              | Uczestnik<br>procesu<br>budowlanego                                                  | NB/MPL/KR/13/21       | 2021-<br>07-02           | aktywny                  | Gustaw<br>Rojek              | budynek<br>mieszkalny<br>jednorodzinny | Dom<br>jednorodzinny                            | 126102_9.0002.806           |                    | ٠         |
| ∋  | Wylo     | Raporty<br>guj                                            |              | Powiatowy<br>Inspektor<br>Nadzoru<br>Budowlanego<br>w Krakowie-<br>Powiat<br>grodzki | NB/MPL/KR/12/21       | 2021-<br>07-02           | aktywny                  | Tomasz<br>Kowal              | budynek<br>mieszkalny<br>jednorodzinny | Dom<br>jednorodzinny                            | 126105_9.0050.532           |                    | ۵         |
|    |          |                                                           |              | Uczestnik<br>procesu<br>budowlanego                                                  | NB/MPL/KR/11/21       | 2021-<br>07-02           | aktywny                  | Anna<br>Kowalska             | budynek<br>mieszkalny<br>jednorodzinny | Domek                                           | 126102_9.0002.806           |                    | ۵         |
|    |          |                                                           |              | Uczestnik<br>procesu<br>budowlanego                                                  | NB/MPL/KR/10/21       | 2021-<br>07-01           | aktywny                  | Tomasz<br>Kowal              | obiekt<br>tymczasowy                   | Przebudowa<br>testowego<br>portalu nad<br>ulicą | 126104_9.0050.50/32         |                    | ۵         |
|    |          |                                                           |              | Uczestnik<br>procesu<br>budowlanego                                                  | NB/MPL/KR/9/21        | 2021-<br>06-30           | aktywny                  | Anna<br>Kowalska             | budynek<br>mieszkalny<br>jednorodzinny | Dom<br>jednorodzinny                            | 126102_9.0002.806           |                    | ٠         |
|    |          |                                                           |              | •                                                                                    |                       |                          |                          |                              |                                        | Wierszy                                         | na stronia: 5 👻             | 1-5 z 27           | •<br>•    |
|    | GL<br>NE | Główny Urząd Nadzo<br>ul. Krucza 38/42<br>00-926 Warszawa | oru Budowlar | nego <u>Polityka pryw</u><br><u>Deklaracja do</u>                                    | atności<br>Istępności |                          | Masz p<br><u>e-dzier</u> | ytania? Napis:<br>mikbudowy@ | z na:<br><u>gunb.gov.pl</u>            | Syste<br><u>Small</u>                           | m wykonał:<br>GIS Sp z o.o. |                    |           |

108. Rejestr dzienników budowy – widok nowo utworzonego dziennika po jego zatwierdzeniu

Inwestor lub upoważniony przedstawiciel inwestora składający dany wniosek o wydanie dziennika budowy otrzymuje wiadomość e-mail z potwierdzeniem zatwierdzenia wniosku na swój adres e-mail zapisany w systemie EDB.

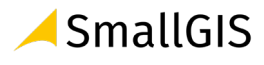

| Elektroniczny Dziennik Budowy                                                                                                    |
|----------------------------------------------------------------------------------------------------|
| Twój wniosek do wydania dziennika budowy na obiekt Osiedle pod<br>jaworami został zatwierdzony - dziennik budowy otrzymał nr AB/DOL<br>/LG/31/21. |
| Pozdrawiamy,                                                                                                    |
| Zespół eDB.                                                                                                    |
|                                                                                                    |
| Główny Urząd Nadzoru Budowlanego<br>ul. Krucza 38/42 00-926 Warszawa<br>Polityka pryvalności<br>Deklaracja dostępności                            |
| Wiadomość wygenerowana automatycznie, prosimy na nią nie odpowiadać.<br>@EDB                                                                      |

109. Treść wiadomości e-mail po zatwierdzaniu wniosku i utworzeniu dziennika budowy.

Dodatkowo wnioskodawca otrzymuje powiadomienie systemowe:

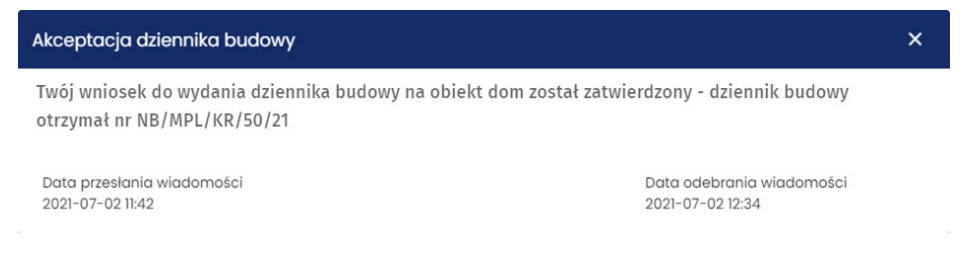

110. Treść wiadomości e-mail po zatwierdzaniu wniosku i utworzeniu dziennika budowy.

# 3.7.2 Dzienniki budowy

#### 3.7.2.1 Przeglądanie dzienników budowy

W celu przeglądania rejestru wniosków należy w menu **Rejestr EDB** kliknąć pozycję **Dzienniki budowy.** System wyświetli wtedy okno rejestru dzienników, które zawiera następujące informacje:

- Organ wydający dziennik budowy,
- Numer dziennika budowy,
- Dane adresowe,
- Data rejestracji,
- Status dziennika budowy,
- Dane inwestora,
- Rodzaj obiektu,
- Nazwa obiektu,
- Identyfikator/y działki ewidencyjnej, na której zlokalizowany jest obiekt budowlany.

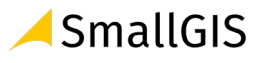

#### Opcje przeglądania rejestru

- Kliknięcie w nagłówek kolumny powoduje jej sortowanie. Strzałka poniżej nazwy kolumny wskazuje typ sortowania: ↓ sortowanie rosnące, ↑ sortowanie malejące.
- Kliknięcie w pole inwestora powoduje **wyświetlenie danych kontaktowych telefon** (jeśli został uzupełniony) oraz **adres e-mail.**

| >                                   | Dzienniki budowy   |                                     |                       |                     |                                        |                                                     |                                |                                     |                    |           |  |  |
|-------------------------------------|--------------------|-------------------------------------|-----------------------|---------------------|----------------------------------------|-----------------------------------------------------|--------------------------------|-------------------------------------|--------------------|-----------|--|--|
| Filtrowanie                         |                    |                                     |                       |                     | <u>987654321</u><br>123456789          |                                                     | ~                              | EKSPOR                              | t do pliku         |           |  |  |
| Organ wydający dziennik<br>budowy   | Nr dziennika       | Dane adresowe                       | Data<br>rejestracji ↓ | Status<br>dziennika | testsmallgis@<br>100<br>32-065 Filipor | g <u>mail.com</u><br>Rodzaj obiektu<br>Pj <b>ce</b> | Nazwa obiektu                  | ldentyfikator działki               | Strona<br>tytułowa | Narzędzia |  |  |
| Prezydent Miasta<br>Opole           | NB/MPL/KR/6/21     | 30-127 Kraków,<br>Wesele 12         | 2021-06-29            | aktywny             | Tom 1x izio                            | budynek mieszkalny<br>jednorodzinny                 | Budowa domu<br>jednorodzinnego | 126102_9.0002.806                   |                    | \$        |  |  |
| Prezydent Miasta<br>Kraków          | NB/MPL/KR/5/21     | 30-127 Kraków,<br>Wesele 123        | 2021-06-29            | aktywny             | Inwestor<br>Testowy                    | budynek mieszkalny<br>jednorodzinny                 | Dom jednorodzinny              | 126102_9.0002.806                   |                    | ۵         |  |  |
| Wojewoda Małopolski                 | NB/MPL/KR/4/21     | 00-000 Brzostek, 1                  | 2021-06-25            | aktywny             | Agata Kamień                           | inny obiekt<br>architektury<br>ogrodowej            | Plac zabwa                     | 120602_2.0001.2                     |                    | ۵         |  |  |
| Główny Urząd Nadzoru<br>Budowlanego | AB/DOL/LG/33/21    | 59-700 Bolesławiec,<br>10 Marca 2   | 2021-06-24            | aktywny             | Zofia Nowak                            | przebudowa                                          | przebudowa garażu              | 020101_1.0031.8,<br>020101_1.0031.9 |                    | \$        |  |  |
| Główny Urząd Nadzoru<br>Budowlanego | AB/DOL/LG/32/21    | 30-693 Kraków,<br>Adama Bochenka 10 | 2021-06-24            | zamknięty           | Tomasz Oślizło                         | wiadukt                                             | Dom jednorodzinny              | 126101_1.1111.111                   |                    | ٥         |  |  |
|                                     |                    |                                     |                       |                     |                                        |                                                     | w                              | ierszy na stronie: 5 👻              | 96-100 z 129       | < >       |  |  |
| EKSP                                | ORT DB DO PLIKU CS | SV/XML                              |                       | IMF                 | ORT DB Z PLIKU CS                      | sv/xml                                              |                                |                                     |                    |           |  |  |

111. Dane kontaktowe inwestora dostępne z poziomu Rejestru wniosków

 Rejestr domyślnie wyświetla 5 rekordów danych, liczbę tą można dostosować do własnych potrzeb za pomocą listy Wiersze na stronie znajdującej się na pasku nawigacji w prawym dolnym rogu rejestru.

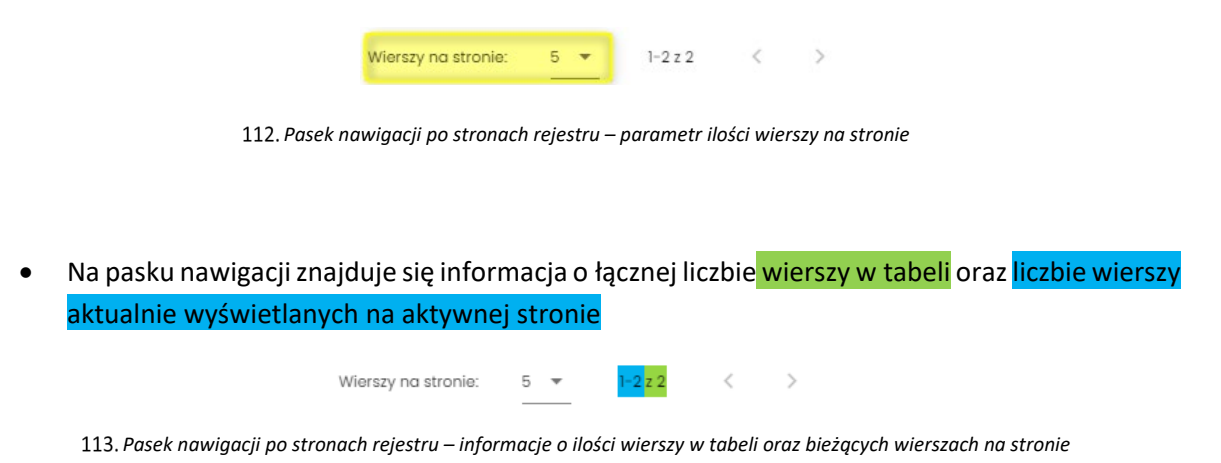

- Przycisk < służy do przejścia na poprzednią stronę rejestru, a przycisk > do wyświetlenia kolejnej strony.
- Przycisk służy do wyświetlenia **podglądu strony tytułowej dziennika budowy.**

Kliknięcie w identyfikator działki ewidencyjnej wyświetli jej identyfikatora EGIB lub (w przypadku wielu działek) listę identyfikatorów. Kliknięcie wybranego identyfikatora powoduje przekierowanie do lokalizacji danej działki ewidencyjnej na Geoportalu GUGIK (<u>https://mapy.geoportal.gov.pl/</u>) – strona otwiera się w nowej karcie przeglądarki.

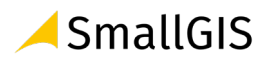

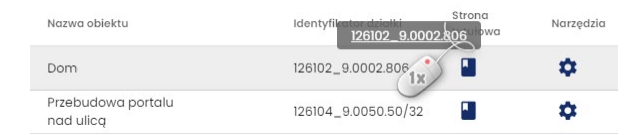

114. Lista identyfikatorów działek ewidencyjnych na których realizowane jest zamierzenie budowlane z danego wniosku

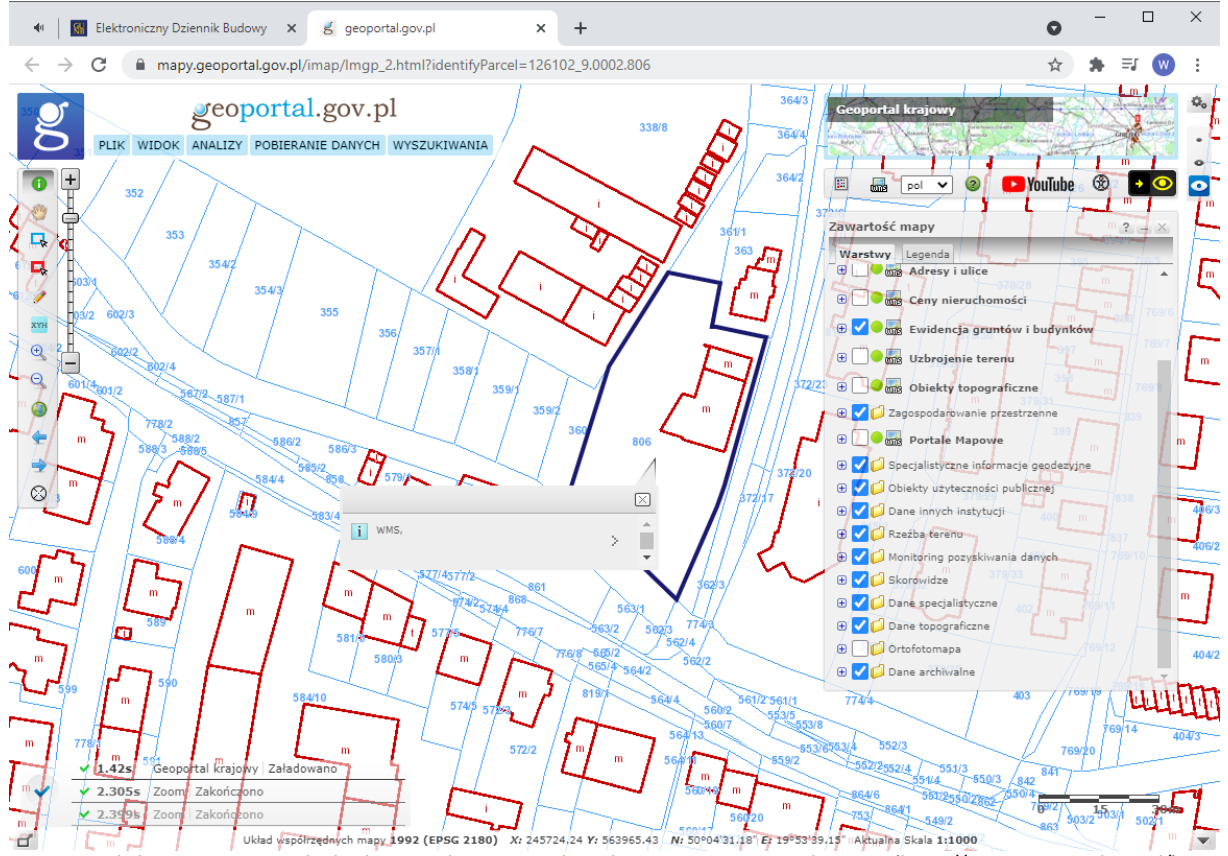

115. Lokalizacja zamierzenia budowlanego z danego wniosku wskazywana na Geoportalu GUGIK (https://mapy.geoportal.gov.pl/)

Uwaga: Lokalizacja będzie wyświetlona wyłącznie dla poprawnie wprowadzonych danych ewidencyjnych, które mają odzwierciedlenie w Geoportalu GUGIK. Prawidłowe działanie tego narzędzia zależy również od poprawności działania Geoportalu GUGKI. w przypadku błędu uruchomienia Geoportalu lub błędu lokalizacji działki należy sprawdzić jego działanie lub lokalizację działki bezpośrednio na stronie https://mapy.geoportal.gov.pl

# 3.7.2.2 Filtrowanie rejestru

Dzienniki budowy można przeglądać i wyszukiwać używając narzędzi filtrowania. W celu filtrowania danych należy kliknąć w tytuł panelu **Filtrowanie**.

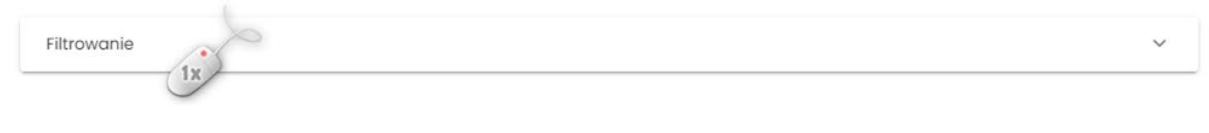

116. Rozwinięcie/zwinięcie panelu Filtrowania rejestru

Następnie należy wpisać wyszukiwaną frazę lub zaznaczyć dostępne opcje filtrowania i kliknąć przycisk

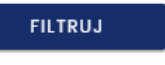

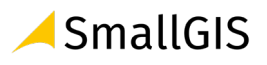

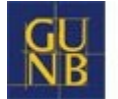

| Filtrowanie                                                                |                       |                                                      |                          | 1                     |                                                 |                                        |                                        | ^                          |                    |           |
|----------------------------------------------------------------------------|-----------------------|------------------------------------------------------|--------------------------|-----------------------|-------------------------------------------------|----------------------------------------|----------------------------------------|----------------------------|--------------------|-----------|
| Numer dziennika                                                            | umer dziennika budowy |                                                      | Dane inwesto<br>Kowal    | Kowal     X           |                                                 | Nazwa obiektu                          |                                        |                            |                    |           |
| Rodzaj obiektu bude                                                        | owlanego lub robo     | ót budowlanych                                       |                          | -                     |                                                 |                                        |                                        |                            |                    |           |
| Miejscowość                                                                |                       | Ulica                                                |                          |                       |                                                 | Numer adresowy                         |                                        |                            | KSPORT DO          | PLIKU     |
| Województwo                                                                |                       | *                                                    |                          |                       |                                                 |                                        |                                        |                            |                    |           |
| Numer obrębu ewid                                                          | encyjne               | Numer działki ewide                                  | encyjnej                 | Od                    |                                                 |                                        | 0                                      |                            |                    |           |
| WYCZYŚĆ                                                                    | 2<br>FILTR            |                                                      |                          |                       | Ļ                                               |                                        |                                        |                            |                    |           |
| Organ wydający dziennik<br>budowy ↑                                        | Nr dziennika 个        | Dane adresowe $\uparrow$                             | Data<br>rejestracji<br>↓ | Status<br>dziennika 个 | Dane<br>inwestora ↑                             | Rodzaj obiektu 个                       | Nazwa obiektu 个                        | ldentyfikator działki<br>↑ | Strona<br>tytułowa | Narzędzia |
| Uczestnik procesu<br>budowlanego                                           | NB/GUNB/15/21         | 15-445 Białystok,<br>Aleja Józefa<br>Piłsudskiego 10 | 2021-07-<br>23           | aktywny               | Andrzej<br>Falkowski-<br><mark>Kowal</mark> ski | inny                                   | Budowa sieci<br>kanalizacyjnej         | 206101_1.0011.1442/2       |                    | ۰         |
| Uczestnik procesu<br>budowlanego                                           | AB/MAZ/PR/1/21        | 05-800 Pruszków,<br>1 Sierpnia 1                     | 2021-07-<br>05           | nieaktywny            | Jan <mark>Kowal</mark> ski                      | budynek<br>mieszkalny<br>jednorodzinny | Budynek<br>mieszkalny<br>jednorodzinny | 142102_1.0001.1            |                    | \$        |
| Uczestnik procesu<br>budowlanego                                           | NB/MPL/KR/9/21        | 30–127 Kraków,<br>Wesele 15                          | 2021-06-<br>30           | wstrzymanie<br>robót  | Anna<br><mark>Kowal</mark> ska                  | budynek<br>mieszkalny<br>jednorodzinny | Dom<br>jednorodzinny                   | 126102_9.0002.806          |                    | ۵         |
| Powiatowy Inspektor<br>Nadzoru Budowlanego<br>w Krakowie-Powiat<br>grodzki | AB/DOL/LG/8/21        | 12–222 Kraków,<br>124124                             | 2021-06-<br>16           | aktywny               | Jan <mark>Kowal</mark> ski                      | budowla                                | budowla                                | 126105_9.0052.12/16        |                    | ٠         |
|                                                                            |                       |                                                      |                          |                       |                                                 |                                        | Wie                                    | rszy na stronie: 5 👻       | 1-4 z 4            | < >       |

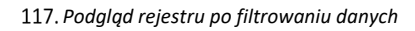

Kliknięcie ikony  $\times$  kasuje frazę filtrowania wpisaną w danym polu.

Przycisk usuwa wszystkie wpisane frazy i wybrane opcje filtrowania.

# 3.7.2.3 Eksport zestawień do pliku

Zestawienie dzienników budowy widocznych w **Rejestrze EDB** można wyeksportować w formie tabelarycznej do pliku w kilku formatach. Narzędzie do eksportu danych dostępne jest pod przyciskiem

**EKSPORT DO PLIKU**. Po jego kliknięciu należy wskazać format pliku, w jakim ma zostać zapisane zestawienie dzienników budowy. Do wyboru dostępne są następujące formaty: **pdf, csv, xls**.

Uwaga: Do pliku zapisywane są wyłącznie aktualnie widoczne w rejestrze dzienniki budowy. Jeśli rejestr dzienników ma aktywny filtr danych to w celu wygenerowania pełnego rejestru dzienników należy ten filtr <u>wyczyścić</u>.

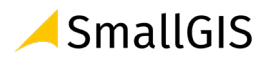

| Filtrowanie                                                                      |                 |                          |                          |                   |                                        |                      | ^                     |            |            |
|----------------------------------------------------------------------------------|-----------------|--------------------------|--------------------------|-------------------|----------------------------------------|----------------------|-----------------------|------------|------------|
| Status dzieni                                                                    | nika budowy     | ▼ Dane<br>Gust           | inwestora<br>t <b>aw</b> | _                 | XIdent                                 | yfikator działki     |                       | EKSPOR     | T DO PLIKU |
| Rodzaj obiek                                                                     | tu budowlanego  | ▼ Nazy                   | va obiektu               | )                 | W                                      | VYCZYŚĆ              | FILTRUJ               | PDF<br>CSV | 1x         |
| Organ wydający<br>Iziennik<br>oudowy                                             | Nr dziennika    | Data<br>rejestracji<br>↓ | Status<br>dziennika      | Dane<br>inwestora | Rodzaj obiektu                         | Nazwa obiektu        | ldentyfikator działki | XLS        |            |
| Powiatowy<br>nspektor<br>Nadzoru<br>Budowlanego<br>v Krakowie-<br>Powiat grodzki | NB/MPL/KR/14/21 | 2021-07-<br>03           | aktywny                  | Gustaw<br>Rojek   | most                                   | Most                 | 126102_9.0002.806     |            | ٥          |
| 'owiatowy<br>nspektor<br>Jadzoru<br>Budowlanego<br>v Krakowie-<br>Powiat grodzki | NB/MPL/KR/13/21 | 2021-07-<br>02           | aktywny                  | Gustaw<br>Rojek   | budynek<br>mieszkalny<br>jednorodzinny | Dom<br>jednorodzinny | 126102_9.0002.806     |            | ۵          |
|                                                                                  |                 |                          |                          |                   |                                        | Wierszy              | na stronie: 5 🔻       | 1-2 z 2    |            |

118. Podgląd rejestru po filtrowaniu danych

| ≡ user_edb_list.pdf                                                                                                    | 1                      | / 1   - 100% +            | I ()                                |                  |                           | Ŧ | ē | : |
|----------------------------------------------------------------------------------------------------|------------------------|---------------------------|-------------------------------------|------------------|---------------------------|---|---|---|
| Compared with the second second secon |                        | Zestawienie               | e prowadzonych inv                  | vestycji         |                           |   |   | ^ |
|                                                                                                    | Nr dziennika<br>budowy | Adres inwestycji          | Rodzaj inwestycji                   | Status dziennika | Data wydania<br>dziennika |   |   |   |
|                                                                                                    | NB/MPL/KR/13/21        | 30-127 Kraków, Wesele 12a | budynek mieszkalny<br>jednorodzinny | aktywny          | 2021-07-02                |   |   |   |
|                                                                                                    | NB/MPL/KR/14/21        | 30-127 Kraków, Wesele 12  | most                                | aktywny          | 2021-07-03                |   |   |   |
| 1                                                                                                    |                        |                           |                                     |                  |                           |   |   |   |
|                                                                                                    |                        |                           |                                     |                  |                           |   |   |   |
|                                                                                                    |                        |                           |                                     |                  |                           |   |   |   |

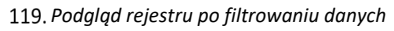

# 3.7.2.4 Podgląd strony tytułowej

W celu wyświetlenia podglądu strony tytułowej dziennika budowy należy kliknąć ikoną I znajdującą się w kolumnie **Strona tytułowa**.

| Filtrowanie                                                                       |                 |                          |                     |                   |                                        |                      | ~                     | EKSPORT            | DO PLIKU  |
|-----------------------------------------------------------------------------------|-----------------|--------------------------|---------------------|-------------------|----------------------------------------|----------------------|-----------------------|--------------------|-----------|
| Organ wydający<br>dziennik<br>budowy                                              | Nr dziennika    | Data<br>rejestracji<br>↓ | Status<br>dziennika | Dane<br>inwestora | Rodzaj obiektu                         | Nazwa obiektu        | ldentyfikator działki | Strona<br>tytułowa | Narzędzia |
| Powiatowy<br>Inspektor<br>Nadzoru<br>Budowlanego<br>w Krakowie-<br>Powiat grodzki | NB/MPL/KR/14/21 | 2021-07-<br>03           | aktywny             | Gustaw<br>Rojek   | most                                   | Most                 | 126102_9.0002.806     |                    | ٥         |
| Powiatowy<br>Inspektor<br>Nadzoru<br>Budowlanego<br>w Krakowie-<br>Powiat grodzki | NB/MPL/KR/13/21 | 2021-07-<br>02           | aktywny             | Gustaw<br>Rojek   | budynek<br>mieszkalny<br>jednorodzinny | Dom<br>jednorodzinny | 126102_9.0002.806     | 1x                 | •         |
| w Krakowie-<br>Powiat grodzki                                                     |                 | 02                       |                     | NOJOK             | jednorodzinny                          | Wierszy              | y na stronie: 5 👻     | 1x<br>1-2z2        | <         |

120. Rejestr dzienników budowy – wywołanie podglądu strony tytułowej dziennika budowy

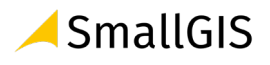

Uwaga: Strony tytułowej dziennika budowy nie można modyfikować. Dane na stronie tytułowej są danymi, które wynikają wprost z przekazanego i zatwierdzonego wniosku o wydanie dziennika budowy.

#### Opcje obsługi okna podglądu strony tytułowej

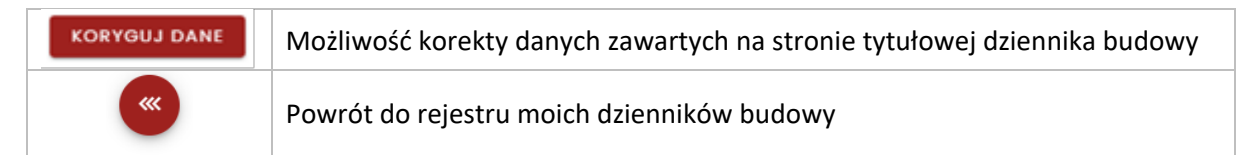

|                                                                                                    | Dziennik budowy<br>Nr NB/MPL/KR/13/21<br>Wydany dnia 2021-07-02                        |                                                                              |
|----------------------------------------------------------------------------------------------------|----------------------------------------------------------------------------------------|------------------------------------------------------------------------------|
|                                                                                                    |                                                                                        | KORYGUJ DANE                                                                 |
| Dane inwestora                                                                                          |                                                                                        |                                                                              |
| imię i nazwisko lub nazwa inwestora<br>Gustaw Rojęk                                                     |                                                                                        |                                                                              |
| Pozwolenie na budowę lub zgłosze                                                                        | enie budowy                                                                            |                                                                              |
| Nazwa zamierzenia budowlanego zgodnie z decyzją o<br>Dom jednorodzinny                                  | Organ Administracji Architektoniczno-Budowlanej<br>Powiatowy Organ Administracji Arc 🔹 | Powiatowy Organ Administracji Architektoniczno-Bu<br>Prezydent Miasta Kraków |
| Data wydania/dokonania zgłoszenia<br>2021-05-09                                                         | Numer decyzij/zgłoszenia<br>876/2021                                                   | Znak sprawy<br>DJ/876/21                                                     |
| Obiekt lub roboty budowlane                                                                             |                                                                                        |                                                                              |
| Rodzaj oblektu budowlanego lub robót budowlanych<br>obiekt budowlany                                    | Rodzaj obiektu budowiane<br>• budynek                                                  | 90                                                                           |
| Rodzoj budynku<br>budynek mieszkalny                                                                    | Budynek mieszkalny<br>• budynek mieszkalny                                             | / jednorodzinny                                                              |
| Opis oblektu lub robět budowlanych<br>Dom jednorodzinny z podpiwniczeniem                               |                                                                                        |                                                                              |
| Obiekt wpisany do rejestru<br>zabytków lub znajduje się na<br>obszarze wpisanym do rejestru<br>zabytków |                                                                                        |                                                                              |
| Dane szczegółowe dotyczące loka                                                                         | lizacji budowy                                                                         |                                                                              |
| Województwo<br>MAŁOPOLSKIE                                                                              | Powlat<br>Kraków                                                                       | Gmina<br>Kraków-Krowodrza (delegatura) 👻                                     |
| Numer obrębu ewidancyjnego<br>0002                                                                      | Numer działki ewidencyjnej<br>806                                                      |                                                                              |
|                                                                                                    |                                                                                        | +                                                                            |
| Lokalizacja zamierzenia budowlan                                                                        | ego                                                                                    |                                                                              |
| Miejscowość<br>Kraków 👻                                                                                 | Ulica<br>Wesele                                                                        | Numer adresowy<br>12a                                                        |
| Kod pocztowy<br>30–127                                                                                  |                                                                                        |                                                                              |
|                                                                                                    |                                                                                        |                                                                              |

121. Rejestr dzienników budowy – podgląd strony tytułowej

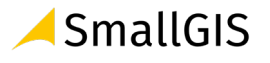

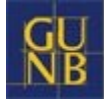

#### 3.7.2.5 Korekta strony tytułowej

W celu wykonania korekty treści strony tytułowej dziennika budowy należy kliknąć przycisk

znajdujący się w oknie podglądu strony tytułowej, następnie wprowadzić zmiany

i zatwierdzić je klikając przycisk . System zapiszę poprzednią wersję strony tytułowej do archiwum.

| Dane inwestora                                                                            |                     |                                                                       |                              |                                                              |                               |
|-------------------------------------------------------------------------------------------|---------------------|-----------------------------------------------------------------------|------------------------------|--------------------------------------------------------------|-------------------------------|
| mię i nazwisko lub nazwa inwestora<br>G <b>ustaw Rojek</b>                                |                     |                                                                       |                              |                                                              |                               |
| Pozwolenie na budowe lub                                                                  | załoszenie          | budowy                                                                |                              |                                                              |                               |
|                                                                                           | zgioszeriie         | budowy                                                                |                              |                                                              |                               |
| łazwa zamierzenia budowlanego zgodnie z d<br>Dom jednorodzinny <mark>z piwnicc</mark> i 1 | lecyzją o poz       | Organ Administracji Architektoniczno-B<br>Powiatowy Organ Administrac | udowlanej<br>cji Archite 🗙 👻 | Powiatowy Organ Administracji Arc<br>Prezydent Miasta Kraków | chitektoniczno-Budowla<br>X 🔻 |
| Data wydania/dokonania zgłoszenia 2021-05-09                                              |                     | Numer decyzji/zgłoszenia<br>876/2021                                  |                              | Znak sprawy<br>DJ/876/21                                     |                               |
|                                                                                           |                     |                                                                       |                              |                                                              | ~~~~~~                        |
| Obiekt wpisany do rejestru z<br>Iub znajduje się na obszarze<br>do rejestru zabytków      | abytków<br>wpisanym |                                                                       |                              |                                                              |                               |
| Dane szczegółowe dotyczą                                                                  | ce lokaliza         | cji budowy                                                            |                              | Coning                                                       |                               |
| MAŁOPOLSKIE                                                                               | × -                 | Kraków                                                                | × -                          | Kraków-Krowodrza (delego                                     | atura) X 👻                    |
| Numer obrębu ewidencyjnego<br>0002                                                        |                     | Numer działki ewidencyjnej<br>806                                     |                              |                                                              |                               |
|                                                                                           |                     |                                                                       |                              |                                                              | Ŧ                             |
| .okalizacja zamierzenia buo                                                               | dowlanego           | )                                                                     |                              |                                                              |                               |
| /iejscowość                                                                               |                     | Ulica                                                                 |                              | Numer adresowy                                               |                               |
| Kraków                                                                                    | × •                 | Wesele                                                                | × •                          | 12a                                                          | × •                           |
| iod pocztowy<br>30-127                                                                    |                     |                                                                       |                              |                                                              |                               |
|                                                                                           |                     |                                                                       |                              |                                                              | POWRÓT ZAPIS                  |
|                                                                                           |                     |                                                                       |                              |                                                              | Gu                            |

122. Korekta strony tytułowej

#### 3.7.2.6 Podgląd wersji archiwalnych strony tytułowej

Możliwość podglądu wersji archiwalnych strony tytułowej jest aktywowana po wykonaniu jej korekty.

W celu podglądu wersji archiwalnych strony tytułowej należy kliknąć przycisk wersje archiwalne znajdujący się w oknie podglądu strony tytułowej.

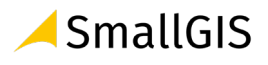

|                                                                                      | Dziennik budowy<br>Nr NB/MPL/KR/13/2<br>Wydany dnia 2021-07-0                            | 21<br>)2                                                            |                |
|--------------------------------------------------------------------------------------|------------------------------------------------------------------------------------------|---------------------------------------------------------------------|----------------|
|                                                                                      |                                                                                          | WERSJE ABCHPWALNE KOR                                               | YGUJ DANE      |
| Dane inwestora                                                                       |                                                                                          |                                                                     |                |
| Imię i nazwisko lub nazwa inwestora<br>Gustaw Rojek                                  |                                                                                          |                                                                     |                |
| Pozwolenie na budowę lub zgłoszenie                                                  | e budowy                                                                                 |                                                                     |                |
| Nazwa zamierzenia budowlanego zgodnie z decyzją o poz<br>Dom jednorodzinny z piwnicą | Organ Administracji Architektoniczno-Budowlanej<br>Powiatowy Organ Administracji Archite | Powiatowy Organ Administracji Architekto<br>Prezydent Miasta Kraków | niczno-Budowla |

123. Podgląd wersji archiwalnej strony tytułowej

W kolejnym kroku należy na liście **Stan danych na dzień** wskazać datę, dla której chcemy wyświetlić dane strony tytułowej – w liście są dostępne daty wykonania kolejnych korekt treści strony tytułowej dziennika bydowy. Po wskazaniu daty system wyświetli dane, wg stanu na wskazany dzień.

| A                                                                          | Nrchiwum dziennika bu<br>Nr NB/MPL/KR/13/2<br>Wydany dnia 2021-07-0                      | ido<br>21<br>22 | owy                                                                                 |
|----------------------------------------------------------------------------|------------------------------------------------------------------------------------------|-----------------|-------------------------------------------------------------------------------------|
| an danyah na dzień<br>021-08-05                                            |                                                                                          | _               | 1x                                                                                  |
| Dane inwestora                                                             |                                                                                          |                 |                                                                                     |
| Imię i nazwisko lub nazwa inwestora<br>Gustaw Rojek                        |                                                                                          |                 |                                                                                     |
| Pozwolenie na budowę lub zgłoszenie                                        | budowy                                                                                   |                 |                                                                                     |
| Nazwa zamierzenia budowlanego zgodnie z decyzją o poz<br>Dom jednorodzinny | Organ Administracji Architektoniczno-Budowlanej<br>Powiatowy Organ Administracji Archite | Ŧ               | Powiatowy Organ Administracji Architektoniczno-Budowla<br>Prezydent Miasta Kraków 👻 |
| Data wydania/dokonania zgłoszenia<br>2021-05-09                            | Numer decyzji/zgłoszenia<br>876/2021                                                     |                 | Znak sprawy<br>DJ/876/21                                                            |

124. Archiwum strony tytułowej

# 3.7.2.7 Wpisy do Dziennika Budowy

W celu wyświetlenia wpisów do dziennika budowy należy w menu podręcznym dziennika budowy kliknąć pozycję **Wpisy.** 

Uwaga: Widoczność tej opcji w menu zależy od uprawnień użytkownika oraz od wykonania niezbędnych czynności poprzedzających możliwość dodawania i przeglądania wpisów (czyli odebrania dziennika budowy przez inwestora lub jego upoważnionego przedstawiciela oraz przyjęcie obowiązków uczestnika procesu budowlanego, który zamierza przeglądać lub do dawać wpisy do dziennika budowy).

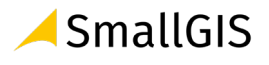

| ŧ | Home      | e                           | 3                                                                  |                 |                          | D                   | zienn             | iki budov                              | NY                   |                     |     |                    |         |
|---|-----------|-----------------------------|--------------------------------------------------------------------|-----------------|--------------------------|---------------------|-------------------|----------------------------------------|----------------------|---------------------|-----|--------------------|---------|
| Θ | Profil    | użytkownika                 | ~                                                                  |                 |                          |                     |                   |                                        |                      |                     |     |                    |         |
|   | Rejes     | str EDB                     | Filtrowanie                                                        |                 |                          |                     |                   |                                        |                      | ~                   | E   | KSPORT [           | DO PL   |
|   | -         | Wnioski o wydanie Dz        | Organ wydający<br>dziennik<br>budowy                               | Nr dziennika    | Data<br>rejestracji<br>↓ | Status<br>dziennika | Dane<br>inwestora | Rodzaj obiektu                         | Nazwa obiektu        | Identyfikator dział | lki | Strona<br>tytułowa | Narz    |
|   |           | Dzienniki budowy<br>Raporty | Powiatowy<br>Inspektor<br>Nadzoru<br>Budowlanego<br>w Krakowie-    | NB/MPL/KR/14/21 | 2021-07-<br>03           | aktywny             | Gustaw<br>Rojek   | most                                   | Most                 | 126102_9.0002.8     | 06  |                    | ¢       |
| ∋ | E Wyloguj |                             | Powiat grodzki<br>Powiatowy<br>Inspektor<br>Nadzoru<br>Budowlanego | NB/MPL/KR/13/21 | 2021-07-<br>02           | aktywny             | Gustaw<br>Rojek   | budynek<br>mieszkalny<br>jednorodzinny | Dom<br>jednorodzinny | 126102_9.0002.8     | 106 |                    | \$      |
|   |           |                             | w Krakowie-<br>Powiat grodzki                                      |                 |                          |                     |                   | , ,                                    |                      |                     |     | Wpisy              | 18      |
|   |           |                             |                                                                    |                 |                          |                     |                   |                                        | Wiersz               | y na stronie: 5     | R   | Ekspo              | rtuj da |
|   |           |                             |                                                                    |                 |                          |                     |                   |                                        |                      |                     | 6.0 | 7                  | otati   |

125. Rejestr Dzienników budowy – wyświetlenie rejestru wpisów

W oknie rejestru wpisów znajdują się podstawowe dane o wpisie oraz narzędzia jego obsługi:

- Data i godzina wpisu uzupełniana automatycznie przez System EDB;
- Autor wpisu jw.;
- Funkcja autora wpisu jw.;
- Treść wpisu rejestr wyświetla tylko początek wpisu, a jego pełną treść można wyświetlić w podglądzie wpisu;
- Załącznik lista plików załączonych do dziennika budowy, ich pobranie i podgląd są możliwe w podglądzie wpisu ;
- Status wpisu jest uzupełniany automatycznie przez System EDB;
- Narzędzia zawiera menu podręczne z opcjami obsługi danego wpisu.

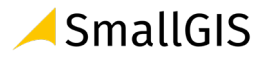

# Wpisy dziennika nr NB/MPL/KR/13/21

| ata wpisu                   | Imię i nazwisko<br>autora wpisu | Funkcja autora<br>wpisu | Treść wpisu                                                                                    | Załącznik | Status wpisu | Narzędzia                           |
|-----------------------------|---------------------------------|-------------------------|------------------------------------------------------------------------------------------------|-----------|--------------|-------------------------------------|
| 021-07-04<br>6:20           | Witold Nowak                    | Kierownik<br>budowy     | Witold Nowak został dodany do grupy uczestników procesu<br>budowlanego w roli Kierownik budowy |           | aktualny     | ۵                                   |
| 021-07-03<br>7:12           | Gustaw Rojek                    | Inwestor                | Gustaw Rojek został dodany do grupy uczestników procesu<br>budowlanego w roli Inwestor         |           | aktualny     | \$                                  |
|                             |                                 |                         | Wierszy na stronie                                                                             | x 5 •     | 1-2 z 2      | $\langle \rangle$                   |
| írešć wpisu —<br>Prace ziem | ne niwelacyjne                  |                         |                                                                                                | DOI       | DAJ NOWY WP  |                                     |
| Trość wpisu —<br>Prace ziem | ne niwelacyjne                  |                         |                                                                                                | DOI       | DAJ NOWY WP  |                                     |
| Treść wpisu —<br>Prace ziem | ne niwelacyjne                  |                         |                                                                                                | DOI       | AN YWON LAD  | 24 / 1000                           |
| Prace ziem                  | ne niwelacyjne<br>rz plik       |                         |                                                                                                | DOI       | DAJ NOWY WP  | 24 / 1000                           |
| Treść wpisu –<br>Prace ziem | ne niwelacyjne<br>rz plik       |                         |                                                                                                | DOI       | DAJ NOWY WP  | 15 <b>1</b> 1 <b>X</b><br>24 / 1000 |

126. Rejestr wpisów w dzienniku budowy

# 3.7.2.8 Uczestnicy procesu budowlanego i inne upoważnione osoby

W momencie tworzenia wniosku o wydanie dziennika budowy, do grupy uczestników procesu budowlanego oraz osób upoważnionych zostaje automatycznie dodany użytkownik składający wniosek w funkcji inwestora lub uprawnionego przedstawiciela inwestora (po załączeniu do wniosku odpowiedniego upoważnienia).

Kolejnych uczestników procesu budowlanego definiuje inwestor lub jego upoważniony przedstawiciel.

Uprawniony przedstawiciel organu administracji ma możliwość przypisania do konkretnego dziennika budowy wskazanego pracownika danej jednostki administracji w celu zapewnienia mu możliwości dokonywania wpisów z dzienniku budowy w myśl obowiązujących przepisów prawa.

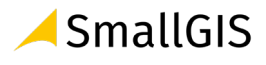

# Moje dzienniki budowy

| Filtrowanie          |                 |                       |                     |         |         |    | ~                   | EKSPOI             | RT DO PLIKU |
|----------------------|-----------------|-----------------------|---------------------|---------|---------|----|---------------------|--------------------|-------------|
| Nazwa obiektu        | Nr dziennika    | Data rejestracji<br>↓ | Data rozpoczęcia    | Status  | Funkcja |    | Ostatni wpis        | Strona<br>tytułowa | Narzędzi    |
| Most                 | NB/MPL/KR/14/21 | 2021-07-03            |                     | aktywny | Inwesto | r  |                     |                    | \$          |
| Dom<br>jednorodzinny | NB/MPL/KR/13/21 | 2021-07-02            | 2021-07-03<br>17:12 | aktywny | Inwesto | r. | 2021-07-03<br>17:12 |                    | \$          |
|                      |                 |                       |                     |         | Wier    | V  | Wpisy               |                    | 1x          |
|                      |                 |                       |                     |         |         | 乄  | Eksportuj d         | do PDF             |             |
|                      |                 |                       |                     |         |         | ١, | Potwierdź           | odebranie D        | В           |
|                      |                 |                       |                     |         |         | Ľ  | Uczestnicy          | / procesu bu       | dowlaneg    |
|                      |                 |                       |                     |         | - 1     | ы  | Zmień stat          |                    |             |

127. Rejestr moich dzienników budowy – uruchomienie formularza obsługi uczestników procesu budowlanego

W wyświetlonym formularzu **Uczestnicy procesu budowlanego** widoczni są domyślnie uczestnicy procesu budowlanego, którzy są aktywni (czyli potwierdzili objęcie funkcji w dzienniku budowy). Widok ten można zmienić zmieniając położenie suwaka w opcji **Pokaż tylko zatwierdzone.** Opcja **Pokaż tylko aktualne** wyświetla widok uczestników procesu budowlanego, którzy posiadają nieograniczony czasowo dostęp do danego dziennika budowy lub też nadany im czasowy dostęp do danego dziennika budowy jest nadal obowiązujący.

W celu dodania przedstawiciela organu administracji do listy użytkowników mogących dokonywać wpisów w danym dzienniku budowy (np. w związku z prowadzoną kontrolą), należy kliknąć przycisk

DODAJ PRZEDSTAWICIELA ORGANU ADMINISTRACJI

Uwaga: Przycisk ten widoczny jest na formularzu wyłącznie dla użytkowników Systemu EDB posiadających odpowiednie uprawnienie.

W wyświetlonym formularzu należy wybrać jednostkę organu administracja, a następnie przedstawiciela tej jednostki oraz wskazać datę przypisania obowiązków.

| Organ Administracji Architektoniczno-Budowlanej | 1                           |
|-------------------------------------------------|-----------------------------|
| Przedstawiciel organu administracji             | Data przypisania obowiązków |
| Data wygaśnięcia obowiązków                     | -                           |
|                                                 | ZAPISZ                      |

128. Formularz dodania przedstawiciela organu administracji

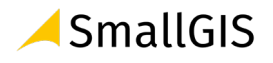
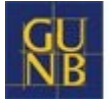

**Data wygaśnięcia obowiązków** jest uzupełniana w momencie, kiedy przedstawiciel organu administracji otrzymuje czasowy dostęp do dziennika budowy (np. na czas prowadzonej kontroli). Taki dostęp można określić w dolnym momencie wykorzystując opcję **Ustaw dostęp czasowy w** menu podręcznym tabeli.

Ostatnim krokiem jest potwierdzenie dodania przedstawiciela organu administracji przez kliknięcie

w przycisk

Dane przedstawiciela organu administracji zostaną zapisane w systemie, co zostanie potwierdzone komunikatem.

| Informacje             |    |
|------------------------|----|
| Dane zostały zapisane. |    |
|                        |    |
|                        | OK |

129. Potwierdzenie dodania uczestnika procesu budowlanego.

W celu weryfikacji poprawności przypisania przedstawiciela administracji do konkretnego dziennika budowy należy zmienić konfigurację domyślnych filtrów w tabeli widok rejestru uczestników procesu budowlanego wyłączając opcje **Pokaż tylko zatwierdzone.** Po wyłączeniu tej opcji w rejestrze widoczni są uczestnicy procesu budowanego oraz przedstawicieli administracji, którzy nie potwierdzili jeszcze objęcia funkcji w kontekście danego zamierzenia budowlanego (są oni oznaczeni kolorem pomarańczowym oraz nie mają uzupełnionej daty przyjęcia obowiązków).

|                     |               | Uo       | zestn | icy procesu                    | budowlane                      | ego            |           |           |
|---------------------|---------------|----------|-------|--------------------------------|--------------------------------|----------------|-----------|-----------|
| Pokaż ty            | lko aktualnyo | ch       |       | Pokaż tylko zatwierd           | zonych                         |                |           |           |
| Funkcja             | Imię          | Nazwisko | PESEL | Data przyjęcia<br>obowiązków ↓ | Data wygaśnięcia<br>obowiązków | Koordynator    | Szczegóły | Narzędzia |
| Kierownik<br>budowy | Witold        | Nowak    |       |                                |                                |                | Do        | \$        |
| Inwestor            | Gustaw        | Rojek    |       | 2021-07-03                     |                                |                | ß         | \$        |
|                     |               |          |       |                                | Wierszy nc                     | a stronie: 5 👻 | 1-2 z 2   | < >       |

130. Formularz obsługi uczestników procesu budowlanego – widok nowo dodanego uczestnika, który oczekuje na przyjęcie zaproszenia do objęcia funkcji.

### 3.7.2.9 Przedstawiciel organu administracji

W celu przedzielenia dostępu do dziennika budowy przedstawicielowi organu administracji należy

kliknąć przycisk dodaj przedstawiciela organu administracji znajdujący się na formularzu Uczestnicy procesu budowlanego i inne upoważnione osoby.

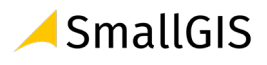

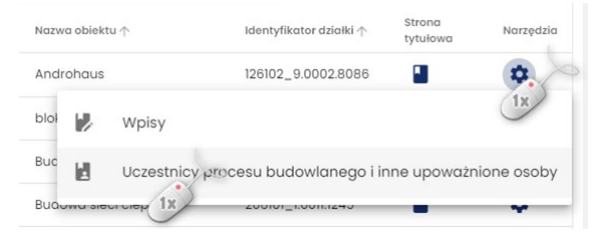

131. Wywołanie formularza Uczestnicy procesu budowlanego i inne upoważnione osoby.

Uwaga: Opcja ta jest dostępna wyłącznie dla użytkowników z odpowiednimi uprawnieniami.

# Uczestnicy procesu budowlanego i inne upoważnione osoby nr NB/MPL/KR/34/21

| inkcja ∱ | Imię 个 | Nazwisko 个 | PESEL 个 | Data przyjęcia obowiązków 🗸 | Data wygaśnięcia obowiązków 个 | Koordynator $\uparrow$ | Szcze | góły |
|----------|--------|------------|---------|-----------------------------|-------------------------------|------------------------|-------|------|
| westor   | Alicja | Kolesińska |         | 2021-08-03                  |                               |                        | õ     |      |
|          |        |            |         |                             | Wierszy na stronie:           | 5 👻 1-1 z 1            | <     | >    |

132. Formularz uczestników procesu budowlanego oraz innych osób upoważnionych

W wyświetlonym oknie **Przedstawiciel organu administracji** należy wskazać organ administracji, który reprezentuje dany przedstawiciel. Następnie należy określić okres dostępu do dziennika budowy oraz

kliknąć przycisk

| Przedstawiciel organu administracji                               |     |                                                                                         |  |  |  |  |  |
|-------------------------------------------------------------------|-----|-----------------------------------------------------------------------------------------|--|--|--|--|--|
| Organ Ochrony Zabytków<br>Wojewódzki Urząd Ochrony Zabytków       | × • | Wojewódzki Organ Ochrony Zabytków<br>Wojewódzki Urząd Ochrony Zabytków w Krakowie 🛛 🗙 🖛 |  |  |  |  |  |
| Przedstawiciel organu administracji<br>Mikołaj Rej (mrej@hoho.pl) | ÷   | Data przypisania obowiązków X 2021-08-05                                                |  |  |  |  |  |
| Data wygaśnięcia obowiązków                                       |     |                                                                                         |  |  |  |  |  |
|                                                                   |     | ZAPISZ<br>1x                                                                            |  |  |  |  |  |

133. Formularz przydzielenia dostępu do dziennika budowy dla przedstawiciela organu administracji

Uwaga: Zawartość danych widocznych w ramach list definiujących organy administracji zależy od uprawnień użytkownika i jego przynależności do konkretnej jednostki organu administracji. Jeśli lista Przedstawiciel organu administracji jest pusta, to oznacza to, że w systemie EDB dotychczas nie został zarejestrowany żaden użytkownik, który reprezentuje wskazany organ.

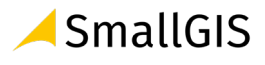

# 3.7.2.10 Zmiana statusu Dziennika Budowy

W Systemie EDB dziennik budowy może przyjąć jeden z kilku statusów. Zostały one opisane w poniższej tabeli, a ich przepływ w procesie obsługi dziennika przedstawia schemat **Status flow** dziennika budowy zamieszczony pod tabelą.

| Status<br>dziennika<br>budowy | Podmiot<br>uprawniony<br>do nadania<br>statusu | Opis                                                                                                    |
|-------------------------------|------------------------------------------------|----------------------------------------------------------------------------------------------------|
| nieaktywny                    | NB/AB                                          | Status nadawany przez organ, który wydał dziennik w przypadku wyeliminowania z obrotu<br>prawnego decyzji stanowiącej podstawę wykonywania robót budowlanych (uchylenia,<br>stwierdzenia nieważności lub stwierdzenia wygaśnięcia decyzji).<br>W statusie tym automatycznie następuje blokada możliwości dodawania, korygowania oraz<br>anulowania wpisów.                                                                                                    |
| aktywny                       | n/d                                            | Domyślny status nadawany automatycznie przy wydawaniu dziennika.                                                                                                    |
| zamknięty                     | KB/I/NB                                        | Status nadawany przez kierownika budowy po zakończeniu wszystkich robót budowlanych,<br>zgodnie z § 6 ust. 6 rozporządzenia ("Kierownik budowy <b>stwierdza wpisem</b> w dzienniku<br>budowy fakt <b>zamknięcia dziennika</b> lub jego kontynuację w następnym, kolejno<br>numerowanym tomie").<br>Status ten może zostać zwrotnie zmieniony na <b>aktywny</b> przez Inwestora, jeśli konieczność<br>stwierdzona zostanie kontynuacji robót wynikająca z decyzji inwestora lub organu nadzoru<br>budowlanego.<br>Status ten może być nadawany i "odwieszany". |
| oddany do<br>użytkowania      | NB                                             | Status nadawany przez organ nadzoru budowlanego po uzyskaniu przez decyzję<br>o pozwoleniu na użytkowanie przymiotu prawomocności (całego obiektu lub z warunkami).<br>Odbiór częściowy z zamiarem kontynuacji zapisów w tym samym dzienniku nie ma wpływu<br>na nadanie statusu – dziennik taki pozostanie nadal jako aktywny.<br>W statusie tym automatycznie następuje blokada możliwości dodawania, korygowania oraz<br>anulowania wpisów.                                                                                                    |
| archiwalny                    | n/d                                            | Status nadawany automatycznie po 3 latach od daty nadania statusu "oddany do<br>użytkowania".<br>W statusie tym automatycznie następuje blokada możliwości dodawania, korygowania oraz<br>anulowania wpisów.                                                                                                    |
| wstrzymanie<br>robót          | NB/KB/P/INI                                    | Status nadawany w przypadkach wskazanych w ustawie lub innych przepisach, wobec<br>których organ nadzoru budowlanego, a także kierownik budowy, inspektor nadzoru<br>inwestorskiego oraz projektant mogą wstrzymać prowadzenie budowy.                                                                                                    |

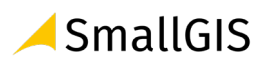

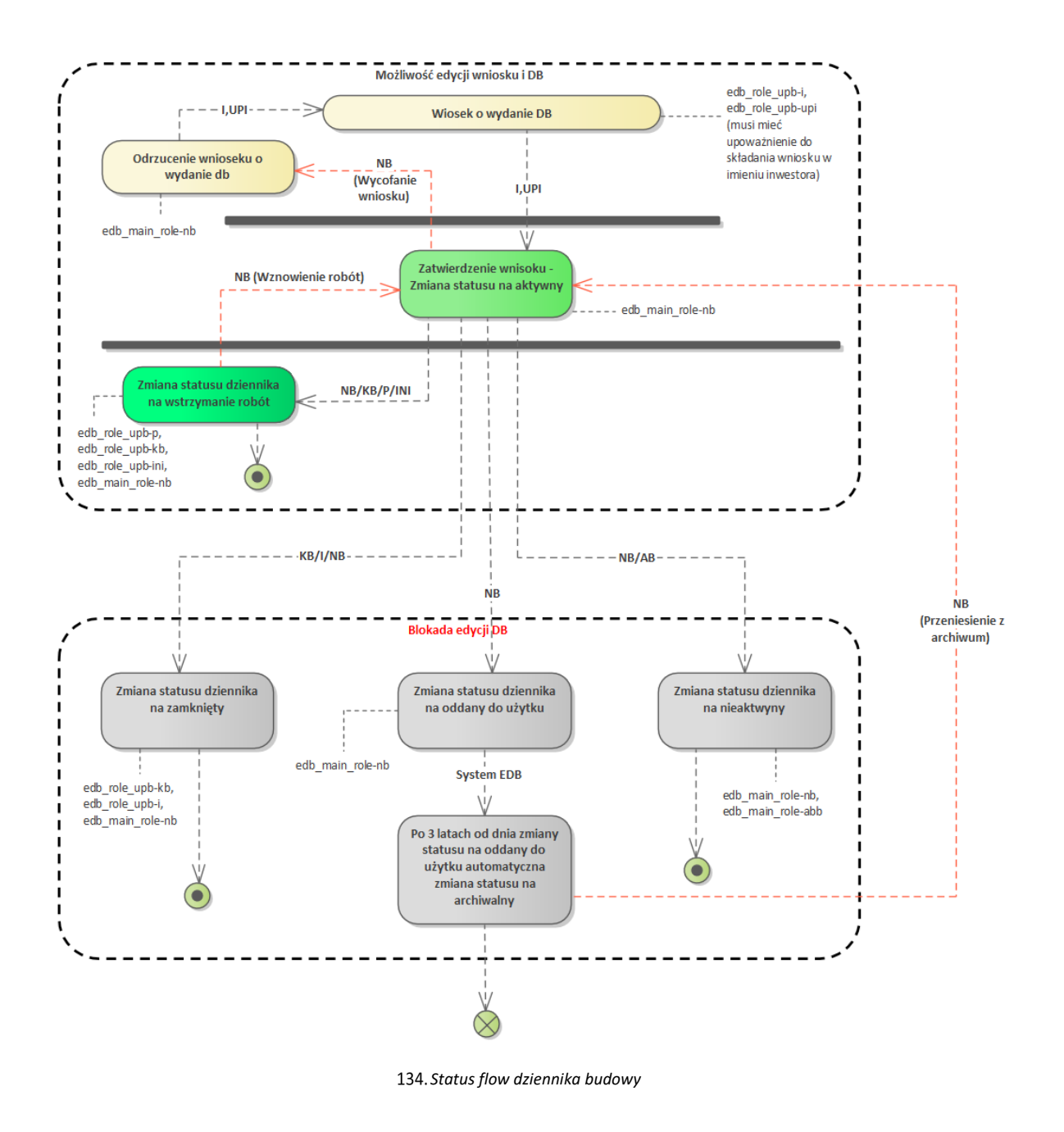

W celu zmiany statusu należy z menu podręcznego dziennika budowy wybrać opcję Zmień status

| NB/MPL/KR/13/21 | 2021-<br>07-02 | aktywny | Gustaw<br>Rojek | budynek<br>mieszkalny<br>jednorodzinny | Dom<br>jednorodzinny | 126102_9.0002.806 | ¢ <b>1</b>                |
|-----------------|----------------|---------|-----------------|----------------------------------------|----------------------|-------------------|---------------------------|
| NB/MPL/KR/12/21 | 2021-<br>07-02 | aktywny | Tomasz<br>Rojek | budynek<br>mieszkalny<br>jednorodzinny | Dom<br>jednorodzinny | 126102_9.0002.886 | Wpisy<br>Eksportuj do PDF |
| NB/MPL/KR/11/21 | 2021-<br>07-02 | aktywny | Tomasz<br>Rojek | budynek<br>mieszkalny<br>jednorodzinny | Dom<br>jednorodzinny | 126102_9.0002.866 | - 1x                      |

135. Uruchomienie formularza zmiany statusu dziennika budowy

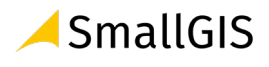

W wyświetlonym formularzu dostępna jest lista statusów dzienników budowy. Jej zawartość zależy od uprawnień uczestnika procesu budowlanego, który dokonuje zmiany statusu oraz dotychczasowego status dziennika budowy.

136. Rejestr dzienników budowy – bieżąca lista statusów dziennika budowy

Następnie należy wybrać nowy status docelowy z dostępnej listy, a następnie kliknąć przycisk Zapisz.

| Zmiana statusu dzienr            | nika budowy   |
|----------------------------------|---------------|
| Nowy status<br>wstrzymanie robót |               |
|                                  | ANULUJ ZAPISZ |

137. Rejestr dzienników budowy – bieżąca lista statusów dziennika budowy

System poprosi użytkownika o potwierdzenie zmiany statusu – należy kliknąć przycisk TAK.

| R/1              |                            |             |              |            |        |
|------------------|----------------------------|-------------|--------------|------------|--------|
| Zapy             | tanie                      |             |              |            |        |
| Czy na<br>NB/MPL | pewno chces:<br>/KR/13/21? | z zmienić s | tatus dzieni | nika budow | y o nr |
|                  |                            |             |              | NIE        | ТАК    |
|                  |                            |             |              |            | 1x     |

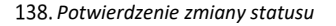

| Filtrowanie                                                                          |                 |                          |                      |                   |                                        |                      | ✓ EK                  | SPORT DO P         | LIKU  |
|--------------------------------------------------------------------------------------|-----------------|--------------------------|----------------------|-------------------|----------------------------------------|----------------------|-----------------------|--------------------|-------|
| Organ<br>wydający<br>dziennik<br>budowy                                              | Nr dziennika    | Data<br>rejestracji<br>↓ | Status<br>dziennika  | Dane<br>inwestora | Rodzaj obiektu                         | Nazwa obiektu        | ldentyfikator działki | Strona<br>tytułowa | Narzę |
| Powiatowy<br>Inspektor<br>Nadzoru<br>Budowlanego<br>w Krakowie-<br>Powiat<br>grodzki | NB/MPL/KR/14/21 | 2021-<br>07-03           | aktywny              | Gustaw<br>Rojek   | most                                   | Most                 | 126102_9.0002.806     |                    | ۵     |
| Powiatowy<br>Inspektor<br>Nadzoru<br>Budowlanego<br>w Krakowie-<br>Powiat<br>grodzki | NB/MPL/KR/13/21 | 2021-<br>07-02           | wstrzymanie<br>robót | Gustaw<br>Rojek   | budynek<br>mieszkalny<br>jednorodzinny | Dom<br>jednorodzinny | 126102_9.0002.806     |                    | ٥     |
| grodzki<br>Powiatowy                                                                 |                 |                          |                      |                   |                                        |                      |                       |                    |       |

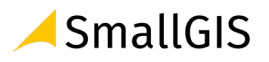

#### 3.7.2.11 Eksport DB do pliku PDF

Eksport dziennika budowy do pliku PDF jest możliwy z poziomu menu podręcznego dziennika budowy w rejestrze dzienników.

|                 |                       |                     | Dzieni             | niki budowy                         |                                     |           |              |                    |           |
|-----------------|-----------------------|---------------------|--------------------|-------------------------------------|-------------------------------------|-----------|--------------|--------------------|-----------|
| Filtrowanie     |                       |                     |                    |                                     | ~                                   | EKSPORT   | DO PLIKU     |                    |           |
| Nr dziennika    | Data rejestracji<br>↓ | Status<br>dziennika | Dane inwestora     | Rodzaj obiektu                      | Nazwa obiektu                       | Identyfik | ator działki | Strona<br>tytułowa | Narzędzia |
| NB/MPL/KR/15/21 | 2021-07-06            | aktywny             | Gustaw Rojek       | oczyszczalnia ścieków               | Przydomowa oczyszczalnia<br>ścieków | 126102_   | 9.0002.806   |                    | \$        |
| AB/MAZ/PR/2/21  | 2021-07-06            | aktywny             | Julia<br>Pińkowska | budynek mieszkalny<br>jednorodzinny | Budynek mieszkalny<br>jednorodzinny | 142102_   | 1.0001.2     |                    | \$        |
| AB/MAZ/PR/1/21  | 2021-07-05            | aktywny             | Jan Kowalski       | budynek mieszkalny<br>jednorodzinny | Budynek mieszkalny<br>jednorodzinny | 142102_   | 1.0001.1     |                    | \$        |
| NB/MPL/KR/14/21 | 2021-07-03            | aktywny             | Gustaw Rojek       | most                                | Most                                | 126102_   | 9.0002.806   |                    | •         |
| NB/MPL/KR/13/21 | 2021-07-02            | aktywny             | Gustaw Rojek       | budynek mieszkalny<br>jednorodzinny | Dom jednorodzinny                   | 126102_   | 9.0002.806   |                    | ¢(        |
|                 |                       |                     |                    |                                     |                                     | Wiers: 🥠  | Wpisy        |                    |           |
|                 |                       |                     |                    |                                     |                                     | k         | Eksportuj    | DB do PDF          |           |
|                 |                       |                     |                    |                                     |                                     | <b>M</b>  | Uczestnic    | y procesu ou       | dowlanego |
|                 |                       |                     |                    |                                     |                                     | n<br>®z   | Zmień sto    | atus               |           |

<sup>140.</sup> Rejestr wpisów w dzienniku budowy

Dziennik budowy domyślnie eksportowany jest w wersji skróconej, czyli zawiera wyłącznie aktualne wpisy i nie zawiera zestawienia uczestników procesu budowlanego. Zawartość raportu można określić w oknie **Eksport DB do pliku PDF** zmieniając parametry raportu.

Generowanie pliku rozpoczyna się po kliknięcia przycisku Zapisz.

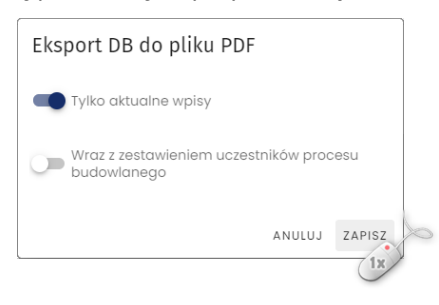

141. Potwierdzenie parametrów zawartości eksportowanego dziennika budowy

Uwaga: Eksport DB do pliku PDF w obu wersjach jest domyślnie dostępny dla uczestników procesu budowlanego oraz przedstawicieli organów administracji.

### 3.7.2.12 Eksport DB do pliku CSV/XML

Dzienniki budowy widoczne aktualnie w **Rejestrze EDB** można wyeksportować do pliku w formacie CSV/XML. Narzędzie do eksportu DB dostępne jest dla uprawnionych użytkowników pod przyciskiem

EKSPORT DB DO PLIKU CSV/XML . Po jego kliknięciu należy wskazać format pliku, w jakim mają zostać zapisane dzienniki budowy. Do wyboru dostępne są następujące formaty: csv, xml.

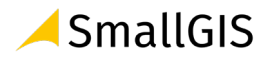

| Filtrowanie                                                   |                                 |                                                              |                          |                          |                                   |                                          |                                                          | ~                                         | EKSPORT DO         | PLIKU    |
|---------------------------------------------------------------|---------------------------------|--------------------------------------------------------------|--------------------------|--------------------------|-----------------------------------|------------------------------------------|----------------------------------------------------------|-------------------------------------------|--------------------|----------|
| Drgan wydający<br>dziennik budowy ↑                           | Nr dziennika 个                  | Dane adresowe $\uparrow$                                     | Data<br>rejestracji<br>↓ | Status<br>dziennika<br>↑ | Dane inwestora<br>↑               | Rodzaj obiektu 个                         | Nazwa obiektu 个                                          | ldentyfikator działki ↑                   | Strona<br>tytułowa | Narzędzi |
| Jczestnik<br>procesu<br>pudowlanego                           | NB/MPL/KR/34/21                 | 30-204 Kraków,<br>Aleja Jerzego<br>Waszyngtona 6             | 2021-08-<br>03           | aktywny                  | Alicja<br>Kolesińska              | inny obiekt<br>architektury<br>ogrodowej | Androhaus                                                | 126102_9.0002.8086                        |                    | ۵        |
| Jczestnik<br>procesu<br>pudowlanego                           | NB/MPL/KR/31/21                 | 31–033 Kraków,<br>Westerplatte 12                            | 2021-08-<br>02           | aktywny                  | Agata<br>Kamień                   | budynek<br>mieszkalny<br>wielorodzinny   | blok                                                     | 126102_9.0002.807                         |                    | ۵        |
| Jczestnik<br>procesu<br>pudowlanego                           | NB/GUNB/15/21                   | 15-445 Białystok,<br>Aleja Józefa<br>Piłsudskiego 10         | 2021-07-<br>23           | aktywny                  | Andrzej<br>Falkowski-<br>Kowalski | inny                                     | Budowa sieci<br>kanalizacyjnej                           | 206101_1.0011.1442/2                      |                    | ۵        |
| lczestnik<br>procesu<br>pudowlanego                           | NB/GUNB/4/21                    | 15-257 Białystok,<br>Adama Mickiewicza<br>103                | 2021-07-<br>08           | aktywny                  | Andrzej<br>Falkowski              | ciepłociąg                               | Budowa sieci<br>cieplnej                                 | 206101_1.0011.1245                        |                    | \$       |
| lczestnik<br>procesu<br>pudowlanego                           | NB/MPL/KR/10/21                 | 30–683 Kraków,<br>Nowosądecka 15                             | 2021-07-<br>01           | aktywny                  | Tomasz<br>Oślizło                 | obiekt<br>tymczasowy                     | Przebudowa<br>testowego portalu<br>nad ulicą             | 126104_9.0050.50/32                       |                    | ۵        |
| procesu<br>budowlanego<br>Uczestnik<br>procesu<br>budowlanego | NB/GUNB/4/21<br>NB/MPL/KR/10/21 | Adama Mickiewicza<br>103<br>30–683 Kraków,<br>Nowosądecka 15 | 08<br>2021-07-<br>01     | aktywny<br>aktywny       | Falkowski<br>Tomasz<br>Oślizło    | ciepłociąg<br>obiekt<br>tymczasowy       | cieplnej<br>Przebudowa<br>testowego portalu<br>nad ulicą | 206101_1.0011.1245<br>126104_9.0050.50/32 |                    |          |

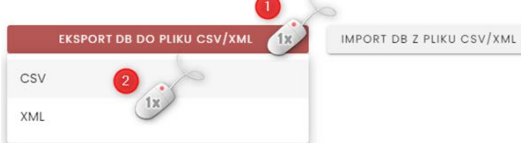

142. Eksport dzienników budowy do pliku CSV/XML

Uwaga! Pliki CSV (wartości rozdzielone przecinkami) to specjalny typ pliku, który można tworzyć i edytować np. w programie Excel.

W tym celu wygenerowany plik CSV należy zapisać na dysku komputera, następnie otworzyć program Excel.

W kolejnym kroku należy przejść do zakładki "Dane" oraz wybrać opcję Z pliku tekstowego/CSV.

Następnie konieczne jest odpowiednie przygotowanie arkusza kalkulacyjnego do wyświetlenia poprzez wybór w polu Pochodzenie pliku formatu UTF-8 oraz wskazanie jako Ogranicznik średnika.

Po kliknięciu przycisku Załaduj zawartość pliku zostanie wyświetlona w programie Excel, w podziale na kolumny, które można również filtrować.

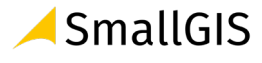

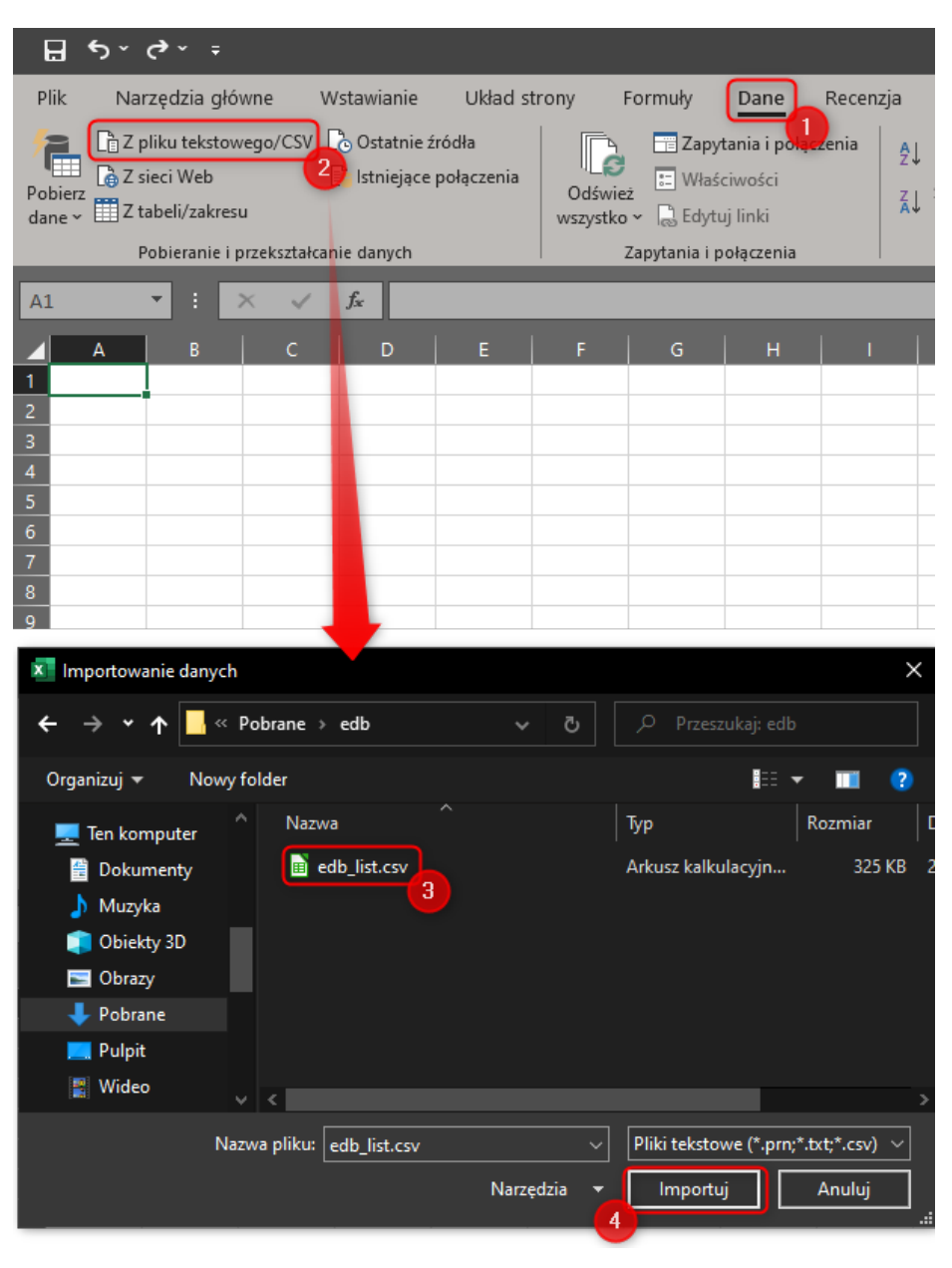

143. Wyświetlanie zawartości pliku CSV z programie MS Excel – wskazanie pliku do importu

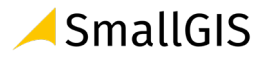

edb\_list.csv

 $\Box \times$ 

|                  | Janych               | wykrywanie typu c | -                  | Ogranicznik         | -                   | ochodzenie pliku  |
|------------------|----------------------|-------------------|--------------------|---------------------|---------------------|-------------------|
|                  | rwszych 200 wier 🔻   | Na podstawie pie  | 6                  | • Średnik           | JTF-8) 5            | 65001: Unicode (l |
| edb_creator_code | edb_status_code      | creator_last_name | creator_first_name | confirmation_date   | register_date       | edb_number        |
| edb_ab_p-dol_lg  | edb_status-active    |                   |                    | 16.06.2021 07:07:08 | 15.06.2021 16:55:33 | AB/DOL/LG/1/21    |
| edb_ab_p-dol_lg  | edb_status-active    |                   |                    | 16.06.2021 07:07:08 | 15.06.2021 16:55:33 | AB/DOL/LG/1/21    |
| edb_ab_p-dol_lg  | edb_status-active    |                   |                    | 17.06.2021 16:43:56 | 17.06.2021 15:43:13 | AB/DOL/LG/10/21   |
| edb_ab_p-dol_lg  | edb_status-suspended |                   |                    | 18.06.2021 04:37:13 | 18.06.2021 04:18:13 | AB/DOL/LG/11/21   |
| edb_ab_p-dol_lg  | edb_status-suspended |                   |                    | 18.06.2021 04:37:13 | 18.06.2021 04:18:13 | AB/DOL/LG/11/21   |
| edb_ab_p-dol_lg  | edb_status-suspended |                   |                    | 18.06.2021 04:37:13 | 18.06.2021 04:18:13 | AB/DOL/LG/11/21   |
| edb_ab_p-dol_lg  | edb_status-active    |                   |                    | 18.06.2021 05:25:34 | 18.06.2021 07:22:41 | AB/DOL/LG/12/21   |
| edb_ab_p-dol_lg  | edb_status-active    |                   |                    | null                | 18.06.2021 05:25:06 | AB/DOL/LG/13/21   |
| edb_ab_p-dol_lg  | edb_status-active    |                   |                    | 18.06.2021 05:47:19 | 18.06.2021 05:25:10 | AB/DOL/LG/14/21   |
| edb_ab_p-dol_lg  | edb_status-active    |                   |                    | 18.06.2021 05:39:44 | 18.06.2021 05:37:25 | AB/DOL/LG/15/21   |
| edb_ab_p-dol_lg  | edb_status-active    |                   |                    | 18.06.2021 05:39:44 | 18.06.2021 05:37:25 | AB/DOL/LG/15/21   |
| edb_ab_p-dol_lg  | edb_status-active    |                   |                    | 18.06.2021 05:39:44 | 18.06.2021 05:37:25 | AB/DOL/LG/15/21   |
| edb_ab_p-dol_lg  | edb_status-active    |                   |                    | 18.06.2021 05:39:44 | 18.06.2021 05:37:25 | AB/DOL/LG/15/21   |
| edb_ab_p-dol_lg  | edb_status-active    |                   |                    | 18.06.2021 05:39:44 | 18.06.2021 05:37:25 | AB/DOL/LG/15/21   |
| edb_ab_p-dol_lg  | edb_status-active    |                   |                    | 18.06.2021 05:39:44 | 18.06.2021 05:37:25 | AB/DOL/LG/15/21   |
| edb_ab_p-dol_lg  | edb_status-active    |                   |                    | 18.06.2021 05:39:44 | 18.06.2021 05:37:25 | AB/DOL/LG/15/21   |
| edb_ab_p-dol_lg  | edb_status-active    |                   |                    | 18.06.2021 05:39:44 | 18.06.2021 05:37:25 | AB/DOL/LG/15/21   |
| edb_ab_p-dol_lg  | edb_status-active    |                   |                    | 18.06.2021 05:39:44 | 18.06.2021 05:37:25 | AB/DOL/LG/15/21   |
| edb_ab_p-dol_lg  | edb_status-active    |                   |                    | 18.06.2021 05:39:44 | 18.06.2021 05:37:25 | AB/DOL/LG/15/21   |
| edb_ab_p-dol_lg  | edb_status-active    |                   |                    | 18.06.2021 06:26:07 | 18.06.2021 06:14:40 | AB/DOL/LG/16/21   |
| edb ab p-dol lg  | edb status-active    |                   |                    | 18.06.2021 06:26:07 | 18.06.2021 06:14:40 | AB/DOL/LG/16/21   |

144. Wyświetlanie zawartości pliku CSV z programie MS Excel – konfiguracja parametrów importu pliku

| A                  | В                   | с                    | D                 | E                     | F                    | G                | н                           | I                          | ј К                         | E |
|--------------------|---------------------|----------------------|-------------------|-----------------------|----------------------|------------------|-----------------------------|----------------------------|-----------------------------|---|
| 1 edb_number       | 💌 register_date 💌 c | onfirmation_date 💌 c | reator_first_name | 💌 creator_last_name 💌 | edb_status_code 🛛 💌  | edb_creator_code | permit_creator              | 🛛 permit_date 🛛 💌 permit_i | number 🔄 permit_sign_number | 4 |
| 2 AB/DOL/LG/1/21   | 15.06.2021 16:55    | 16.06.2021 07:07     |                   |                       | edb_status-active    | edb_ab_p-dol_lg  | [edb_ab-g]                  | 15.06.2021 00:00 212       | 675                         |   |
| B AB/DOL/LG/1/21   | 15.06.2021 16:55    | 16.06.2021 07:07     |                   |                       | edb_status-active    | edb_ab_p-dol_lg  | [edb_ab-g]                  | 15.06.2021 00:00 212       | 675                         |   |
| 4 AB/DOL/LG/10/21  | 17.06.2021 15:43    | 17.06.2021 16:43     |                   |                       | edb_status-active    | edb_ab_p-dol_lg  | [edb_ab-g]                  | 17.06.2021 00:00 3         | DJ/345/215                  |   |
| 5 AB/DOL/LG/11/21  | 18.06.2021 04:18    | 18.06.2021 04:37     |                   |                       | edb_status-suspended | edb_ab_p-dol_lg  | [edb_ab-g]                  | 18.06.2021 00:00 4         | DJ/345/2167                 |   |
| 6 AB/DOL/LG/11/21  | 18.06.2021 04:18    | 18.06.2021 04:37     |                   |                       | edb_status-suspended | edb_ab_p-dol_lg  | [edb_ab-g]                  | 18.06.2021 00:00 4         | DJ/345/2167                 |   |
| 7 AB/DOL/LG/11/21  | 18.06.2021 04:18    | 18.06.2021 04:37     |                   |                       | edb_status-suspended | edb_ab_p-dol_lg  | [edb_ab-g]                  | 18.06.2021 00:00 4         | DJ/345/2167                 |   |
| 8 AB/DOL/LG/12/21  | 18.06.2021 07:22    | 18.06.2021 05:25     |                   |                       | edb_status-active    | edb_ab_p-dol_lg  | [edb_ab-p, edb_ab_p-mpl_kk] | 09.06.2021 00:00 23        | 34                          |   |
| 9 AB/DOL/LG/13/21  | 18.06.2021 05:25    | 1                    |                   |                       | edb_status-active    | edb_ab_p-dol_lg  | [edb_ab-p, edb_ab_p-mpl_kk] | 16.06.2021 00:00 12        | 12/2021                     |   |
| 10 AB/DOL/LG/14/21 | 18.06.2021 05:25    | 18.06.2021 05:47     |                   |                       | edb_status-active    | edb_ab_p-dol_lg  | [edb_ab-p, edb_ab_p-mpl_kr] | 14.06.2021 00:00 1         | 22                          |   |
| 11 AB/DOL/LG/15/21 | 18.06.2021 05:37    | 18.06.2021 05:39     |                   |                       | edb_status-active    | edb_ab_p-dol_lg  | [edb_ab-p, edb_ab_p-mpl_kk] | 14.06.2021 00:00 1234/3    | 67869/21                    |   |
| 12 AB/DOL/LG/15/21 | 18.06.2021 05:37    | 18.06.2021 05:39     |                   |                       | edb_status-active    | edb_ab_p-dol_lg  | [edb_ab-p, edb_ab_p-mpl_kk] | 14.06.2021 00:00 1234/3    | 67869/21                    |   |
| 13 AB/DOL/LG/15/21 | 18.06.2021 05:37    | 18.06.2021 05:39     |                   |                       | edb_status-active    | edb_ab_p-dol_lg  | [edb_ab-p, edb_ab_p-mpl_kk] | 14.06.2021 00:00 1234/3    | 67869/21                    |   |
| 14 AB/DOL/LG/15/21 | 18.06.2021 05:37    | 18.06.2021 05:39     |                   |                       | edb_status-active    | edb_ab_p-dol_lg  | [edb_ab-p, edb_ab_p-mpl_kk] | 14.06.2021 00:00 1234/3    | 67869/21                    |   |
| 15 AB/DOL/LG/15/21 | 18.06.2021 05:37    | 18.06.2021 05:39     |                   |                       | edb_status-active    | edb_ab_p-dol_lg  | [edb_ab-p, edb_ab_p-mpl_kk] | 14.06.2021 00:00 1234/3    | 67869/21                    |   |
| 16 AB/DOL/LG/15/21 | 18.06.2021 05:37    | 18.06.2021 05:39     |                   |                       | edb_status-active    | edb_ab_p-dol_lg  | [edb_ab-p, edb_ab_p-mpl_kk] | 14.06.2021 00:00 1234/3    | 67869/21                    |   |
| 17 AB/DOL/LG/15/21 | 18.06.2021 05:37    | 18.06.2021 05:39     |                   |                       | edb_status-active    | edb_ab_p-dol_lg  | [edb_ab-p, edb_ab_p-mpl_kk] | 14.06.2021 00:00 1234/3    | 67869/21                    |   |
| 18 AB/DOL/LG/15/21 | 18.06.2021 05:37    | 18.06.2021 05:39     |                   |                       | edb_status-active    | edb_ab_p-dol_lg  | [edb_ab-p, edb_ab_p-mpl_kk] | 14.06.2021 00:00 1234/3    | 67869/21                    |   |
| 19 AB/DOL/LG/15/21 | 18.06.2021 05:37    | 18.06.2021 05:39     |                   |                       | edb_status-active    | edb_ab_p-dol_lg  | [edb_ab-p, edb_ab_p-mpl_kk] | 14.06.2021 00:00 1234/3    | 67869/21                    |   |
| 20 AB/DOL/LG/15/21 | 18.06.2021 05:37    | 18.06.2021 05:39     |                   |                       | edb_status-active    | edb_ab_p-dol_lg  | [edb_ab-p, edb_ab_p-mpl_kk] | 14.06.2021 00:00 1234/3    | 67869/21                    |   |
| 21 AB/DOL/LG/16/21 | 18.06.2021 06:14    | 18.06.2021 06:26     |                   |                       | edb_status-active    | edb_ab_p-dol_lg  | [edb_ab-p, edb_ab_p-mpl_kk] | 01.06.2021 00:00 3234/21   | 15/21                       |   |
| 22 AB/DOL/LG/16/21 | 18.06.2021 06:14    | 18.06.2021 06:26     |                   |                       | edb_status-active    | edb_ab_p-dol_lg  | [edb_ab-p, edb_ab_p-mpl_kk] | 01.06.2021 00:00 3234/21   | 15/21                       |   |
| 23 AB/DOL/LG/17/21 | 18.06.2021 07:15    | 18.06.2021 07:27     |                   |                       | edb_status-active    | edb_ab_p-dol_lg  | [edb_ab-p, edb_ab_p-mpl_ta] | 01.06.2021 00:00 900       | 900/21                      |   |
| 24 AB/DOL/LG/18/21 | 18.06.2021 10:17    | 18.06.2021 11:43     |                   |                       | edb_status-active    | edb_ab_p-dol_lg  | [edb_ab-g]                  | 01.06.2021 00:00 33        | 4                           |   |
| 25 AB/DOL/LG/20/21 | 18.06.2021 11:30    | 18.06.2021 11:31     |                   |                       | edb_status-active    | edb_ab_p-dol_lg  | [edb_ab-g]                  | 18.06.2021 00:00 54        | 34                          |   |
| 26 AB/DOL/LG/20/21 | 18.06.2021 11:30    | 18.06.2021 11:31     |                   |                       | edb_status-active    | edb_ab_p-dol_lg  | [edb_ab-g]                  | 18.06.2021 00:00 54        | 34                          |   |
| 27 AB/DOL/LG/20/21 | 18.06.2021 11:30    | 18.06.2021 11:31     |                   |                       | edb_status-active    | edb_ab_p-dol_lg  | [edb_ab-g]                  | 18.06.2021 00:00 54        | 34                          |   |
| 28 AB/DOL/LG/20/21 | 18.06.2021 11:30    | 18.06.2021 11:31     |                   |                       | edb_status-active    | edb_ab_p-dol_lg  | [edb_ab-g]                  | 18.06.2021 00:00 54        | 34                          |   |
| 29 AB/DOL/LG/20/21 | 18.06.2021 11:30    | 18.06.2021 11:31     |                   |                       | edb_status-active    | edb_ab_p-dol_lg  | [edb_ab-g]                  | 18.06.2021 00:00 54        | 34                          |   |
| edb_l              | ist Arkusz1 (       | <del>)</del>         |                   |                       |                      | :                | 1                           |                            | Þ                           | 傮 |

145. Wyświetlanie zawartości pliku CSV z programie MS Excel – podgląd zawartości za importowanego pliku

# 3.7.2.13 Import DB z pliku CSV/XML

System daje możliwość importu dzienników budowy z dwóch formatów plików: CSV i XML. Struktura obu formatów musi być zgodna ze schematem przyjętym w Systemie EDB.

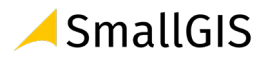

| Filtrowanie                         |                 |                                                      |                           |                     |                      |                             |                                             | ~                       | EKSPORT DO         | PLIKU    |
|-------------------------------------|-----------------|------------------------------------------------------|---------------------------|---------------------|----------------------|-----------------------------|---------------------------------------------|-------------------------|--------------------|----------|
| Drgan wydający<br>dziennik budowy 个 | Nr dziennika 🛧  | Dane adresowe 个                                      | Data<br>rejestracji<br>↓  | Status<br>dziennika | Dane inwesto         | ora Rodzaj obiektu 🛧        | Nazwa obiektu 🛧                             | ldentyfikator działki ↑ | Strona<br>tytułowa | Narzędzi |
| Jczestnik<br>procesu<br>pudowlanego | NB/MPL/KR/34/21 | 30-204 Kraków,<br>Aleja Jerzego<br>Waszyngtona 6     | 2021-08-<br>03            | aktywny             | Alicja<br>Kolesińska | inny obiekt<br>architektury | Androhaus                                   | 126102_9.0002.8086      |                    | ۵        |
| Jczestnik<br>procesu<br>pudowlanego | NB/MPL/KR/31/21 | 31-033 Kraków,<br>Westerplatte 12                    | 2 Impo                    | ort Dzienn          | ików Bud             | owy z pliku CSV/)           | ( <sub>pk</sub>                             | 126102_9.0002.807       |                    | ۵        |
| Jczestnik<br>procesu<br>pudowlanego | NB/GUNB/15/21   | 15-445 Białystok,<br>Aleja Józefa<br>Piłsudskiego 10 | 2<br>Nazwa plik<br>DB_imr | au 2                | CSV                  | ~                           | idowa sieci<br>inalizacyjnej                | 206101_1.0011.1442/2    |                    | ۵        |
| Jczestnik<br>procesu<br>pudowlanego | NB/GUNB/4/21    | 15-257 Białystok,<br>Adama Mickiewicza<br>103        | 2                         |                     |                      | 3                           | idowa sieci<br>apinej                       | 206101_1.0011.1245      |                    | \$       |
| Jczestnik<br>procesu<br>pudowlanego | NB/MPL/KR/10/21 | 30-683 Kraków,<br>Nowosądecka 15                     | 2<br>01                   |                     | Oślizło              | MPORTUJ PLIK ANULU          | JJ zebudowa<br>stowego portalu<br>nad ulicą | 126104_9.0050.50/32     |                    | ۵        |
|                                     |                 |                                                      |                           |                     |                      |                             | Wid                                         | rszy na stronie: 5 👻    | 1-5 z 10           |          |

146. Import dzienników budowy z pliku CSV/XML

## 3.7.3 Raporty

System EDB umożliwia generowanie predefiniowanych raportów, które są dostępne dla użytkowników z odpowiednimi uprawnieniami. Domyślnie uprawnienia te posiadają przedstawiciele organów administracji. Pliki raportów zapisywane są formacie PDF.

Lista raportów predefiniowanych:

- Liczba dzienników zarejestrowanych w danym okresie, w podziale na województwa i powiaty (dane z całego kraju);
- Liczba dzienników zarejestrowanych w danym okresie w podziale na powiaty i organy dla wskazanego województwa;
- Liczba i lista dzienników posiadających status "nieaktywny" przez okres co najmniej 3 lat, z podziałem na województwa i powiaty;
- Liczba i lista "aktywnych" dzienników budowy, w których nie dokonywano wpisów przez określony okres co najmniej 3 lat, z podziałem na województwa i powiaty;
- Liczba i lista zakończonych inwestycji, to jest dzienników budowy oznaczonych jako "zamknięte" i nieoznaczone jako "obiekt oddany do użytkowania" w danej jednostce czasu i określonej jednostce terytorialnej, z podziałem na województwa i powiat;
- Liczba zarejestrowanych w danej jednostce czasu dzienników budowy, z podziałem na województwa i powiaty, w których dokonano wpisu o przeprowadzeniu czynności kontrolnych przez organ NB.

W celu wygenerowania raportu należy wykonać następujące kroki:

- 1. Kliknąć pozycje w menu Raporty.
- 2. W wyświetlonym oknie z listy raportów wybrać jeden z raportów.

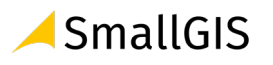

3. Jeśli raport posiada parametry konfiguracyjne, należy je ustawić według własnych potrzeb

| Home               |                                    | Raporty                                                                     |
|--------------------|------------------------------------|-----------------------------------------------------------------------------|
| Profil użytkownika | ✓ Rodzaj raportu                   |                                                                             |
| Rejestr EDB        | Liczba dzienników zarejestrowanych | u w danym okresie w podziale na województwa i powiaty (dane z całego kraju) |
| 🖹 🛛 Wnioski o wyd  | lanie Dzie Data od                 | Data do                                                                     |
| Dzienniki budo     | pwy                                |                                                                             |
| Raporty            | 1x                                 | GENERUJ                                                                     |

147. Generowanie raportów predefiniowanych

Raport zostanie zapisywany jest na dysku komputera, na którym pracuje użytkownik.

| ≡ LISTA_DB_WG_JST.pdf | 1/1   -      | - 100% +   🗄 \delta                                             |                   | Ŧ   | ē | : |
|-----------------------|--------------|-----------------------------------------------------------------|-------------------|-----|---|---|
|                       | Zestawienie  | e dzienników budowy zarejestrowanyc<br>2021-01-01 do 2021-06-30 | h w okresie       |     |   |   |
|                       | Województwo  | Liczba dzienników                                               |                   |     |   |   |
|                       | DOLNOŚLĄSKIE | 25                                                              |                   | - 8 |   |   |
| 1                     | MAŁOPOLSKIE  | 11                                                              |                   |     |   |   |
|                       | Województwo  | Powiat                                                          | Liczba dzienników |     |   |   |
|                       | DOLNOŚLĄSKIE | miasto na prawach powiatu Legnica                               | 25                |     |   |   |
|                       | MAŁOPOLSKIE  | miasto na prawach powiatu Kraków                                | 11                | - 8 |   |   |
|                       |              |                                                                 |                   |     |   |   |

148. Podgląd raportu - Liczba dzienników zarejestrowanych w danym okresie, w podziale na województwa i powiaty (dane z całego kraju)

| ≡ | LISTA_WG_POW_ORG.pdf | 1 / 1   - 100                    | rs +   I أ                                                                             |                   | Ŧ | ē | : |
|---|----------------------|----------------------------------|----------------------------------------------------------------------------------------|-------------------|---|---|---|
|   |                      | Zestawienie dzi                  | enników budowy zarejestrowanych<br>2021-01-03 do 2021-07-30<br>województwo MAŁOPOLSKIE | w okresie         |   |   | A |
|   |                      | Jednostka                        | Organ rejestrujący                                                                     | Liczba dzienników |   |   |   |
|   |                      | województwo MAŁOPOLSKIE          | Wojewoda Małopolski                                                                    | 2                 | - |   |   |
|   |                      | miasto na prawach powiatu Kraków | Powiatowy Inspektor Nadzoru Budowlanego w<br>Krakowie-Powiat grodzki                   | 13                |   |   |   |

149. Liczba dzienników zarejestrowanych w danym okresie w podziale na powiaty i organy dla wskazanego województwa

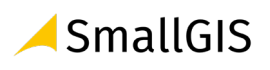